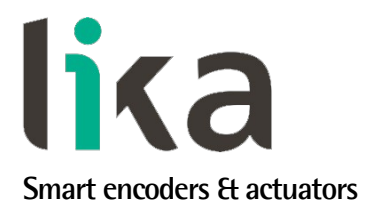

# Manuale d'uso

# EXM58 EC EXO58 EC

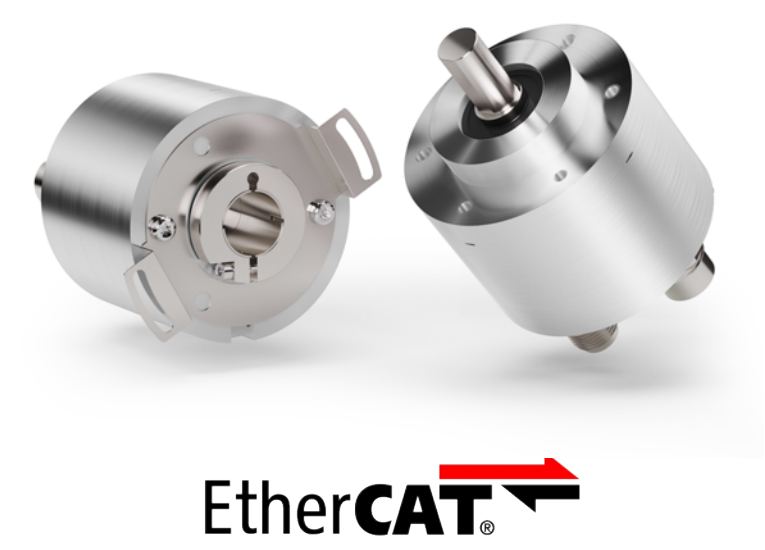

conforme a ETG.1000

- Encoder multigiro EXM58 fino a 30 bit per usi standard
- Encoder multigiro EXO58 fino a 30 bit per applicazioni high end
- Conforme alle specifiche ETG.1000
- Implementa i protocolli CoE, FoE e EoE e l'EtherCAT State Machine
- Con tecnologia Energy Harvesting
- Molteplici opzioni meccaniche ed elettriche

### Descrive i seguenti modelli: Indice Generale Informazioni preliminari 9 EXM58, EXM58S EC ٠ 1 - Norme di sicurezza 21 ٠ EXM58C, EXM59C 2 - Identificazione 23 EX058, EX058S EC 3 - Istruzioni di montaggio 24 EX058C, EX059C • 4 - Connessioni elettriche 28 5 – Avvio rapido 35 6 - Quick reference con TwinCAT 38 7 – Interfaccia EtherCAT<sup>®</sup> 65 8 - Web Server Integrato 110 9 - Tabella parametri di default 124

Questa pubblicazione è edita da Lika Electronic s.r.l. 2025. All rights reserved. Tutti i diritti riservati. Alle Rechte vorbehalten. Todos los derechos reservados. Tous droits réservés.

Il presente manuale e le informazioni in esso contenute sono proprietà di Lika Electronic s.r.l. e non possono essere riprodotte né interamente né parzialmente senza una preventiva autorizzazione scritta di Lika Electronic s.r.l. La traduzione, la riproduzione e la modifica totale o parziale (incluse le copie fotostatiche, i film, i microfilm e ogni altro mezzo di riproduzione) sono vietate senza l'autorizzazione scritta di Lika Electronic s.r.l.

Le informazioni contenute nel presente manuale sono soggette a modifica senza preavviso e non devono essere in alcun modo ritenute vincolanti per Lika Electronic s.r.l. Lika Electronic s.r.l. si riserva il diritto di apportare delle modifiche al presente testo in qualunque momento e senza nessun obbligo di informazione a terzi.

Questo manuale è periodicamente rivisto e aggiornato. All'occorrenza si consiglia di verificare l'esistenza di aggiornamenti o nuove edizioni di questo manuale sul sito istituzionale di Lika Electronic s.r.l. Lika Electronic s.r.l. non si assume alcuna responsabilità per eventuali errori o omissioni riscontrabili in questo documento. Valutazioni critiche di questo manuale da parte degli utilizzatori sono gradite. Ogni eventuale osservazione ci è utile nella stesura della futura documentazione, al fine di redigere un prodotto che sia quanto più chiaro, utile e completo possibile. Per inviarci i Vostri commenti, suggerimenti e critiche mandate una e-mail all'indirizzo info@lika.it.

lica

## Indice generale

| Manuale d'uso                                                              | 1        |
|----------------------------------------------------------------------------|----------|
| Indice generale                                                            | 3        |
| Indice analitico                                                           | 7        |
| Convenzioni grafiche e iconografiche                                       | 8        |
| Informazioni preliminari                                                   | 9        |
| Glossario dei termini EtherCAT                                             | 10       |
| Lista delle abbreviazioni                                                  |          |
| Referenze                                                                  | 20       |
| 1 – Norme di sicurezza                                                     | 21       |
| 1.1 Sicurezza                                                              | 21       |
| 1.2 Avvertenze elettriche                                                  | 21       |
| 1.3 Avvertenze meccaniche                                                  | 22       |
| 2 - Identificazione                                                        | 23       |
| 3 - Istruzioni di montaggio                                                | 24       |
| 3.1 Encoder con asse sporgente                                             | 24       |
| 3.1.1 Fissaggio standard                                                   | 24       |
| 3.1.2 Fissaggio con graffe (codice LKM386)                                 | 25       |
| 3.1.3 Fissaggio con campana (codice PF4256)                                | 25       |
| 3.2 Encoder con asse cavo                                                  | 26       |
| 3.2.1 EXM58C, EX058C                                                       | 26       |
| 3.2.2 EXM59C, EX059C                                                       | 27       |
| 4 - Connessioni elettriche                                                 | 28       |
| 4.1 Connettore alimentazione PWR (Figura 1)                                | 29       |
| 4.2 Connettori BUS IN e BUS OUT (Figura 1)                                 | 29       |
| 4.3 Configurazione di rete: topologie, cavi, hub, switch - Raccomandazioni |          |
| 4.4 Impostazione indirizzo                                                 |          |
| 4.5 Resistenza di terminazione                                             |          |
| 4.6 Collegamento a terra                                                   |          |
| 4.7 LED di diagnostica                                                     |          |
| 4.8 Statt EthertAl                                                         | 34<br>ວເ |
| 5 - Avvio rapido                                                           | ວວ<br>ວຬ |
| 5.1 1 Impostazione della funzione di scaling e di una risoluzione custom   |          |
| 5.1.2 Lettura della nosizione assoluta                                     |          |
| 5.1.2 Lettura del valore di velocità                                       |          |
| 5.1.5 Letteria del valore di velocitamini internazione del preset          |          |
| 5.1.5 Salvataggio dei dati                                                 |          |
| 5.1.6 Ripristino dei parametri di default                                  |          |
| 6 - Quick reference con TwinCAT                                            |          |
| 6.1 Impostazione della comunicazione EtherCAT®. Esempio con TwinCAT3       |          |
| 6.2 Alcune note su TwinCAT                                                 |          |
| 6.2.1 Componenti dell'interfaccia utente                                   |          |
| 6.3 Installazione del file XML                                             | 41       |
| 6.4 Configurazione sul sistema software TwinCAT di Beckhoff                | 41       |
| 6.4.1 Creazione di un progetto                                             | 41       |
| 6.4.2 Installazione di un dispositivo I/O (scheda di rete)                 | 43       |

|   | 6.4.3 Aggiunta di un modulo I/O (Box)                    | 46 |
|---|----------------------------------------------------------|----|
|   | 6.4.4 Pagine a schede                                    |    |
|   | 6.5 Impostazione modalità di comunicazione               | 53 |
|   | 6.5.1. Funzionamento sincrono con SM3                    | 53 |
|   | 6.5.2 Sincrono con DC (SYNCO)                            |    |
|   | 6.6 Oggetti di processo (Process Data Object)            |    |
|   | 6.7 Dizionario Oggetti CoE                               |    |
|   | 6.8 Dati Online                                          | 59 |
|   | 6.9 Aggiornamento del firmware                           | 60 |
| 7 | - Interfaccia EtherCAT®                                  |    |
|   | 7.1 Nozioni di base sul protocollo EtherCAT <sup>®</sup> | 65 |
|   | 7.1.1 Trasferimento dati                                 |    |
|   | 7.1.2 Livelli del modello ISO/OSI                        |    |
|   | 7.1.3 Topologia                                          | 67 |
|   | 7.1.4 Terminazione di linea                              |    |
|   | 7.1.5 Indirizzamento del dispositivo                     | 69 |
|   | 7.1.6 Modalità di comunicazione                          | 70 |
|   | FreeRun                                                  | 70 |
|   | Sincrono con SM3                                         | 71 |
|   | Sincrono con DC SYNCO                                    | 72 |
|   | 7.1.7 EtherCAT State Machine (ESM)                       | 72 |
|   | 7.1.8 Configurazione dello Slave                         | 73 |
|   | 7.1.9 Temporizzazione e sincronizzazione                 | 74 |
|   | Sync Manager                                             | 74 |
|   | Buffered Mode (3-Buffer Mode)                            | 74 |
|   | Mailbox Mode (1-Buffer Mode)                             | 74 |
|   | 7.2 CANopen Over EtherCAT (CoE)                          | 76 |
|   | 7.2.1 File XML                                           | 76 |
|   | 7.2.2 Tipi di messaggi di comunicazione                  | 77 |
|   | 7.2.3 Process Data Objects (PDO)                         | 77 |
|   | 7.2.4 Service Data Objects (SDO)                         | 77 |
|   | 7.2.5 Dizionario oggetti                                 | 78 |
|   | Oggetti della Communication Profile Area (DS 301)        | 80 |
|   | 1000-00 Device Type                                      |    |
|   | 1008-00 Manufacturer Device Name                         |    |
|   | 1009-00 Manufacturer Hardware Version                    | 80 |
|   | 100A-00 Manufacturer Software Version                    |    |
|   | 1010-01 Store parameters                                 | 81 |
|   | 1011-01 Restore default parameters                       |    |
|   | 1018 Identity Object                                     |    |
|   | 01 Vendor ID                                             |    |
|   | 02 Product Code                                          |    |
|   | 03 Revision Number                                       | 82 |
|   | 04 Serial number                                         |    |
|   | 10F8-00 Timestamp Object                                 |    |
|   | 1A00-00 TxPDO mapping parameter                          | 83 |
|   | 01 Mapped Object 001                                     |    |
|   | 02 Mapped Object 002                                     |    |
|   | 1C00-00 Sync Manager Communication Type                  |    |
|   | 01 SM MailBox Receive (SM0)                              | 84 |
|   | 02 SM MailBox Send (SM1)                                 |    |

| 03 SM PDO output (SM2)                                  |            |
|---------------------------------------------------------|------------|
| 04 SM PDO input (SM3)                                   |            |
| 1C12-00 Sync Manager 1 RxPDO Assignment                 |            |
| 01 Sub-indice 001                                       |            |
| 1C13-01 Sync Manager 1 TxPDO Assignment                 |            |
| 01 Sub-indice 001                                       |            |
| 1C33 Sync Manager input parameter                       |            |
| 01 Sync Type                                            |            |
| 02 Cycle time                                           |            |
| 03 Shift Time                                           |            |
| 04 Sync modes supported                                 | 86         |
| 05 Minimum cycle time                                   |            |
| 06 Calc and Copy time                                   |            |
| OB SM event missed counter                              |            |
| OC Cycle exceeded counter                               | 86         |
| 20 Sync error                                           | 86         |
| Oggetti della Manufacturer Specific Profile Area        |            |
| 3005-00 Velocity Format                                 |            |
| 3006-00 Velocity Value                                  | 87         |
| 3007-00 Wrong parameters list                           |            |
| Units per revolution exceeded                           |            |
| Total Measuring Range exceeded                          |            |
| Preset value exceeded                                   |            |
| Offset value exceeded                                   |            |
| Speed Format exceeded                                   |            |
| Oggetti della Standardised Device Profile Area (DS 406) |            |
| 6000-00 Operating parameters                            |            |
| Code sequence                                           |            |
| Scaling function                                        |            |
| Mask Upgrade Firmware                                   |            |
| 6001-00 Units per revolution                            |            |
| 6002-00 Total Measuring Range                           |            |
| 6003-00 Preset                                          |            |
| 6004-00 Position value                                  |            |
| 6500-00 Operating status                                |            |
| Code sequence                                           |            |
| Scaling function                                        |            |
| 6501-00 Hardware counts per revolution                  |            |
| 6502-00 Hardware number of turns                        |            |
| 6503-00 Errors                                          |            |
| Errore di posiziorie                                    |            |
|                                                         |            |
| 6504-00 Supported errors                                |            |
| 6505-00 Warnings                                        |            |
| Marning di posiziono                                    | 101        |
| 6506 00 Supported warnings                              |            |
| 6500-00 Supported warnings                              | 101<br>101 |
| 7.2.6 SDO Abort and as                                  |            |
| 7.2.0 SUU AUULT COUCS                                   | 102        |
|                                                         |            |

| 7.2.8 AL Status Error Code (codici errore di stato)           | 103 |
|---------------------------------------------------------------|-----|
| 7.3 File Over EtherCAT (FoE)                                  | 104 |
| 7.3.1 Download dei file                                       | 104 |
| 7.3.2 Miglioramenti per una performance più efficiente di FoE | 109 |
| 8 - Web Server Integrato                                      | 110 |
| 8.1 Web server integrato – Informazioni preliminari           | 110 |
| 8.2 Pagina Home del Web server                                | 111 |
| 8.3 Posizione e velocità dell'encoder                         | 114 |
| 8.3.1 Note specifiche sull'utilizzo di Internet Explorer      | 115 |
| 8.4 Impostazione degli oggetti                                | 116 |
| 8.5 Encoder information (oggetti EtherCAT)                    | 118 |
| 8.6 Update del firmware                                       | 119 |
| 9 - Tabella parametri di default                              | 124 |

## Indice analitico

### 1

| 1000-00 Device Type                    | 80                 |
|----------------------------------------|--------------------|
| 1008-00 Manufacturer Device Name       | 00<br>08           |
| 1009-00 Manufacturer Hardware Version  | 80<br>80           |
| 100A-00 Manufacturer Software Version  | 80                 |
| 1010-01 Store parameters               | 81                 |
| 1011-01 Restore default parameters     |                    |
| 1018 Identity Object                   |                    |
| 10F8-00 Timestamp Object               | 83                 |
| 1A00-00 TxPDO mapping parameter        | 83                 |
| 1C00-00 Svnc Manager Communication Tvp | e84                |
| 1C12-00 Sync Manager 1 RxPDO Assignmer | ıt84               |
| 1C13-01 Svnc Manager 1 TxPDO Assignmen | t85                |
| 1C33 Sync Manager input parameter      | 85                 |
| 3                                      |                    |
| 3005-00 Velocity Format                | 87                 |
| 3006-00 Velocity Value                 | 87                 |
| 3007-00 Wrong parameters list          | 87                 |
| 6                                      |                    |
| 6000-00 Operating parameters           | 90                 |
| 6001-00 Units per revolution           | 91                 |
| 6002-00 Total Measuring Range          | 93                 |
| 6003-00 Preset                         | 96                 |
| 6004-00 Position value                 | 97                 |
| 6500-00 Operating status               | 98                 |
| 6501-00 Hardware counts per revolution | 98                 |
| 6502-00 Hardware number of turns       | 99                 |
| 6503-00 Errors                         | 99                 |
| 6504-00 Supported errors               | 100                |
| 6505-00 Warnings                       | 100                |
| 6506-00 Supported warnings             | 101                |
| 6509-00 Offset                         | 101                |
| В                                      |                    |
| BOOSTRAP                               | 34, 73             |
| C                                      |                    |
| Calc and Copy time                     | 86                 |
| Code sequence                          | <del>3</del> 0, 98 |
| Cycle exceeded counter                 | 86                 |
| Cycle time                             | 85                 |
| D                                      |                    |
| Dati macchina non validi               | 101                |
| Diagnostic data                        | 103                |
| E                                      |                    |

| Errore di posizione            |           |
|--------------------------------|-----------|
| Errore hardware                |           |
| Errore memoria flash           |           |
| I                              |           |
| INIT                           |           |
| Μ                              |           |
| Mapped Object 001              | 83        |
| Mapped Object 002              | 83        |
| Mask Upgrade Firmware          | 91        |
| Minimum cycle time             | 86        |
| 0                              |           |
| Offset value exceeded          |           |
| OPERATIONAL                    |           |
| Р                              |           |
| PRE-OPERATIONAL                |           |
| Preset value exceeded          |           |
| Product Code                   | 82        |
| R                              |           |
| Revision Number                |           |
| S                              |           |
| SAFE-OPERATIONAL               |           |
| Scaling function               | 90, 98    |
| Serial number                  | 82        |
| Shift Time                     | 85        |
| SM event missed counter        | 86        |
| SM MailBox Receive (SM0)       | 84        |
| SM MailBox Send (SM1)          | 84        |
| SM PDO input (SM3)             | 84        |
| SM PDO output (SM2)            | 84        |
| Speed Format exceeded          | 88        |
| Sub-indice 001                 | 84 e seg. |
| Sync error                     |           |
| Sync modes supported           | 86        |
| Sync Type                      | 85        |
| T                              |           |
| Total Measuring Range exceeded | 88        |
| U                              |           |
| Units per revolution exceeded  | 88        |
| -<br>Vendor ID                 | 82        |
| W                              |           |
| Warning di posizione           |           |
| 5                              |           |

## Convenzioni grafiche e iconografiche

Per rendere più agevole la lettura di questo testo sono state adottate alcune convenzioni grafiche e iconografiche. In particolare:

- i parametri e gli oggetti sia propri dell'interfaccia che del dispositivo Lika sono evidenziati in VERDE;
- gli allarmi sono evidenziati in ROSSO;
- gli stati sono evidenziati in FUCSIA.

Scorrendo il testo sarà inoltre possibile imbattersi in alcune icone che evidenziano porzioni di testo di particolare interesse o rilevanza. Talora esse possono contenere prescrizioni di sicurezza atte a richiamare l'attenzione sui rischi potenziali legati all'utilizzo del dispositivo. Si raccomanda di seguire attentamente le prescrizioni elencate nel presente manuale al fine di salvaguardare la sicurezza dell'utilizzatore oltre che le performance del dispositivo. I simboli utilizzati nel presente manuale sono i seguenti:

|   | Questa icona, accompagnata dal termine <b>ATTENZIONE</b> , evidenzia le porzioni di testo che contengono informazioni della massima importanza per l'operatore concernenti l'uso corretto e sicuro del dispositivo. Le istruzioni accompagnate da questo simbolo devono essere seguite scrupolosamente dall'operatore. La loro mancata osservanza può generare malfunzionamenti e danni sia al dispositivo che alla macchina sulla quale il dispositivo è installato e procurare lesioni anche gravi agli operatori al lavoro in prossimità. |
|---|----------------------------------------------------------------------------------------------------|
| j | Questa icona, accompagnata dal termine <b>NOTA</b> , evidenzia le porzioni di testo che contengono notazioni importanti ai fini di un uso corretto e performante del dispositivo. Le istruzioni accompagnate da questo simbolo devono essere tenute bene in considerazione da parte dell'operatore. La loro mancata osservanza può procurare l'esecuzione di procedure errate di settaggio da parte dell'utilizzatore e conseguentemente un funzionamento errato o inadeguato del dispositivo.                                               |
| i | Questa icona evidenzia le porzioni di testo che contengono suggerimenti utili per<br>agevolare l'operatore nel settaggio e l'ottimizzazione del dispositivo. Talora il<br>simbolo è accompagnato dal termine <b>ESEMPIO</b> quando le istruzioni di<br>impostazione dei parametri siano seguite da esemplificazioni che ne chiarifichino<br>l'utilizzo.                                                                                                    |

## Informazioni preliminari

Questo manuale ha lo scopo di descrivere le caratteristiche tecniche, l'installazione e l'utilizzo dei seguenti **encoder con interfaccia EtherCAT**:

| EXMxxx-13-14-EC4 | (encoder multigiro, risoluzione 13 +14 bit) |
|------------------|---------------------------------------------|
| EXMxxx-18-12-EC4 | (encoder multigiro, risoluzione 18 +12 bit) |
| EXOxxx-18-00-EC4 | (encoder monogiro, risoluzione 18 bit)      |
| EXOxxx-16-14-EC4 | (encoder multigiro, risoluzione 16 +14 bit) |

Per informazioni tecniche complete si rimanda alla pagina di catalogo del prodotto.

EtherCAT è il protocollo di comunicazione ad alte prestazioni per connessioni Ethernet deterministiche che sfrutta i vantaggi della tecnologia di comunicazione basata sul protocollo IEEE 802.3 ottimizzandoli per garantire i requisiti dell'industrial automation più evoluto. Nasce così un protocollo aperto Ethernet e real-time che offre un'accurata sincronizzazione I/O deterministica mediante l'allineamento di clock distribuiti, trasferimento frame dati ad alta velocità fino a 100 Mbit/s full duplex, gestione di un numero elevato di nodi in topologie di rete multiformi e su lunghe distanze, funzioni di diagnostica estesa, integrazione IT. Gli encoder EtherCAT sono conformi alle specifiche ETG.1000 e implementano i protocolli CoE (CANopen over EtherCAT, per l'utilizzo del profilo CANopen su EtherCAT), FoE (File Access over EtherCAT, per l'aggiornamento del firmware) e EoE (Ethernet over EtherCAT, per il trasporto di dati Ethernet all'interno di datagrammi EtherCAT), oltre all'EtherCAT State Machine (ESM, per il controllo dello stato dello Slave). Supportano tutte le funzioni di comunicazione per lo scambio dei dati di processo e di parametrizzazione, permettono pertanto una customizzazione completa e l'impostazione dello scaling, del preset, della direzione di conteggio, la lettura di posizione e velocità, l'informazione diagnostica, ecc. EXM58 è la serie multigiro magnetica con risoluzione di 27 e 30 bit (8.192 cpr x 16.384 giri; e 262.144 x 4.096 giri). La serie EX058 ottica è proposta nelle due versioni monogiro (risoluzione 18 bit, 262.144 cpr); e multigiro (risoluzione 30 bit, 65.536 cpr x 16.384 giri). Dal punto di vista meccanico presentano una custodia con flangia standard di 58 mm e albero cavo (Ø 14, 15 mm) o sporgente (Ø 6, 8, 9.52, 10, 12 mm). Capaci di 6.000 rpm e temperature di esercizio comprese tra -25°C e +85 °C, vantano un grado di protezione IP65. L'uscita è mediante connettore M12 secondo specifiche EtherCAT.

Per una più agevole consultazione questo manuale è diviso in tre parti principali.

Nella prima parte sono fornite le informazioni generali riguardanti il trasduttore comprendenti le norme di sicurezza, le istruzioni di montaggio meccanico e le prescrizioni relative alle connessioni elettriche, nonché ulteriori informazioni sul funzionamento e la corretta messa a punto del dispositivo.

Nella seconda parte, intitolata **Interfaccia EtherCAT**, sono fornite tutte le informazioni sia generali che specifiche relative all'interfaccia EtherCAT. In questa sezione sono descritte le caratteristiche dell'interfaccia e i parametri EtherCAT che l'unità implementa.

Nella terza parte invece è descritto il Web Server Integrato.

## Glossario dei termini EtherCAT

EtherCAT, come molte altre interfacce di collegamento in rete, si avvale di una terminologia specifica. La tabella qui sotto contiene alcuni dei termini tecnici che sono utilizzati in questa guida per descrivere l'interfaccia EtherCAT. Sono elencati in ordine alfabetico.

| Acknowledge telegram<br>(AT) | Telegramma in cui ogni Slave inserisce i propri dati.                                                                                                    |
|------------------------------|----------------------------------------------------------------------------------------------------|
| Algoritmo                    | Sequenza finita e completamente determinata di operazioni grazie alle quali i valori dei dati in uscita possono essere calcolati a partire dai dati in ingresso.                                                                                                    |
| Application class            | Configurazione di un Oggetto Drive tramite un set di oggetti funzionali supportati da telegrammi standard.                                                                                                    |
| Application mode             | Tipo di applicazione che può essere richiesto da un PDS.                                                                                                    |
| Application object           | Classi di oggetti multipli che gestiscono e forniscono uno scambio di messaggi run time attraverso la rete nel dispositivo.                                                                                                    |
| Application process          | Parte di una applicazione distribuita in rete, che si trova in un dispositivo e indirizzata in maniera non ambigua.                                                                                                    |
| Application relationship     | Associazione cooperativa tra due o più application-entity-<br>invocation al fine di scambiare informazioni e coordinare<br>operazioni congiunte. La relazione è attivata o da uno scambio<br>di application-protocol-data-unit o come risultato di attività<br>di preconfigurazione.                                                                                                    |
| Applicazione                 | Funzione o struttura dati per la quale si utilizzano o<br>producono dati.<br>Elemento software funzionale specifico per la soluzione di un<br>problema di misura e controllo in ambito industriale e di<br>processo.                                                                                                    |
| Asse                         | Elemento logico all'interno di un sistema di automazione (per<br>esempio un sistema di motion control) che rappresenta una<br>qualche forma di movimento.                                                                                                    |
| Attributo                    | Descrizione di una caratteristica o peculiarità visibile<br>esternamente di un oggetto, proprietà o caratteristica di<br>un'entità. Gli attributi di un oggetto contengono informazioni<br>sulle porzioni variabili di un oggetto. Tipicamente, forniscono<br>informazioni di stato e gestiscono il funzionamento di un<br>oggetto. Gli attributi possono anche determinare il<br>comportamento di un oggetto. Gli attributi si dividono in class<br>attribute e instance attribute. |
| Behaviour                    | Indicazione della risposta di un oggetto a un particolare evento                                                                                                    |
| Bit                          | Unità di informazione che consiste di un 1 o di uno O. E'<br>l'unità di dato minima che può essere trasmessa.                                                                                                    |

| Canale                                        | Rappresentazione di un singolo oggetto di gestione fisica o<br>logica di uno Slave per il controllo della trasmissione dei dati.                        |
|-----------------------------------------------|----------------------------------------------------------------------------------------------------|
| CANopen                                       | Protocollo del livello di applicazione come definito in EN 50325-4.                                                                                     |
| Ciclico                                       | Eventi che si ripetono in maniera regolare e ripetitiva.                                                                                                |
| Ciclo di comunicazione                        | Accumulazione di tutti i telegrammi tra due telegrammi di sincronizzazione Master.                                                                      |
| Ciclo operativo                               | Periodo del control loop all'interno di un drive o di un'unità di controllo.                                                                            |
| CIP™                                          | Common Industrial Protocol (si veda IEC 61158 Tipo 2, IEC 61784-1 e IEC 61784-2 CPF2).                                                                  |
| Classe                                        | Descrizione di un set di oggetti che condividono gli stessi attributi, operazioni, metodi, relazioni e semantica.                                       |
| Classe di applicazione<br>(Application class) | Configurazione di un Oggetto Drive tramite un set di oggetti funzionali supportati da telegrammi standard.                                              |
| Client                                        | Oggetto che utilizza i servizi di un altro oggetto (Server) per<br>eseguire un task.<br>Iniziatore di un messaggio al quale il Server risponde.         |
| Comandi                                       | Set di comandi da un programma di controllo applicazione a<br>un PDS per controllare il comportamento di un PDS o di un<br>elemento funzionale del PDS. |
| Communication cycle                           | Accumulazione di tutti i telegrammi tra due telegrammi di sincronizzazione Master.                                                                      |
| Communication object                          | Componente che gestisce e fornisce uno scambio run time di messaggi attraverso la rete.                                                                 |
| Comportamento<br>(behaviour)                  | Indicazione della risposta di un oggetto a un particolare<br>evento                                                                                     |
| Connessione                                   | Collegamento logico tra due oggetti applicazione all'interno dello stesso o di differenti dispositivi.                                                  |
| Consume                                       | Azione di ricevimento di dati da un fornitore (provider).                                                                                               |
| Consumer                                      | Nodo o sink che riceve dati da un fornitore (provider).                                                                                                 |
| Control device                                | Unità fisica che contiene – in un modulo/sottogruppo o un<br>dispositivo – un programma applicativo per controllare il PDS.                             |
| Control unit                                  | Control device, dispositivo di controllo.                                                                                                    |
| Control word                                  | Due byte adiacenti all'interno del Master data telegram che contengono comandi per il drive destinatario.                                               |
| Controller                                    | Dispositivo di controllo che è associato a uno o più drive (assi),<br>l'host del sistema di automazione complessivo.                                    |
| Controllo                                     | Azione mirata su o in un processo per soddisfare obiettivi indicati.                                                                                    |
| Conveyance path                               | Flusso unidirezionale delle APDU attraverso una relazione applicativa.                                                                                  |

| Cycle time               | Periodo temporale tra due eventi consecutivi ricorrenti ciclicamente.                                                                                                    |  |
|--------------------------|----------------------------------------------------------------------------------------------------|--|
| Data consistency         | Mezzi per la trasmissione e l'accesso coerenti di input -o output- data object tra Client e Server e all'interno di essi.                                                                                                    |  |
| Data exchange            | Su richiesta; trasmissione non ciclica (service channel).                                                                                                    |  |
| Data type                | Relazione tra valori e codifica per dati di quel tipo secondo le<br>definizioni di IEC 61131-3.<br>Set di valori abbinato a un set di operazioni permesse.                                                                                                    |  |
| Data type object         | Impostazione nel dizionario oggetti indicante il tipo di dato.                                                                                                    |  |
| Dati                     | Termine generico usato per riferirsi a qualsiasi informazione trasmessa in un bus.                                                                                                    |  |
| Dati ciclici             | Parte di un telegramma che non muta il proprio significato<br>durante l'operazione ciclica dell'interfaccia.<br>I dati real time ad alta priorità trasmessi da una connessione<br>CIP Motion su base periodica.                                                                                                    |  |
| Dati di processo         | Insieme di oggetti applicativi che vengono trasmessi in maniera ciclica e non ciclica con funzioni di misura e controllo.                                                                                                    |  |
| Default gateway          | Dispositivo con almeno due interfacce in due diverse sottoreti<br>IP che agisce come router per la sottorete.                                                                                                    |  |
| Device profile           | Insieme di informazioni e funzionalità correlate a un<br>dispositivo che permettono coerenza tra dispositivi similari<br>della stessa tipologia.<br>Descrizione di un dispositivo sulla scorta dei suoi parametri e<br>del suo funzionamento in conformità a un modello che<br>descrive i dati del dispositivo e il comportamento visto<br>attraverso la rete, indipendente da ogni tecnologia di rete.                                                                                                    |  |
| Diagnosis information    | Tutti i dati disponibili a un Server per scopi di manutenzione.                                                                                                    |  |
| Dispositivo              | Dispositivo di campo (field device).<br>Entità fisica indipendente collegata in rete di un sistema di<br>automazione industriale capace di eseguire funzioni stabilite<br>in un particolare contesto e delimitato dalle sue interfacce.<br>Entità che controlla mediante l'esecuzione e/o la lettura du<br>funzioni e si interfaccia con altre entità similari all'interno di<br>un sistema di automazione.<br>Entità fisica connessa a un bus di campo composta da almeno<br>un elemento di comunicazione (elemento di rete) e che può<br>avere un elemento di controllo e/o un elemento finale<br>(trasduttore, attuatore, ecc.). |  |
| Dispositivo di controllo | Unità fisica che contiene – in un modulo/sottogruppo o un dispositivo – un programma applicativo per controllare il PDS.                                                                                                    |  |
| Distributed clocks       | Metodo per sincronizzare gli Slave e mantenere una base temporale globale.                                                                                                    |  |
| Dizionario oggetti       | Struttura dati con indirizzamento mediante indice e sub-<br>indice che contiene la descrizione dei data type object, dei<br>communication object e degli application object.                                                                                                    |  |

|                                           | Lista di oggetti con indice unico a 16 bit e sub-indice a 8 bit come definito in EN 50325-4.                                                                                      |
|-------------------------------------------|----------------------------------------------------------------------------------------------------|
| DL                                        | Data-link-layer.                                                                                                    |
| DLPDU                                     | Data-link-protocol-data-unit.                                                                                                    |
| Drive Object                              | Elemento funzionale di una Drive Unit.                                                                                                    |
| Drive Unit                                | Dispositivo logico che comprende tutti gli elementi funzionali<br>a una unità di processamento centrale.                                                                          |
| Elemento funzionale                       | Entità di software o software combinato con hardware, capace di eseguire una funzione specificata di un dispositivo.                                                              |
| Error class                               | Raggruppamento generale per definizioni di errore affini e corrispondenti codici di errore.                                                                                       |
| Error code                                | Identificazione di un tipo specifico di errore all'interno di una classe di errore (error class).                                                                                 |
| Errore                                    | Discrepanza tra un valore o una condizione calcolata,<br>osservata o misurata e il valore o la condizione stabilita o<br>teoricamente corretta.                                   |
| EtherCAt State Machine                    | Lo Slave EtherCAT è una macchina a stati; la comunicazione e<br>le caratteristiche di funzionamento dipendono dallo stato<br>corrente del dispositivo.                            |
| Event data                                | Dato real time a media priorità che è trafserito da una<br>connessione CIP Motion solo dopo l'occorrenza di evento<br>specificato.                                                |
| Evento                                    | Occorrenza di un cambio di condizioni.                                                                                                    |
| Feed forward                              | Valore di comando usato per compensare il ritardo nel control<br>loop.                                                                                                    |
| Feedback variable                         | Variabile che rappresenta una variabile controllata e che viene ritornata a un elemento di comparazione.                                                                          |
| Fieldbus memory<br>management unit        | Funzione che stabilisce una o più corrispondenze tra gli indirizzi logici e la memoria fisica.                                                                                    |
| Fieldbus memory<br>management unit entity | Elemento singolo della fieldbus memory management unit:<br>una corrispondenza tra uno spazio indirizzo logico coerente e<br>una locazione di memoria fisica coerente.             |
| Frame                                     | Sinonimo di DLPDU.                                                                                                    |
| FreeRun                                   | Modo di comunicazione asincrono.                                                                                                    |
| Full Slave                                | Dispositivo Slave che supporta l'indirizzamento di dati sia fisico che logico.                                                                                                    |
| НМІ                                       | Human Machine Interface.                                                                                                    |
| Host                                      | Dispositivo che copre la funzionalità automation di un dispositivo di automazione.                                                                                                |
| I/O data                                  | Dati d'ingresso (input) e d'uscita (output) che necessitano<br>tipicamente di un aggiornamento su base regolare (per<br>esempio un cambio di stato periodico), come comandi, set- |

|                                | point, stati e valori correnti.                                                                                                    |
|--------------------------------|----------------------------------------------------------------------------------------------------|
| Identification number<br>(IDN) | Designazione di dati operativi sotto il quale è protetto un<br>blocco dati con il proprio attributo, nome, unità, valori di input<br>minimo e massimo e i dati.                                                                                                    |
| Index                          | Indirizzo di un oggetto in un processo applicativo.                                                                                                    |
| Input data                     | Dati trasmessi da una sorgente esterna a un dispositivo, risorsa<br>o elemento funzionale.                                                                                                    |
| Interfaccia                    | Limite condiviso tra due entità definite come appropriate da<br>caratteristiche funzionali, caratteristiche di segnale o altre<br>caratteristiche.                                                                                                    |
| Little endian                  | Rappresentazione di dati di campi a più byte dove il byte meno significativo è trasmesso per primo.                                                                                                    |
| Logical power drive<br>system  | Modello che include PDS e rete di comunicazione accessibile attraverso un'interfaccia PDS generica.                                                                                                    |
| Mapping                        | Corrispondenza tra due oggetti in modo che un oggetto sia<br>parte dell'altro oggetto.                                                                                                    |
| Mapping parameter              | Set di valori che definiscono la corrispondenza tra gli application object e i process data object.                                                                                                    |
| Marca temporale                | Valore temporale del tempo di sistema associato ai dati di<br>connessione CIP Motion che trasmette il tempo assoluto in cui<br>il dato associato è stato acquisito o che può essere utilizzato<br>per determinare quando il dato associato sarà applicato.             |
| Master                         | Dispositivo che controlla la trasmissione dati nella rete e<br>stabilisce l'accesso al mezzo fisico degli Slave mediante<br>messaggi e che costituisce l'interfaccia al sistema di controllo.<br>Nodo che attribuisce agli altri nodi il diritto di trasmettere.       |
| Master data telegram<br>(MDT)  | Telegramma nel quale il Master inserisce i propri dati.                                                                                                    |
| Medium                         | Cavo, fibra ottica o altro mezzo mediante i quali vengono trasmessi i segnali di comunicazione tra due o più punti.                                                                                                    |
| Messaggio                      | Serie ordinata di ottetti previsti per l'invio di informazioni.<br>Normalmente utilizzato per inviare informazioni tra peer a<br>livello applicativo.                                                                                                    |
| Modello                        | Rappresentazione matematica o fisica di un sistema o di un<br>processo, basato con sufficiente precisione su regole note,<br>identificazione e supposizioni stabilite.                                                                                                 |
| Modo operativo                 | Caratterizzazione del modo e della misura in cui l'operatore<br>umano interviene nell'apparecchiatura di controllo.                                                                                                    |
| Motion                         | Ciascun aspetto delle dinamiche di un asse.                                                                                                    |
| Motion Axis Object             | Oggetto che definisce gli attributi, i servizi e il comportamento<br>di un asse basato su dispositivo motion (o PDS)<br>conformemente alla specifica CIP Motion, inclusi<br>comunicazioni, Device Control, ed elementi FE Basic Drive<br>come definiti in IEC 61800-7. |

| Nodo                                    | Entità DL singola come essa appare in un collegamento locale.<br>Endpoint di un collegamento in una rete o punto in cui due o<br>più collegamenti si incontrano [derivato da IEC 61158-2].                                                                                                    |
|-----------------------------------------|----------------------------------------------------------------------------------------------------|
| Oggetto                                 | <ul> <li>Rappresentazione astratta di un particolare componente all'interno di un dispositivo.</li> <li>Un oggetto può essere: <ol> <li>una rappresentazione astratta delle capacità di un dispositivo. Gli oggetti si possono comporre di alcuni o tutti i componenti seguenti: <ul> <li>dati (informazioni che cambiano nel tempo);</li> <li>configurazione (parametri per il funzionamento);</li> <li>metodi (procedure che possono essere eseguite usando dati e configurazione);</li> </ul> </li> <li>un insieme di dati (nella forma di variabili) e metodi (procedure) correlati per agire su quei dati che sono stati chiaramente definiti interfaccia e comportamento.</li> </ol></li></ul> |
| Oggetto di<br>comunicazione             | Componente che gestisce e fornisce uno scambio run time di messaggi attraverso la rete.                                                                                                    |
| Output data                             | Dati originati in un dispositivo, risorsa o elemento funzionale e<br>trasferiti poi da esso ai sistemi esterni.                                                                                                    |
| P-Device                                | Dispositivo di campo e l'host per i Drive Object.                                                                                                    |
| Parametro                               | Dato che rappresenta un'informazione sul dispositivo che può<br>essere letta da o scritta in un dispositivo, per esempio<br>attraverso la rete o un'interfaccia HMI locale.                                                                                                    |
| PDO                                     | Process Data Object.                                                                                                    |
| PDS                                     | Power Drive System.                                                                                                    |
| Process Data Object<br>(PDO)            | Oggetto di comunicazione con funzionalità real time.<br>Struttura descritta mediante la mappatura di parametri che<br>contengono una o più entità dati di processo.                                                                                                    |
| Producer                                | Nodo o sorgente che invia dati a uno o più consumer.                                                                                                    |
| Profilo                                 | Rappresentazione di una interfaccia PDS in base ai suoi<br>parametri, blocchi parametro e funzionamento in conformità<br>con un profilo di comunicazione e un profilo dispositivo.                                                                                                    |
| Profilo dispositivo (device<br>profile) | Insieme di informazioni e funzionalità correlate a un<br>dispositivo che permettono coerenza tra dispositivi similari<br>della stessa tipologia.<br>Descrizione di un dispositivo sulla scorta dei suoi parametri e<br>del suo funzionamento in conformità a un modello che<br>descrive i dati del dispositivo e il comportamento visto<br>attraverso la rete, indipendente da ogni tecnologia di rete.                                                                                                    |
| Protocollo                              | Convenzione su formato dati, sequenze temporali e correzione<br>di errori nello scambio dati di un sistema di comunicazione.                                                                                                    |
| Reference variable                      | Variabile di input di un elemento di comparazione in un sistema di controllo che determina il valore desiderato della                                                                                                    |

|                                 | variabile di controllo ed è dedotto dalla variabile di comando.                                                                                                    |
|---------------------------------|----------------------------------------------------------------------------------------------------|
| Rete                            | Gruppo di nodi collegati mediante un qualche tipo di mezzo di<br>comunicazione, incluso qualsiasi ripetitore, bridge, router e<br>gateway a livello lower layer che si frapponga.                                                                                             |
| Risorsa                         | Entità con capacità di processo o informazione.                                                                                                    |
| Scambio dati (Data<br>exchange) | Su richiesta; trasmissione non ciclica (service channel).                                                                                                    |
| Segmento                        | Insieme di un Master reale con uno o più Slave.                                                                                                    |
| Server                          | Oggetto che fornisce servizi a un altro oggetto (Client).                                                                                                    |
| Service data                    | Dati real time a bassa priorità associati a un service message<br>fornito da un controller che vengono trasmessi da una<br>connessione CIP Motion su base periodica.                                                                                                    |
| Servizio                        | Operazione o funzione che un oggetto o una classe di oggetti esegue su richiesta di un altro oggetto e/o di una classe di oggetti.                                                                                                    |
| Set-point                       | Valore o variabile usati come dato di output del programma di controllo applicativo per controllare il PDS.                                                                                                    |
| Sincronizzato                   | Condizione per cui il valore di clock locale nel drive è<br>agganciato al clock Master del tempo di sistema (System Time)<br>distribuito.                                                                                                    |
| Sincronizzazione clock          | Rappresentazione di una sequenza di interazioni per sincronizzare i clock di tutti i time receiver a un time Master.                                                                                                    |
| Sincrono con DC SYNCO           | In questa modalità i dati sono campionati e successivamente<br>copiati nel buffer Sync Manager in corrispondenza del segnale<br>SYNCO generato dall'unità di capture/compare dell'ESC.                                                                                        |
| Sincrono con SM3                | In questa modalità i dati sono campionati e successivamente<br>copiati nel buffer Sync Manager non appena i dati precedenti<br>sono stati letti dal Master (evento SM); in questo modo i nuovi<br>valori campionati risultano sincroni con le letture da parte del<br>Master. |
| Slave                           | Entità DL con acceso al mezzo fisico solo a seguito di<br>autorizzazioni dello Slave precedente o del Master.<br>Nodo cui il diritto di trasmettere viene assegnato dal Master.                                                                                               |
| Slave base                      | Dispositivo Slave che supporta unicamente un indirizzamento fisico dei dati.                                                                                                    |
| Stato                           | Insieme di informazioni dal PDS al programma di controllo<br>applicativo che riflettono lo stato o la modalità del PDS o di<br>un elemento funzionale del PDS.                                                                                                    |
| Status word                     | Due byte adiacenti all'interno del drive telegram che contengono l'informazione sullo stato.                                                                                                    |
| Sub-indice                      | Sotto-indirizzo di un oggetto all'interno del dizionario oggetti.                                                                                                    |
| Supervisore                     | Dispositivo che gestisce la fornitura di dati di configurazione<br>(gruppi di parametri) e la raccolta di dati di diagnostica da P-<br>Device e/o controller.                                                                                                    |

| Switch                            | Bridge MAC come definito in IEEE 802.1D.                                                                                                    |
|-----------------------------------|----------------------------------------------------------------------------------------------------|
| Sync Manager                      | Il Sync Manager ha il compito di sincronizzare la trasmissione<br>dati tra Master e Slave e impedisce che la stessa area di<br>memoria venga scritta da eventi differenti.<br>Insieme di elementi di controllo per coordinare l'accesso agli<br>oggetti utilizzati simultaneamente. |
| Sync manager channel              | Elementi di controllo singolo per coordinare l'accesso agli oggetti utilizzati simultaneamente.                                                                                                    |
| System Time                       | Valore di tempo assoluto come definito nella specifica CIP<br>Sync nel contesto di un sistema temporale distribuito in cui<br>tutti i dispositivi hanno un clock locale che è sincronizzato con<br>un clock Master comune.                                                          |
| Telegramma                        | Messaggio.                                                                                                    |
| Telegramma standard               | Insieme di dati d'ingresso e d'uscita per una modalità<br>applicativa.                                                                                                    |
| Tempo di ciclo (Cycle<br>time)    | Periodo temporale tra due eventi consecutivi ricorrenti ciclicamente.                                                                                                    |
| Tempo di sistema (System<br>Time) | Valore di tempo assoluto come definito nella specifica CIP<br>Sync nel contesto di un sistema temporale distribuito in cui<br>tutti i dispositivi hanno un clock locale che è sincronizzato con<br>un clock Master comune.                                                          |
| Time stamp                        | Valore temporale del tempo di sistema associato ai dati di<br>connessione CIP Motion che trasmette il tempo assoluto in cui<br>il dato associato è stato acquisito o che può essere utilizzato<br>per determinare quando il dato associato sarà applicato.                          |
| Тіро                              | Elemento hardware o software che specifica gli attributi comuni condivisi da tutte le istanze del tipo.                                                                                                    |
| Topologia                         | Architettura della rete fisica in riferimento alla connessione tra<br>le stazioni del sistema di comunicazione.                                                                                                    |
| Unità di controllo                | Control device, dispositivo di controllo.                                                                                                    |
| Use case                          | Specificazione di classe di una sequenza di azioni, incluse le<br>varianti, che un sistema (o altra entità) può eseguire,<br>interagendo con gli attori del sistema.                                                                                                    |
| Valore attuale                    | Valore di una variabile in un determinato istante.                                                                                                    |
| Variabile                         | Entità software che può assumere valori diversi, uno alla volta.                                                                                                    |

## Lista delle abbreviazioni

La tabella qui sotto contiene una lista delle abbreviazioni (in ordine alfabetico) che possono essere utilizzate in questo manuale per descrivere l'interfaccia EtherCAT.

| Termine         | Descrizione                                           |
|-----------------|-------------------------------------------------------|
| ADS             | Automation Device Specification                       |
| AL              | Application layer                                     |
| AoE             | ADS over EtherCAT                                     |
| AP (-task)      | Application (-task) sulla parte superiore dello stack |
| API             | Application Programming Interface                     |
| ASCII           | American Standard Code for Information Interchange    |
| CoE             | CANopen over EtherCAT                                 |
| COS             | Change of State                                       |
| DC              | Distributed Clocks                                    |
| DL              | Data Link Layer                                       |
| DPM             | Dual port memory                                      |
| E2PROM (EEPROM) | Electrically erasable Programmable Read-only Memory   |
| EoE             | Ethernet over EtherCAT                                |
| ESC             | EtherCAT Slave Controller                             |
| ESM             | EtherCAT State Machine                                |
| ETG             | EtherCAT Technology Group                             |
| EtherCAT        | Ethernet for Control and Automation Technology        |
| FMMU            | Fieldbus Memory Management Unit                       |
| FoE             | File Access over EtherCAT                             |
| IEEE            | Institute of Electrical and Electronics Engineers     |
| LFW             | Loadable firmware                                     |
| LOM             | Linkable object modules                               |
| LSB             | Least significant byte                                |
| MSB             | Most significant byte                                 |
| OD              | Object dictionary                                     |
| ODV3            | Object dictionary Version 3                           |
| РНҮ             | Physical Interface (Ethernet)                         |
| PDO             | Process Data Object (process data channel)            |

| Termine | Descrizione                                                  |
|---------|--------------------------------------------------------------|
| RTR     | Remote Transmission Request                                  |
| RxPDO   | Receive PDO                                                  |
| SDO     | Service Data Object (rappresentante un canale dati aciclico) |
| SHM     | Shared memory                                                |
| SM      | Sync Manager                                                 |
| SoE     | Servo Profile over EtherCAT                                  |
| SSC     | SoE Service Channel                                          |
| TxPDO   | Transmit PDO                                                 |
| VoE     | Vendor Profile over EtherCAT                                 |
| XML     | eXtensible Markup Language                                   |

## Referenze

- [1] Documenti IEC 61158 Part 2-6 Type 12 (disponibili anche ai membri dell'EtherCAT Technology Group come documenti di specifica ETG-1000)
- [2] Proceedings of EtherCAT Technical Committee Meeting del 9 febbraio 2005.
- [3] IEC 61800-7
- [4] EtherCAT Specification Part 5 Application Layer services specification. ETG.1000.5.
- [5] EtherCAT Specification Part 6 Application Layer protocol specification. ETG.1000.6.
- [6] EtherCAT Indicator and Labeling Specification. ETG.1300.
- [7] EtherCAT Protocol Enhancements. ETG.1020.
- [8] EtherCAT Slave Information Annotation ETG 2001.
- [9] EtherCAT Slave Information Specification ETG.2000.

### 1 – Norme di sicurezza

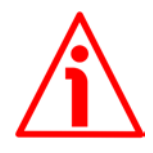

### 1.1 Sicurezza

- Durante l'installazione e l'utilizzo del dispositivo osservare le norme di prevenzione e sicurezza sul lavoro previste nel proprio paese;
- l'installazione e le operazioni di manutenzione devono essere eseguite da personale qualificato, in assenza di tensione e parti meccaniche in movimento;
- utilizzare il dispositivo esclusivamente per la funzione per cui è stato costruito: ogni altro utilizzo potrebbe risultare pericoloso per l'utilizzatore;
- alte correnti, tensioni e parti in movimento possono causare lesioni serie o fatali;
- non utilizzare in ambienti esplosivi o infiammabili;
- il mancato rispetto delle norme di sicurezza o delle avvertenze specificate in questo manuale è considerato una violazione delle norme di sicurezza standard previste dal costruttore o richieste dall'uso per cui lo strumento è destinato;
- Lika Electronic non si assume alcuna responsabilità per eventuali danni o lesioni derivanti dall'inosservanza delle norme di sicurezza da parte dell'utilizzatore.

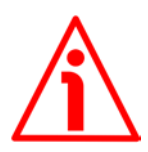

### 1.2 Avvertenze elettriche

- Effettuare le connessioni elettriche esclusivamente in assenza di tensione;
- rispettare le connessioni riportate nella sezione "4 Connessioni elettriche" a pagina 28;
- collegare prima +Vdc e 0Vdc e accertarsi che l'alimentazione sia corretta e solo in un secondo momento collegare le porte di comunicazione;
- in conformità alla normativa 2014/30/UE sulla compatibilità elettromagnetica rispettare le seguenti precauzioni:

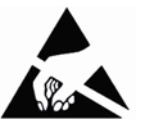

- prima di maneggiare e installare il dispositivo eliminare la presenza di carica elettrostatica dal proprio corpo e dagli utensili che verranno in contatto con il dispositivo;
- alimentare il dispositivo con tensione stabilizzata e priva di disturbi; se necessario, installare appositi filtri EMC all'ingresso dell'alimentazione;
- utilizzare sempre cavi schermati e possibilmente "twistati";
- non usare cavi più lunghi del necessario;
- evitare di far passare il cavo dei segnali del dispositivo vicino a cavi di potenza;
- installare il dispositivo il più lontano possibile da possibili fonti di interferenza o schermarlo in maniera efficace;
- per garantire un funzionamento corretto del dispositivo, evitare l'utilizzo di apparecchiature con forte carica magnetica in prossimità dell'unità;

 collegare la calza del cavo e/o la custodia del connettore e/o il corpo del dispositivo a un buon punto di terra; assicurarsi che il punto di terra sia privo di disturbi. Il collegamento a terra può essere effettuato sul lato dispositivo e/o sul lato utilizzatore; è compito dell'utilizzatore valutare la soluzione migliore da adottare per minimizzare i disturbi. Si consiglia di effettuare il collegamento a terra il più vicino possibile all'encoder. Per la messa a terra si consiglia di utilizzare il punto di collegamento previsto sul coperchio del dispositivo (utilizzare 1 vite TCEI UNI M3 x 6 a testa cilindrica con 2 rondelle zigrinate).

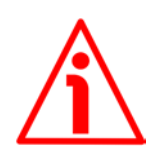

### 1.3 Avvertenze meccaniche

- Montare il dispositivo rispettando rigorosamente le istruzioni riportate nella sezione "3 - Istruzioni di montaggio" a pagina 24;
- effettuare il montaggio meccanico esclusivamente in assenza di parti meccaniche in movimento;
- non disassemblare il dispositivo;
- non eseguire lavorazioni meccaniche sul dispositivo;
- dispositivo elettronico delicato: maneggiare con cura; evitare urti o forti sollecitazioni sia all'asse che al corpo del dispositivo;
- utilizzare il dispositivo in accordo con le caratteristiche ambientali previste dal costruttore;
- encoder con asse sporgente: utilizzare giunti elastici per collegare encoder e motore; rispettare le tolleranze di allineamento ammesse dal giunto elastico;
- encoder con asse cavo: l'encoder può essere montato direttamente su un albero che rispetti le caratteristiche definite nel foglio d'ordine e fissato mediante il collare e, ove previsto, un pin antirotazione.

## 2 - Identificazione

Il dispositivo è identificato mediante un **codice di ordinazione** e un **numero di serie** stampati sull'etichetta applicata al dispositivo stesso; i dati sono ripetuti anche nei documenti di trasporto che lo accompagnano. Citare sempre il codice di ordinazione e il numero di serie quando si contatta Lika Electronic per l'acquisto di un ricambio o nella necessità di assistenza tecnica. Per ogni informazione sulle caratteristiche tecniche del dispositivo <u>fare riferimento al</u> <u>catalogo del prodotto</u>.

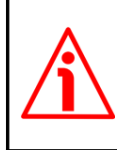

lika

**Attenzione**: gli encoder con codice di ordinazione finale "/Sxxx" possono avere caratteristiche meccaniche ed elettriche diverse dallo standard ed essere provvisti di documentazione aggiuntiva per cablaggi speciali (Technical info).

## 3 - Istruzioni di montaggio

### ATTENZIONE

lika

L'installazione e le operazioni di manutenzione devono essere eseguite esclusivamente da personale qualificato, in assenza di tensione e componenti meccanici in movimento.

Per ogni informazione sulle caratteristiche meccaniche e i dati elettrici dell'encoder <u>riferirsi al datasheet del prodotto</u>.

I valori sono espressi in millimetri (mm).

### 3.1 Encoder con asse sporgente

- Fissare il giunto elastico 1 all'encoder;
- fissare l'encoder alla flangia 2 o alla campana utilizzando le viti M4 3;
- fissare la flangia 2 al supporto o la campana al motore;
- fissare il giunto elastico 1 al motore;
- assicurarsi che le tolleranze di disallineamento ammesse dal giunto elastico 1 siano rispettate.

### 3.1.1 Fissaggio standard

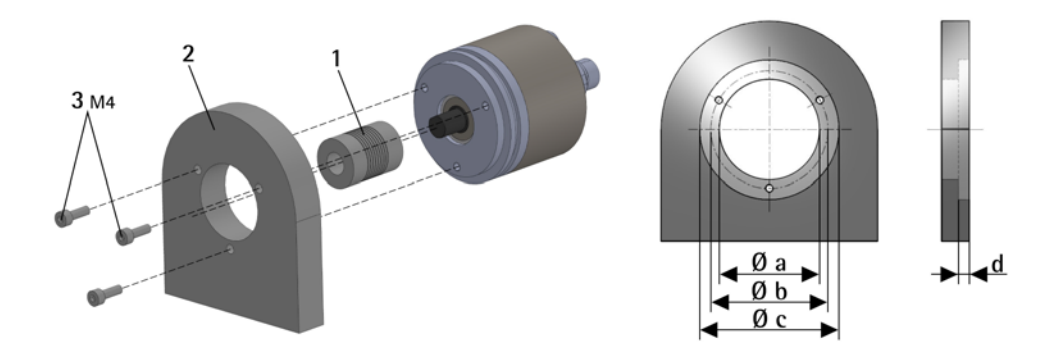

|                | a [mm] | b [mm] | c [mm] | d [mm] |
|----------------|--------|--------|--------|--------|
| EXM58, EXO58   | -      | 42     | 50 F7  | 4      |
| EXM58S, EXO58S | 36 H7  | 48     | -      | -      |

### 3.1.2 Fissaggio con graffe (codice LKM386)

lika

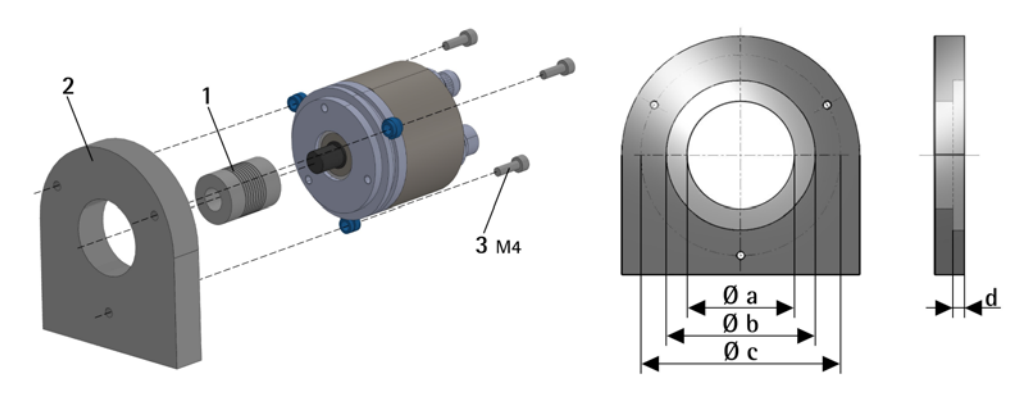

|                | a [mm] | b [mm] | c [mm] | d [mm] |
|----------------|--------|--------|--------|--------|
| EXM58, EXO58   | -      | 50 F7  | 67     | 4      |
| EXM58S, EXO58S | 36 H7  | -      | 67     | -      |

### **3.1.3 Fissaggio con campana (codice PF4256)** Solo encoder EXM58S, EX058S

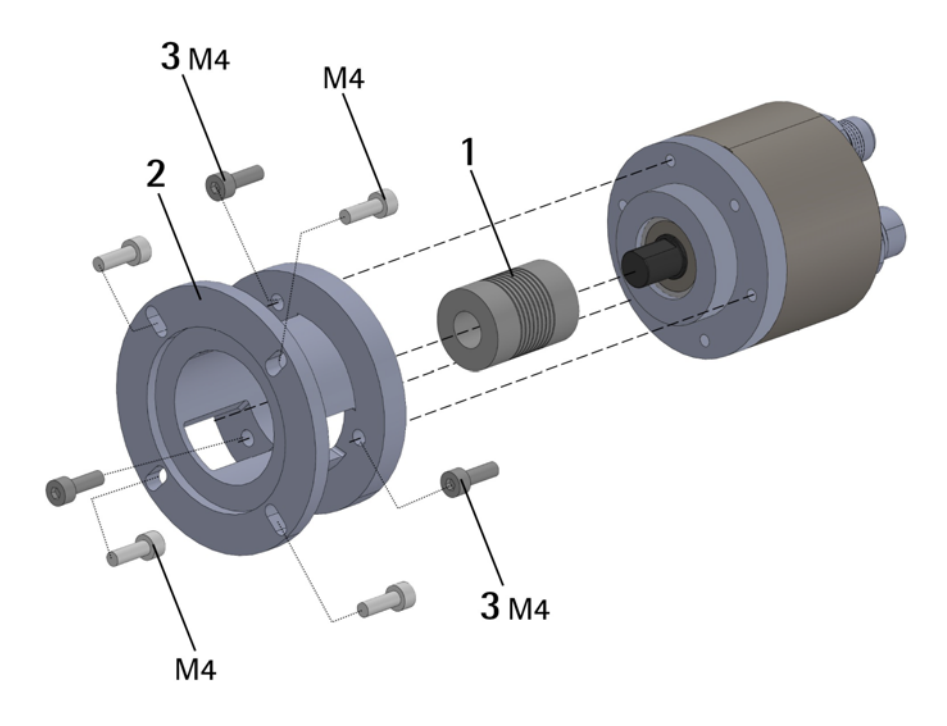

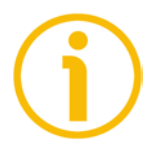

### NOTA

Si raccomanda di utilizzare giunti elastici per collegare encoder ad asse sporgente e motore; rispettare le tolleranze di disallineamento ammesse dal giunto elastico.

### 3.2 Encoder con asse cavo

### 3.2.1 EXM58C, EXO58C

- Fissare il pin antirotazione M4 1 sul retro del motore (fissaggio con controdado);
- inserire l'encoder sull'albero del motore utilizzando la boccola di riduzione **6** (se fornita). Evitare sforzi sull'albero encoder;
- inserire il pin antirotazione M4 1 nella fresatura della flangia encoder; esso rimane così in posizione grazie al grano 2 prefissato da Lika;
- fissare il collare 3 dell'albero encoder (fissare la vite M2,5 3 con frenafiletto).

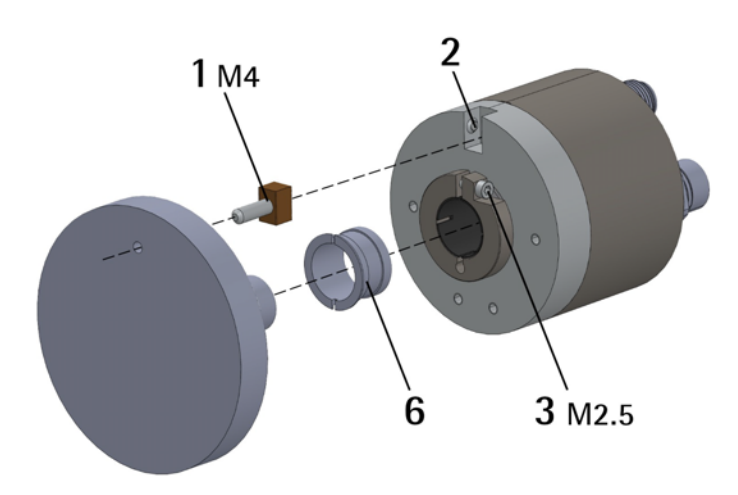

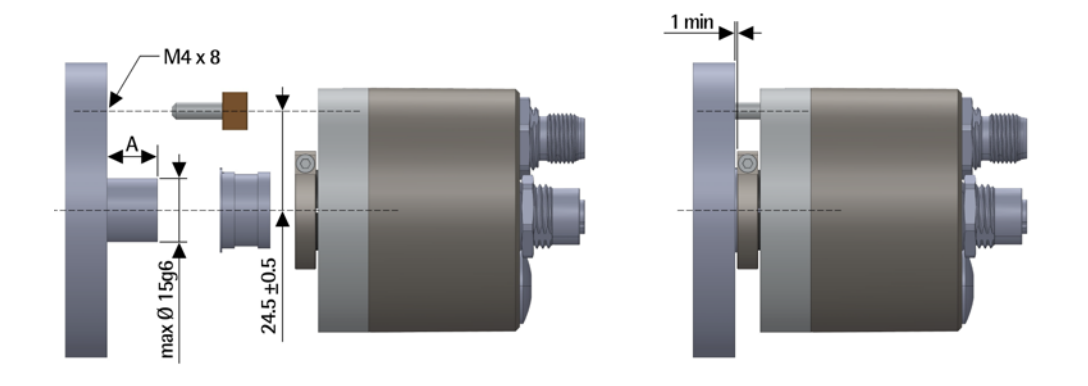

A = min. 8 mm, max. 18 mm

### 3.2.2 EXM59C, EX059C

- Inserire l'encoder sull'albero del motore utilizzando la boccola di riduzione **6** (se fornita); evitare sforzi sull'albero encoder;
- fissare la molla di fissaggio **4** sul retro del motore utilizzando due viti M3 a testa cilindrica **5**;
- fissare il collare **3** dell'albero encoder mediante la vite predisposta (fissare la vite M2,5 **3** con frenafiletto).

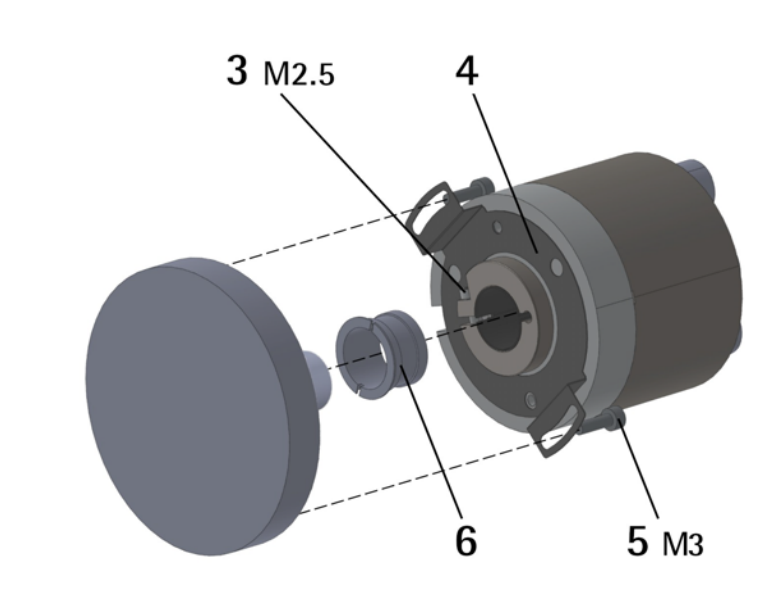

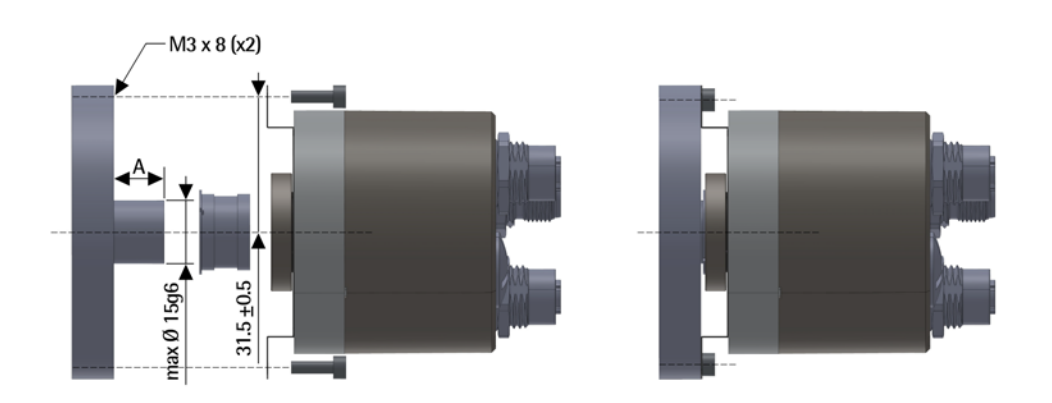

A = min. 8 mm, max. 18 mm

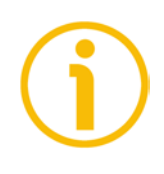

### NOTA

Si raccomanda di non eseguire lavorazioni meccaniche con trapani o fresatrici sull'albero dell'encoder. Si potrebbero procurare danni irrimediabili ai componenti interni con immediata perdita della garanzia. Si prega di contattare il nostro servizio tecnico per informazioni sulla gamma di alberi "personalizzati".

### 4 - Connessioni elettriche

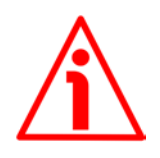

### **ATTENZIONE**

Effettuare le connessioni elettriche esclusivamente in assenza di tensione.

L'installazione e le operazioni di manutenzione devono essere eseguite da personale qualificato, in assenza di tensione e componenti meccaniche in movimento.

Non rimuovere il tappo posto nella parte posteriore dall'encoder. Alcuni componenti interni potrebbero danneggiarsi.

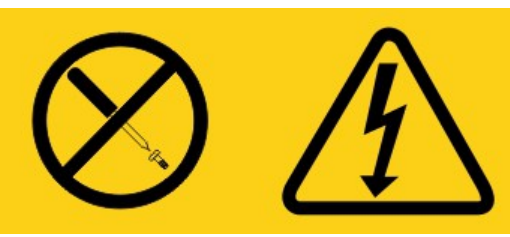

L'unità non contiene al suo interno parti utili all'utilizzatore!

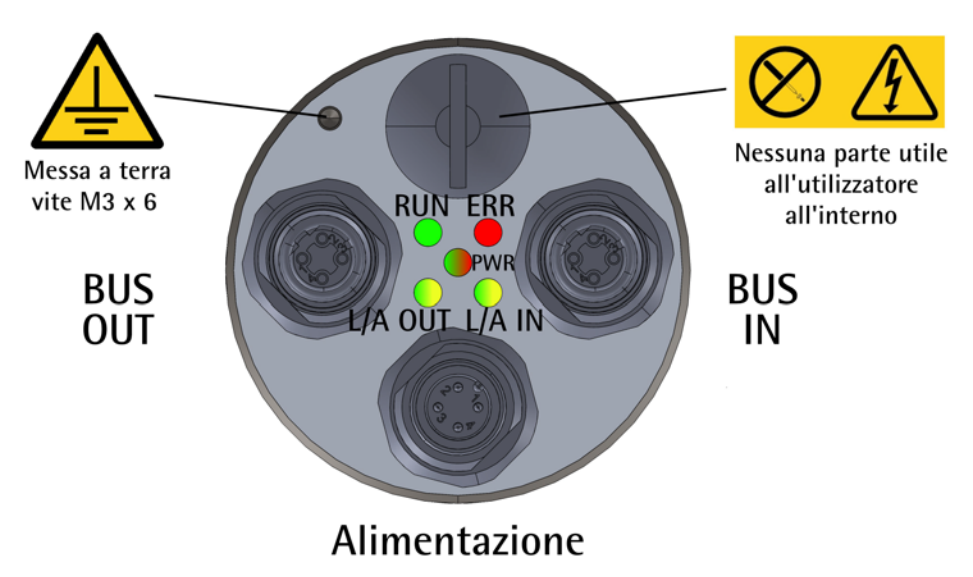

Figura 1 - Connettori e LED di diagnostica

### 4.1 Connettore alimentazione PWR (Figura 1)

Il connettore M12 4 pin maschio codifica A è utilizzato per l'alimentazione dell'encoder.

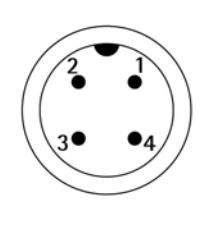

| Descrizione  | Pin |
|--------------|-----|
| +5Vdc +30Vdc | 1   |
| n.c.         | 2   |
| 0Vdc         | 3   |
| n.c.         | 4   |

n.c. = non collegato

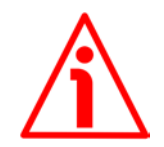

### ATTENZIONE

Collegare prima +Vdc e 0Vdc e accertarsi che l'alimentazione sia corretta e solo in un secondo momento collegare le porte di comunicazione.

### 4.2 Connettori BUS IN e BUS OUT (Figura 1)

Due connettori M12 4 pin femmina codifica D sono utilizzati per il collegamento Ethernet attraverso le porte BUS IN e BUS OUT.

|                                        | Descrizione | Pin |
|----------------------------------------|-------------|-----|
| $\begin{pmatrix} 1 \\ 2 \end{pmatrix}$ | Tx Data +   | 1   |
|                                        | Rx Data +   | 2   |
| \$ 35                                  | Tx Data -   | 3   |
|                                        | Rx Data -   | 4   |

I connettori M12 hanno pin-out secondo lo standard EtherCAT. Pertanto è possibile utilizzare cavi EtherCAT standard disponibili in commercio.

L'interfaccia Ethernet supporta un funzionamento a 100 Mbit/s, fast Ethernet, full duplex.

Si badi che i connettori in ingresso ECATIN (BUS IN) e in uscita ECATOUT (BUS OUT) <u>non</u> sono intercambiabili. Il connettore BUS IN deve essere collegato in direzione del Master EtherCAT.

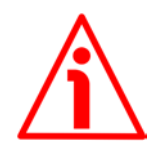

### ATTENZIONE

Collegare prima +Vdc e 0Vdc e accertarsi che l'alimentazione sia corretta e solo in un secondo momento collegare le porte di comunicazione.

### 4.3 Configurazione di rete: topologie, cavi, hub, switch -Raccomandazioni

I cavi e i connettori sono conformi alle specifiche EtherCAT. I cavi sono del tipo CAT-5 schermati.

Line, tree o star: EtherCAT supporta pressoché ogni topologia. La struttura bus o lineare utilizzata negli impianti fieldbus diventa perciò disponibile anche per Ethernet, senza le limitazioni in quantità generate da switch o hub in cascata.

Le caratteristiche fisiche Fast Ethernet (100BASE-TX) permettono una lunghezza dei cavi di 100 m tra due dispositivi. E' possibile connettere fino a 65.535 dispositivi, la dimensione della rete è pressoché illimitata.

Il protocollo Ethernet conforme a IEEE 802.3 rimane integro fin giù al singolo dispositivo; non è richiesto nessun sotto-bus. Al fine di assicurare i requisiti di un dispositivo modulare come un morsetto elettronico, il livello fisico nel dispositivo di attacco può essere convertito da un cavo a intreccio a coppie o fibra ottica in LVDS (livello fisico Ethernet alternativo, standardizzato in [4.5]). Un dispositivo modulare può perciò essere esteso a costi irrisori. La successiva conversione dal livello fisico LVDS di tipo backplane al livello fisico 100BASE-TX è possibile in qualunque momento – come consueto in Ethernet.

Per una lista completa delle prolunghe e dei kit di connessione disponibili riferirsi al datasheet del prodotto (lista "Accessori").

### 4.4 Impostazione indirizzo

Non è necessario assegnare un indirizzo fisico al dispositivo in quanto l'indirizzamento dello Slave avviene in modo automatico all'accensione del sistema durante la fase iniziale di scan della configurazione hardware.

L'indirizzamento è a 32 bit, sono supportate tre modalità di indirizzamento:

- Auto Increment Addressing = Indirizzamento di posizione: 16 bit rappresentano la posizione fisica dello Slave nella rete e 16 bit vengono usati per l'indirizzamento della memoria locale; quando riceve il frame, lo Slave incrementa l'indirizzo della posizione e il dispositivo che riceve l'indirizzo 0 è il dispositivo destinatario.
- Fixed Addressing = 16 bit rappresentano l'indirizzo fisico dello Slave nella rete e 16 bit sono previsti per l'indirizzamento della memoria locale;
- Logical Address = allo Slave non è assegnato un suo proprio indirizzo individuale, ma può leggere e scrivere dati in una sezione dello spazio di memoria complessivo di 4 Gigabyte disponibile.

Per informazioni complete riferirsi alla sezione "7.1.5 Indirizzamento del dispositivo" a pagina 69.

### 4.5 Resistenza di terminazione

Non sono necessarie terminazioni di linea in quanto la chiusura della rete EtherCAT avviene in modo automatico; ogni Slave infatti è in grado di rilevare la presenza o meno di altri Slave a valle. Per informazioni complete riferirsi alla sezione "7.1.4 Terminazione di linea" a pagina 68.

### 4.6 Collegamento a terra

Per minimizzare i disturbi collegare la calza del cavo e/o la custodia del connettore e/o il corpo del dispositivo a un buon punto di terra; assicurarsi che il punto di terra sia privo di disturbi. Il collegamento a terra può essere effettuato sul lato dispositivo e/o sul lato utilizzatore; è compito dell'utilizzatore valutare la soluzione migliore da adottare per minimizzare i disturbi. Si consiglia di effettuare il collegamento a terra il più vicino possibile al dispositivo. Per la messa a terra si consiglia di utilizzare il punto di collegamento previsto sul coperchio del dispositivo (si veda la Figura 1, utilizzare una vite TCEI UNI M3 x 6 a testa cilindrica con due rondelle zigrinate).

### 4.7 LED di diagnostica

Cinque LED posti nella parte posteriore della custodia dell'encoder mostrano la condizione di funzionamento o lo stato di errore dell'interfaccia EtherCAT. Il funzionamento dei led è conforme alle specifiche EtherCAT, si veda ETG1300\_S\_R\_V1i1i0\_IndicatorLabelingSpecification.pdf.

| Stati led     | Definizione                                                       |
|---------------|-------------------------------------------------------------------|
| ON            | L'indicatore è costantemente ON.                                  |
| OFF           | L'indicatore è costantemente OFF.                                 |
|               | L'indicatore si accende e si spegne con frequenza isofase di      |
| Lampagia      | circa 10 Hz a indicare elevata attività Ethernet: ON per circa 50 |
| Lampeygio     | ms e OFF per circa 50 ms.                                         |
| VEIDCE        | Il LED si accende e si spegne a intervalli irregolari a indicare  |
|               | bassa attività Ethernet.                                          |
| Lampeggio     | L'indicatore si accende e si spegne con frequenza isofase di 2,5  |
| lento         | Hz: ON per 200 ms seguito da OFF per 200 ms.                      |
| Singolo flach | L'indicatore presenta un breve flash (200 ms) seguito da una      |
| Singolo hash  | lunga fase in cui è OFF (1000 ms).                                |
|               | L'indicatore presenta una sequenza di due brevi flash (di 200 ms  |
| Doppio flash  | ciascuno), separati da una breve fase OFF (200 ms), seguiti poi   |
|               | da una lunga fase di spegnimento (1000 ms).                       |

### LED RUN di funzionamento (verde)

Mostra lo stato di comunicazione corrente dell'encoder EtherCAT.

| LED                            | Descrizione                                  |
|--------------------------------|----------------------------------------------|
| OFF spento                     | L'encoder si trova in stato INIT.            |
| LAMPEGGIANTE<br>LENTO (2,5 Hz) | L'encoder si trova in stato PRE-OPERATIONAL. |

### EXM58 • EXO58 EtherCAT

| i | ٢ | a |
|---|---|---|
| i | 5 | a |

| verde                  |                                               |
|------------------------|-----------------------------------------------|
| SINGOLO FLASH<br>verde | L'encoder si trova in stato SAFE-OPERATIONAL. |
| ON verde               | L'encoder si trova in stato OPERATIONAL.      |

### LED ERR di errore (rosso)

Mostra lo stato di errore corrente dell'encoder EtherCAT.

| LED                                     | Descrizione                                                                                                    |  |
|-----------------------------------------|----------------------------------------------------------------------------------------------------|--|
| OFF spento                              | Nessun errore. La comunicazione EtherCAT dell'encoder sta funzionando correttamente.                                                                                                    |  |
| LAMPEGGIANTE<br>LENTO (2,5 Hz)<br>rosso | Configurazione non valida, errore di configurazione<br>generale. Possibile motivo: non è possibile il cambio di<br>stato comandato dal Master a causa delle impostazione dei<br>registri o degli oggetti.                                                                                                    |  |
| SINGOLO FLASH<br>rosso                  | Errore locale (si veda ETG1000.6, "EtherCAT Specification –<br>Part 6"). L'applicazione del dispositivo Slave ha cambiato<br>autonomamente lo stato EtherCAT.<br>Possibile motivo 1: si è verificato un timeout del watchdog<br>dell'host.<br>Possibile motivo 2: errore di sincronizzazione, l'encoder<br>passa automaticamente allo stato SAFE-OPERATIONAL. |  |
| DOPPIO FLASH<br>rosso                   | Timeout del watchdog dell'applicazione. Si è verificato un timeout del watchdog dell'applicazione. Possibile motivo: timeout del Sync Manager Watchdog.                                                                                                    |  |

### LED PWR Power / Alimentazione (verde / rosso)

Mostra lo stato dell'alimentazione e del sistema.

| LED PWR Descrizione   |                                                                                                    | Significato                                                                                                    |  |  |
|-----------------------|----------------------------------------------------------------------------------------------------|----------------------------------------------------------------------------------------------------|--|--|
| OFF spento            | Alimentazione<br>OFF.<br>L'encoder non è alimentato e spi<br>Non è fornita alimentazione oppu<br>presente un guasto hardware. |                                                                                                    |  |  |
| ON<br>acceso verde    | Alimentazione ON.                                                                                                    | L'encoder è alimentato e acceso. Il<br>firmware è in esecuzione.                                                                                                    |  |  |
| LAMPEGGIANTE<br>rosso | Nessun<br>programma<br>firmware<br>installato.<br>Modalità<br>aggiornamento<br>firmware.                                      | All'accensione il LED lampeggia rosso a<br>1 Hz. Il programma firmware non è<br>installato, l'encoder accede alla<br>modalità di aggiornamento del<br>firmware e rimane in attesa<br>dell'installazione. Per informazioni<br>complete riferirsi alla sezione "6.9 |  |  |

## LED L/A OUT Link/Activity (Collegamento/Attività) per porta BUS OUT (verde / giallo)

Mostra lo stato e l'attività del collegamento fisico (porta BUS OUT).

| LED L/A                       | Descrizione                                  | Significato                                                                                                    |
|-------------------------------|----------------------------------------------|----------------------------------------------------------------------------------------------------|
| OFF<br>spento                 | Nessun<br>collegamento.<br>Nessuna attività. | Non è presente alcun collegamento alla<br>rete Ethernet, il collegamento tramite la<br>porta BUS OUT non è attivo.<br>Non è presente alcuna attività sulla<br>porta BUS OUT, il dispositivo non<br>trasmette/riceve frame Ethernet tramite<br>la porta BUS OUT. |
| ON<br>acceso verde            | Collegamento<br>attivo.<br>Nessuna attività. | Collegamento attivo sulla porta BUS<br>OUT, il dispositivo è collegato alla rete<br>Ethernet, ma non è presente alcuna<br>attività sulla porta BUS OUT.                                                                                                    |
| LAMPEGGIANTE<br>RAPIDO giallo | Attività presente.                           | Collegamento attivo sulla porta BUS<br>OUT, è presente attività sulla porta BUS<br>OUT, il dispositivo trasmette/riceve<br>frame Ethernet tramite la porta BUS<br>OUT.                                                                                          |

## LED L/A OUT Link/Activity (Collegamento/Attività) per porta BUS IN (verde / giallo)

Mostra lo stato e l'attività del collegamento fisico (porta BUS IN).

| LED                           | Descrizione                                                                                                    | Significato                                                                                                    |  |  |
|-------------------------------|----------------------------------------------------------------------------------------------------|----------------------------------------------------------------------------------------------------|--|--|
| OFF<br>spento                 | Nessun<br>collegamento.<br>Nessuna attività.                                                                                                    | Non è presente alcun collegamento alla<br>rete Ethernet, il collegamento tramite<br>la porta BUS IN non è attivo.<br>Non è presente alcuna attività sulla<br>porta BUS IN, il dispositivo non<br>trasmette/riceve frame Ethernet<br>tramite la porta BUS IN. |  |  |
| ON<br>acceso verde            | Collegamento<br>attivo.<br>Nessuna attività.<br>Collegamento attivo sulla porta BUS IN<br>il dispositivo è collegato alla ret<br>Ethernet, ma non è presente alcun<br>attività sulla porta BUS IN. |                                                                                                    |  |  |
| LAMPEGGIANTE<br>RAPIDO giallo | Attività presente.                                                                                                    | ttività presente. Collegamento attivo sulla porta BUS IN, è presente attività sulla porta BUS IN, il                                                                                                    |  |  |

|  | dispositivo                       | trasmette/riceve | frame |
|--|-----------------------------------|------------------|-------|
|  | Ethernet tramite la porta BUS IN. |                  |       |

### 4.8 Stati EtherCAT

Lo Slave EtherCAT è una macchina a stati; la comunicazione e le caratteristiche di funzionamento dipendono dallo stato in cui si trova correntemente lo Slave:

- INIT: è lo stato di default dopo l'accensione; in questo stato non c'è comunicazione diretta tra Master e Slave sull'Application Layer; è inizializzata una serie di registri di configurazione ed effettuata la configurazione dei Sync Manager;
- **PRE-OPERATIONAL** (PREOP): in questo stato è attiva la mailbox; il Master e lo Slave possono usare la mailbox e i corrispondenti protocolli per scambiare specifici parametri di inizializzazione per l'applicazione. Non è possibile lo scambio di dati di processo (PDO). In questo stato viene utilizzato il protocollo FoE per il download del firmware.
- SAFE-OPERATIONAL (SAFEOP): in questo stato Master e Slave possono scambiarsi dati di processo solo per quanto riguarda gli input, mentre gli output rimangono nello stato SAFE-OPERATIONAL;
- **OPERATIONAL** (OP): in questo stato Master e Slave possono scambiarsi dati di processo, sia in input che in output;
- **BOOSTRAP** (BOOT): nessuna comunicazione dei dati di processo. La comunicazione è possibile solo via mailbox sull'Application Layer. E' possibile una configurazione speciale della mailbox, per esempio la capacità maggiore.

Lo stato corrente dello Slave è segnalato tramite il LED verde RUN, si veda a pagina 31.

### 5 – Avvio rapido

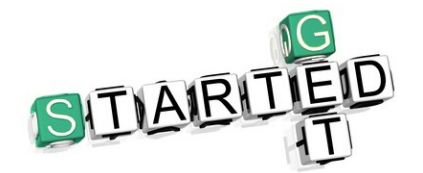

Le istruzioni che seguono forniscono all'operatore la possibilità di un set up rapido e sicuro del dispositivo in una modalità di funzionamento standard.

### 5.1 Impostazione rapida e funzioni principali

Le istruzioni che seguono permettono all'operatore un set up rapido e sicuro dell'encoder in una modalità di funzionamento standard e di eseguire le sue funzioni principali.

Talora una funzione o una procedura possono essere eseguite ricorrendo a maniere alternative:

- per mezzo di un tool software come per esempio TwinCAT di Beckhoff (si veda la sezione "6 - Quick reference con TwinCAT" a pagina 38 e seguenti);
- per mezzo del Web Server Integrato (si veda la sezione "8 Web Server Integrato" a pagina 110).

Quando disponibili sono sempre tutti menzionati.

Per informazioni complete e dettagliate leggere con cura la pagina di volta in volta menzionate.

- Installare meccanicamente il dispositivo (si veda a pagina 24);
- eseguire le connessioni elettriche e fornire l'alimentazione +5Vdc +30Vdc, si veda a pagina 28 e seguenti; verificare la correttezza dei collegamenti;
- togliere tensione ed eseguire le connessioni di rete, quindi ridare tensione al dispositivo, si veda a pagina 28 e seguenti; verificare la correttezza dei collegamenti;
- non è necessario impostare l'indirizzo del nodo né la velocità di trasmissione (si veda a pagina 69);
- non è necessario settare una resistenza di terminazione (si veda a pagina 68);
- installare nel tool software il file XML corrispondente all'encoder da installare, si veda a pagina Errore: sorgente del riferimento non trovata e seguenti; il file XML è lo stesso per tutti i modelli, ossia:
  - Lika\_EXM\_EXO\_EC\_vx\_x.xml: è destinato all'installazione di tutti gli encoder EXM58 e EXO58 ("EXM\_EXO" è l'identificazione generica della serie cui appartiene l'encoder; "EC" è il codice Lika che identifica il protocollo EtherCAT; "vx\_x" indica la versione del file XML);
- se si vuole utilizzare la risoluzione fisica (si vedano gli oggetti 6501-00 Hardware counts per revolution e 6502-00 Hardware number of turns), assicurarsi che il parametro Scaling function sia disabilitato (il bit 2 nell'oggetto 6000-00 Operating parameters = 0; si veda a pagina 90);

- diversamente, qualora si desideri una risoluzione specifica, abilitare il parametro Scaling function (il bit 2 nell'oggetto 6000-00 Operating parameters = 1; si veda a pagina 90), quindi impostare la risoluzione necessaria per la propria applicazione negli oggetti 6001-00 Units per revolution e 6002-00 Total Measuring Range (si veda a pagina 91);
- se richiesto è possibile impostare un valore di preset all'oggetto 6003–00 Preset e attivarlo alla posizione desiderata; si veda a pagina 96;
- salvare i valori impostati (mediante l'oggetto 1010-01 Store parameters; si veda a pagina 81).

### 5.1.1 Impostazione della funzione di scaling e di una risoluzione custom

Se si vuole utilizzare la risoluzione fisica dell'encoder, assicurarsi che il parametro Scaling function sia disabilitato (il bit 2 nell'oggetto 6000–00 Operating parameters = 0; si veda a pagina 90); in questo caso, il dispositivo utilizza la risoluzione fisica (si vedano gli oggetti 6501–00 Hardware counts per revolution e 6502–00 Hardware number of turns) per calcolare il valore di posizione assoluto.

E' anche possibile utilizzare il Web Server Integrato, si veda la sezione "8.4 Impostazione degli oggetti" a pagina 116; oppure il tool software, si veda la sezione "6.7 Dizionario Oggetti CoE" a pagina 58;

- al contrario, se è richiesta una risoluzione personalizzata, occorre abilitare la funzione di scaling impostando anzitutto il parametro Scaling function (il bit 2 nell'oggetto 6000-00 Operating parameters = 1; si veda a pagina 90) e poi i parametri della risoluzione richiesta:
  - impostare la risoluzione monogiro nell'attributo 6001-00 Units per revolution, si veda a pagina 91;
  - impostare la risoluzione totale nell'attributo **6002–00 Total Measuring Range**, si veda a pagina 93.

E' anche possibile utilizzare il Web Server Integrato, si veda la sezione "8.4 Impostazione degli oggetti" a pagina 116; oppure il tool software, si veda la sezione "6.7 Dizionario Oggetti CoE" a pagina 58.

### 5.1.2 Lettura della posizione assoluta

Per leggere la posizione assoluta è possibile scegliere tra uno dei seguenti metodi.

- Per leggere la posizione assoluta dell'encoder si veda l'oggetto 6004-00
   Position value a pagina 97; l'oggetto 6004-00 Position value è mappato nell'oggetto 1A00-00 TxPD0 mapping parameter, sub-index 001 01 Mapped Object 001, si veda a pagina 83.
- Avviare il Web Server Integrato, si veda la sezione "8.3 Posizione e velocità dell'encoder" a pagina 114; si veda la sezione "8.5 Encoder information (oggetti EtherCAT)" a pagina 118;
- Utilizzare il tool software, si veda la sezione "6.6 Oggetti di processo (Process Data Object)" a pagina 56.
### 5.1.3 Lettura del valore di velocità

Per leggere il valore di velocità è possibile scegliere tra uno dei seguenti metodi.

- Per leggere il valore di velocità dell'encoder si veda l'oggetto 3006-00 Velocity Value a pagina 87; l'oggetto 3006-00 Velocity Value è mappato nell'oggetto 1A00-00 TxPDO mapping parameter, sub-index 002 02 Mapped Object 002, si veda a pagina 83.
- Avviare il Web Server Integrato, si veda la sezione "8.3 Posizione e velocità dell'encoder" a pagina 114; si veda la sezione "8.5 Encoder information (oggetti EtherCAT)" a pagina 118.
- Utilizzare il tool software, si veda la sezione "6.6 Oggetti di processo (Process Data Object)" a pagina 56.

#### 5.1.4 Impostazione ed esecuzione del preset

Per impostare ed eseguire il preset è possibile scegliere tra uno dei seguenti metodi.

- Impostare un valore adeguato nell'oggetto 6003-00 Preset, si veda a pagina 96; il valore di preset è attivato non appena il valore è confermato.
- Accedere alla pagina **Set Encoder Objects** nel Web Server Integrato, si veda la sezione "8.4 Impostazione degli oggetti" a pagina 116.
- Utilizzare il tool software, si veda la sezione "6.7 Dizionario Oggetti CoE" a pagina 58.

#### 5.1.5 Salvataggio dei dati

Per salvare i dati in maniera permanente è possibile scegliere tra uno dei seguenti metodi.

- Usare l'oggetto 1010-01 Store parameters, si veda a pagina 81.
- Usare la funzione **Save Param.** nella pagina **Set Encoder Objects** del Web Server Integrato, si veda la sezione "8.4 Impostazione degli oggetti" a pagina 116.

#### 5.1.6 Ripristino dei parametri di default

Per ripristinare i parametri di default è possibile scegliere tra uno dei seguenti metodi.

- Usare l'oggetto **1011-01 Restore default parameters**, si veda a pagina 81.
- Usare la funzione **Load Default** nella pagina **Set Encoder Objects** del Web Server Integrato, si veda la sezione "8.4 Impostazione degli oggetti" a pagina 116.

# lika\_

# 6 - Quick reference con TwinCAT

Gli encoder Lika sono dispositivi Slave e utilizzano il protocollo "CANopen Over EtherCAT (CoE)" per il trasferimento dei dati; in particolare supportano il "CANopen DS 301 Communication profile".

Per ogni specifica omessa relativa al protocollo EtherCAT fare riferimento ai documenti "ETG.1000 EtherCAT Specification" disponibili sul sito **www.ethercat.org**.

Per ogni specifica omessa relativa al protocollo CANopen<sup>®</sup> fare riferimento ai documenti "CiA Draft Standard Proposal 301. Application Layer and Communication Profile" e "CiA Draft Standard 406. Device profile for encoders" disponibili sul sito **www.can-cia.org**.

#### 6.1 Impostazione della comunicazione EtherCAT<sup>®</sup>. Esempio con TwinCAT3

Le sezioni che seguono illustrano come impostare la comunicazione EtherCAT® mediante il software TwinCAT3 di Beckhoff installato su PC. Sono disponibili alcuni screenshot per spiegare come installare e configurare l'encoder in un supervisore. Nell'esempio specifico l'ambiente di sviluppo è TwinCAT versione v3.1.4022 di Beckhoff Automation. Una versione di TwinCAT può essere installata per una prova gratuita di 7 giorni ed è scaricabile dal sito www.beckhoff.de. Per informazioni complete riferirsi al manuale I/O TwinCAT 3 di Beckhoff.

### 6.2 Alcune note su TwinCAT

Il sistema software TwinCAT trasforma quasi ogni sistema basato su PC in un controller real time, dotato di un sistema controller a logica multiprogrammabile (PLC), controllo assi a controllo numerico (NC), ambiente di programmazione e stazione operativa. TwinCAT garantisce al <u>software di automazione</u> e al controllo fieldbus livelli di gran lunga più elevati di visualizzazione dei dati, per una gestione migliore di grandi quantità di dati con un'aumentata trasparenza dei dati.

Consiste di sistemi run-time di software affidabili e potenti che eseguono programmi di controllo in tempo reale e sviluppano ambienti per la programmazione, la diagnostica e la configurazione.

EtherCAT in combinazione con TwinCAT offre le tecnologie e gli strumenti fondamentali necessari all'implementazione dei concetti di Industria 4.0 e della connettività dell'Industrial Internet of Things (IIoT), il tutto tramite controllo basato su PC.

Non solo è possibile controllare fino a 6.000 moduli da un unico PC Controller, ma questo può essere fatto tramite uno qualsiasi dei programmi Windows. TwinCAT porta notevoli potenzialità industriali al PC tramite programmi di

visualizzazione o programmi Office, accesso ai dati tramite interfacce Microsoft, esecuzione di comandi, un software IEC 61131-3 integrato per PLC, NC e controllo numerico computerizzato (CNC).

Caratteristiche principali di TwinCAT 3

- Un solo software per la programmazione e la configurazione
- Integrazione con Visual Studio®
- Maggiore libertà di selezione dei linguaggi di programmazione
- Supporto per l'estensione di IEC 61131-3 orientata agli oggetti
- Utilizzo di C/C++ come linguaggio di programmazione per le applicazioni real time
- Collegamento a MATLAB®/Simulink®
- Soluzione di motion control integrata da NC PTP, robotica a CNC
- Interfacce aperte per l'espandibilità e l'adattamento al panorama dei tool
- Ambiente run-time flessibile supporto attivo delle CPU multi-core
- Supporto di sistemi operativi a 32 e 64 bit (Windows CE, Windows 7, Windows 10, TwinCAT/BSD)
- Migrazione dei progetti TwinCAT 2
- Generazione dei codici automatica e implementazione del progetto con TwinCAT Automation Interface
- Connessione a tutti i bus più comuni
- Sono supportate le interfacce PC (rete, PCI, USB, hard disk)
- Connessione dati a interfacce utente e altri programmi mediante standard aperti (OPC, ADS, ecc.)

TwinCAT è l'implementazione EtherCAT Master completa e di fatto di riferimento.

### 6.2.1 Componenti dell'interfaccia utente

TwinCAT 3 consiste di vari componenti. L'aspetto dell'interfaccia utente è determinato dall'organizzazione e dalla configurazione dei singoli componenti. Utilizzare il menu a tendina **View** nella barra di menu per personalizzare l'interfaccia utente.

| vinCAT_Devicet1 - Microsoft Visual Studio                  |                                                                                                    | V Quick Launch (Ctrl+Q)                                                                         |
|------------------------------------------------------------|----------------------------------------------------------------------------------------------------|-------------------------------------------------------------------------------------------------|
| EDIT VIEW PROJECT BUILD DEBUG TWING                        | r TWINSAFE PLC TOOLS SCOPE WINDOW HELP                                                                                                    |                                                                                                 |
| o o o o o o o o o o o o o o o o o o o                      | 🕨 Attach 💦 🖉 💀 🖬 🖬 🖬 🖬 🖬 🖬 🖬 🖬 👘 👘                                                                                                    |                                                                                                 |
| 1 🖬 🕸 🔨 📵 🐛 - <local></local>                              |                                                                                                    |                                                                                                 |
| ation Explorer * 0                                         | TwinCAT Project + ×                                                                                                    | · Properties                                                                                    |
| 0 0 0 P -                                                  | General Description Data Description Definition Option                                                                                                    | Box 1 (Lika EXM5XX-13-14) E0/(500-13-14                                                         |
| rch Solution Explorer (Ctrl+4)                             | Internal for Transmission (news) and the second second sec | 21 24 P                                                                                         |
| Solution TwinCAT Project1' (1 project)                     | Update List Auto Update V Single Update Show Offine Data                                                                                                    | B Misc                                                                                          |
| Twin/CAT Project1                                          | Advanced. Al Objects                                                                                                    | (Name) Box 1 (Lika EXM50X-13                                                                    |
| A G SYSTEM                                                 | Add to Statup Online Data Nodule OD (Aoli Port): 0                                                                                                    | Disabled SMDS_NOT_DISABLED                                                                      |
| b @ Real-Time                                              | Index Name Data Value 100                                                                                                    | Buthlana TID/Desire 1 (Steef)                                                                   |
| m Tasks                                                    | 1000 Device Trave B0 0x00020196 (131478)                                                                                                    | E Penintent                                                                                     |
| illa Routes                                                | 1008 Manufacturer Device Name RO EDM/50C-13-14                                                                                                    | SavelnOwnFile False                                                                             |
| Trype System                                               | 1009 Manufacturer Hardware Version BO 1.1                                                                                                    |                                                                                                 |
| MOTION                                                     | B 1010 Store postimiters R0 >1<                                                                                                    |                                                                                                 |
| PLC .                                                      | t011.0 Restore default parameters R0 > 1 <                                                                                                    |                                                                                                 |
| SAFETY                                                     | 10180 identity/Object PO > 4 <<br>- 10182 Temptone Object PD > 0 + 4                                                                                                    |                                                                                                 |
| 4 📴 VO                                                     | 10010 Sync Manager Communication Types R0 > 4 <                                                                                                    |                                                                                                 |
| <ul> <li>Oevices</li> </ul>                                | IC1220 Syno Manager 1 PED Assignment RO >1 <                                                                                                    |                                                                                                 |
| <ul> <li>Device 1 (EtherCAT)</li> </ul>                    | H 10130 SM tool Parameter     H0 S14     H                                                                                                    |                                                                                                 |
| Image<br>Image-Info                                        | - 3005 Vélocity Forsat RW Dx0000 (1)                                                                                                    | 10-1                                                                                            |
| SyncUnits                                                  | E 3006 Velocity Velue RO 0                                                                                                    |                                                                                                 |
| Inputs                                                     | P                                                                                                    |                                                                                                 |
| <ul> <li>Defputs</li> <li>InfoData</li> </ul>              | Name Online Type Size >Addc. In/Out User3D Linked to                                                                                                    | Tenhra                                                                                          |
| <ul> <li>Box 1 (Lika EOMSXX-13-14)</li> </ul>              | Portion Value 88760256 UDRY 4.0 30.0 Input 0                                                                                                    | Search Toolbox                                                                                  |
| 4 🤐 1. TXPDO                                               | 40 Velocity Value 0 DINT 4.0 43.0 Input 0                                                                                                    | ▲ General                                                                                       |
| <ul> <li>Position Value</li> <li>Valority Value</li> </ul> | Happitogale 1 BT 0.1 1524.1 input 0                                                                                                    |                                                                                                 |
| Velocity vane                                              | W State 8 UNT 2.0 1548.0 Input 0                                                                                                    | There are no usable controls in this group. Drag an item<br>this test to add it to the toolhors |
| 🙁 WcState                                                  | 9 AdsAddr 1921681121:1001 AMSADOR 8.0 1550.0 Input 0                                                                                                    |                                                                                                 |
| <ul> <li>InputToggle</li> </ul>                            |                                                                                                    |                                                                                                 |
| State                                                      |                                                                                                    | <b>/</b>                                                                                        |
| 👂 💌 AdsAddr                                                | InterList                                                                                                    | * # X                                                                                           |
| Mappings                                                   | Y + D.0 Emrs. J. 0.Wersines. D.0.Messanes. Clear. Search Emo                                                                                                    | atlist Pr                                                                                       |
|                                                            | Description & File Line Column                                                                                                    | Project                                                                                         |
|                                                            |                                                                                                    | Project                                                                                         |
|                                                            |                                                                                                    | _ 1                                                                                             |
|                                                            |                                                                                                    |                                                                                                 |
|                                                            |                                                                                                    |                                                                                                 |
|                                                            |                                                                                                    |                                                                                                 |
|                                                            |                                                                                                    |                                                                                                 |
|                                                            |                                                                                                    |                                                                                                 |
|                                                            |                                                                                                    |                                                                                                 |
|                                                            | Emos List Dulgut                                                                                                    |                                                                                                 |
| <u> </u>                                                   |                                                                                                    |                                                                                                 |
|                                                            |                                                                                                    |                                                                                                 |

Figura 2 - Componenti dell'interfaccia utente

- 1. **Barra di menu (menu bar)**: raccoglie tutti i menu secondo le impostazioni realizzate tramite la finestra di dialogo Customize.
- 2. **Barra degli strumenti (toolbar)**: mostra i comandi nella forma di pulsanti identificati con simboli secondo le impostazioni realizzate tramite la finestra di dialogo Customize.
- 3. **Finestra degli strumenti (toolbox)**: mostra gli strumenti ("tool") che sono disponibili per la finestra di editazione/progettazione correntemente attiva (per esempio gli elementi di programmazione grafica).
- 4. **Finestra Solution Explorer**: mostra il progetto TwinCAT 3 con gli elementi di progetto associati in una forma strutturata. E' detta anche vista ad albero ("tree view").
- 5. **Finestra delle proprietà (properties window)**: visualizza le proprietà dell'elemento correntemente selezionato nella finestra Solution Explorer.
- 6. **Finestra di editazione/progettazione (editor/project window)**: è utilizzata per la definizione e l'editazione del progetto e degli oggetti.

l seguenti componenti restituiscono informazioni sui processi correnti all'interno del progetto in modalità sia offline che online:

- 7. Finestra dei messaggi (message window): visualizza gli errori, le avvertenze e i messaggi correnti relativi a controlli di sintassi, processi di compilazione, ecc.
- 8. Barra di informazione e di stato (information and status bar): mostra lo stato del processo di runtime di TwinCAT 3. Se è al momento

attiva una finestra di editazione, vengono visualizzati la posizione corrente del cursore e la modalità di editazione impostata. In modalità online si visualizza lo stato corrente del programma.

### 6.3 Installazione del file XML

Il file .xml può essere scaricato dalla pagina web di Lika Electronic. Dopo aver completato l'installazione di TwinCAT, copiare il file .xml nel repositorio di default: C: \ TwinCAT \3.1 \Config \ Io \ EtherCAT. Sarà necessario il riavvio di TwinCAT per il caricamento del nuovo file.

#### 6.4 Configurazione sul sistema software TwinCAT di Beckhoff

#### 6.4.1 Creazione di un progetto

Avviare il programma TwinCAT.

Occorre anzitutto creare il proprio progetto.

Per fare questo, nel menu File, selezionare New e cliccare quindi su Project... .

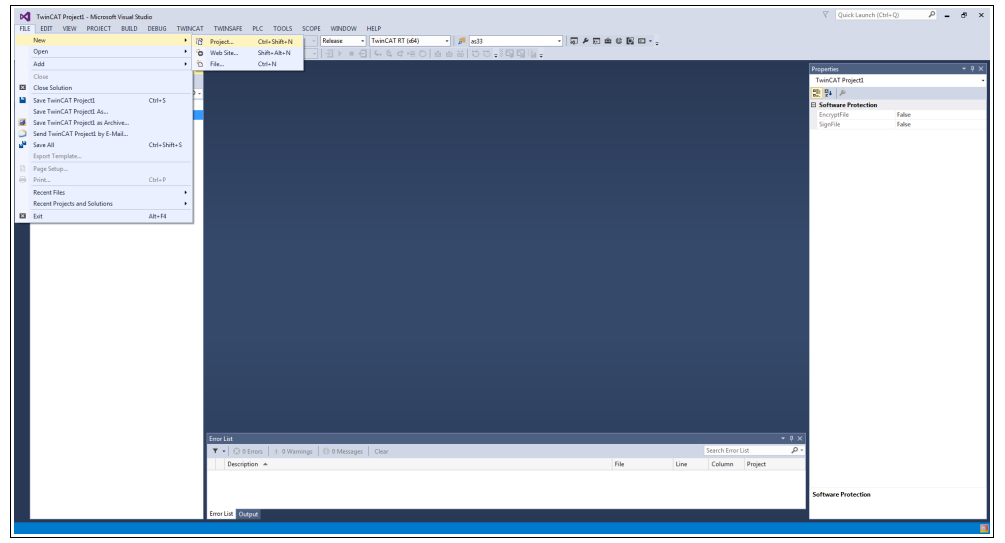

Figura 3 - Creazione di un nuovo progetto

Sarà visualizzata la pagina New project.

Selezionare l'elemento **TwinCAT Projects** nella lista **Templates**, digitare il nome del progetto e scegliere il repositorio dove salvare il file del progetto per mezzo del pulsante **BROWSE...** . Infine premere il pulsante **OK** per confermare.

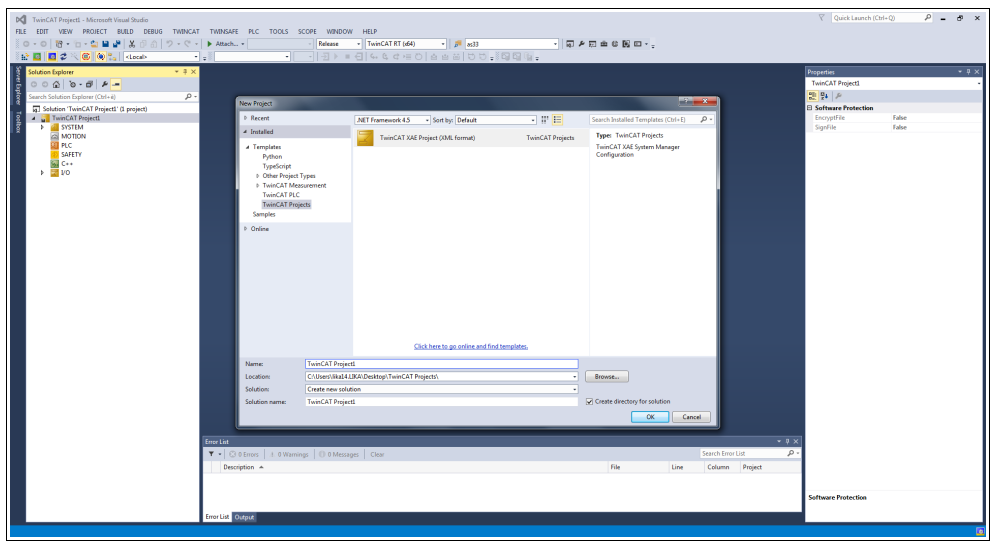

Figura 4 - Nome e repositorio del progetto

Nella lista della vista ad albero comparirà il nuovo progetto TwinCAT.

|                                                                                                    | TwinCAT Project: - Microsoft Visual Studio | T THERE IS IT TOPIC CODE WINDOW LIED                                        | Quick Launch (Ctrl+Q)               | ъ×          |
|----------------------------------------------------------------------------------------------------|--------------------------------------------|-----------------------------------------------------------------------------|-------------------------------------|-------------|
|                                                                                                    |                                            | · ▶ Attach • Polesse · TomCATRT(64) • 月 #33 • 日 ₽ ₽ 日 ☆ @ № 日 •             |                                     |             |
| Terrete land land land land land land land land                                                                                                    | 🗄 🔛 🛄 🥩 🌾 🔞 🍓 🛼 🛛 KLocab —                 |                                                                             |                                     | _           |
| Territe Interview Interview Intervie | Solution Explorer * 7 ×                    |                                                                             | Properties                          | * 9 ×       |
| Image: Status and a low of a low of                                |                                            |                                                                             | WIRLAT Project1 Solution Properties |             |
| Image: Section 2013       Image: Section 2013       Image: Section 2013<                                                                                                    | Solution 'TwinCAT Project' (1 project)     |                                                                             | B. Z                                |             |
| Image: Control of the set of the set of the se                                | TwinCAT Project                            |                                                                             | (Name) TwinCAT Project1             | 11.40       |
| Po Clovrikal LUXOstary<br>Coverian LUXOstary<br>Po Clovrikal LUXOstary<br>Po Clovrikal LUXOstary<br>Po Clovrikal LUXOstary<br>Po Clovrikal LUXOstary<br>Po Clovrikal LUXOstary<br>Po Clovrikal LUXOstary<br>Po Clovrikal LUXOstary<br>Po Clovrikal LUXOstary<br>Po Clovrikal LUXOstary<br>Po Clovrikal LUXOstary<br>Po Clovrikal LUXOstary<br>Po Clovrikal LUXOstary<br>Po Clovrikal LUXOstary<br>Po Clovrikal LUXOstary                                                                                                    | MOTION                                     |                                                                             | Description                         | 10000       |
|                                                                                                    | PLC SAFETY                                 |                                                                             | Path C/USers/Jika14.LIKA            | A\Desktop\1 |
|                                                                                                    | G C++                                      |                                                                             |                                     |             |
| Forstal     + 8 ×       Y     0 Blond     1 Blondyn       Description +     Re     Low       Description +     Re     Low       Install Information     Reset     Blond                                                                                                    | × 20                                       |                                                                             |                                     |             |
| Tenda + 1 Standy O Manage Care Feedback D A Care Paged                                                                                                    |                                            |                                                                             |                                     |             |
| Forstal     * P ×       Y * 0 Stress 1 Stressong CD Manager     Case       Description *     File       Description *     File       File     Line       Column Project     File       File     Named       File     Named       File     Named                                                                                                    |                                            |                                                                             |                                     |             |
| Total     Total       T + Cliffons     1 Henrings       Displan =     File       Used     Column       Testall Internation File                                                                                                    |                                            |                                                                             |                                     |             |
| Formal     * 0 ×       * 0 ×     2 × 0 ×       * 0 ×     2 × 0 ×       Description *     Res       Description *     Res       Description *     Res       Description *     Res       Description *     Res       Description *     Res       Description *     Res       Description *     Res       Description *     Res       Description *     Res                                                                                                    |                                            |                                                                             |                                     |             |
| Y     Officer     1 Strange     Officer     0 Strange       Propries =     File     User     Others     Propries       Freedal     International Technical Technical                                                                                                    |                                            |                                                                             |                                     |             |
| Impact A     F = 0.000       Y = 0.0000000000000000000000000000000000                                                                                                    |                                            |                                                                             |                                     |             |
| Stand                                                                                                    |                                            |                                                                             |                                     |             |
| Tend 10     1 Standy       Y + O Standy     0 Manages       Description +     File       Description +     File       Description +     File       Description +     File       Description +     File       Description +     File       Description +     File                                                                                                    |                                            |                                                                             |                                     |             |
| Fourtal     + 0 ×       Y     0 Blows     10 Blowsyn       Description +     File       Description +     File       Description +     File       Description +     File       Description +     File       Description +     File       Description +     File                                                                                                    |                                            |                                                                             |                                     |             |
| Y → 0 Ethnos   ± 9 Hanning   0 @ Mazaya     Clos     Part function     D >       Partyline +     File     Line     Galaries     Partyline file       Free Line     File     Line     Galaries     File                                                                                                    |                                            |                                                                             |                                     |             |
| Forestal     - P ≥       Y → [] © Blows     10 Montgen       Description +     No       Description +     No       Internation Description     No       Internation Description     No                                                                                                    |                                            |                                                                             |                                     |             |
| Territal                                                                                                    |                                            |                                                                             |                                     |             |
| Corrected     - 0 0 0       Y •   () 0 filmers     0 8 Mensager       Description =     Rise       Description =     Rise       Corrected     Description                                                                                                    |                                            |                                                                             |                                     |             |
| Forestal     + 9 ×       Y +   0 Etrons, IL 9 Wannings     0 8 Messages       Case     Stands from Uait       Provides     File       Line     Caluma       Provides     File       Line     Caluma       Provides     File                                                                                                    |                                            |                                                                             |                                     |             |
| Y     0 Store 1 Streeting     0 Minarge     Core     Description     Description       Description     File     Use     Column     Project                                                                                                    |                                            |                                                                             |                                     |             |
| Image Link                                                                                                    |                                            |                                                                             |                                     |             |
| V     0.010mmj     0.01Mmsups     0.01Mmsups                                                                                                    |                                            | Ense List                                                                   |                                     |             |
| Description + File Line Column Project File File File File File File File File                                                                                                    |                                            | 🝸 • 🔇 Ö Enros   1. O'Warnings   O' O'Messages   Clear Search Error Lizz 👂 • |                                     |             |
| Densel<br>The same of the same of the same of the                                                                                                    |                                            | Description A File Line Column Project                                      | 1                                   |             |
| Numel<br>The source file.                                                                                                    |                                            |                                                                             |                                     |             |
| The name of the solution file.                                                                                                    |                                            |                                                                             | (Name)                              |             |
|                                                                                                    |                                            | Error List Output                                                           | The name of the solution file.      |             |

Figura 5 - Nuovo progetto TwinCAT creato

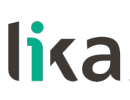

#### 6.4.2 Installazione di un dispositivo I/O (scheda di rete)

Occorre ora aggiungere un dispositivo I/O e impostare la scheda di rete (ossia il vostro Master).

Nella barra di navigazione a sinistra estendere l'albero dei dispositivi e selezionare l'elemento **Devices** in corrispondenza della cartella **I/O**; premere il tasto destro del mouse sull'elemento **Devices** e premere quindi il comando **Add New Item...** nel menu a tendina che compare.

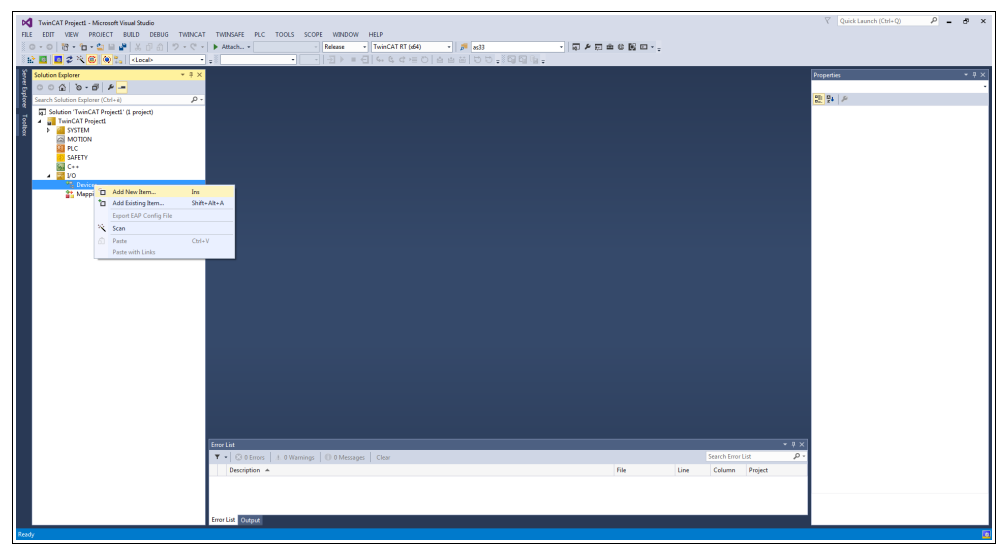

Figura 6 - Aggiunta di un nuovo dispositivo I/O

Apparirà la finestra **Insert Device**.

Nella finestra di dialogo **Insert Device** espandere la lista **EtherCAT**, selezionare poi l'elemento **EtherCAT Master** e confermare premendo il pulsante **OK**.

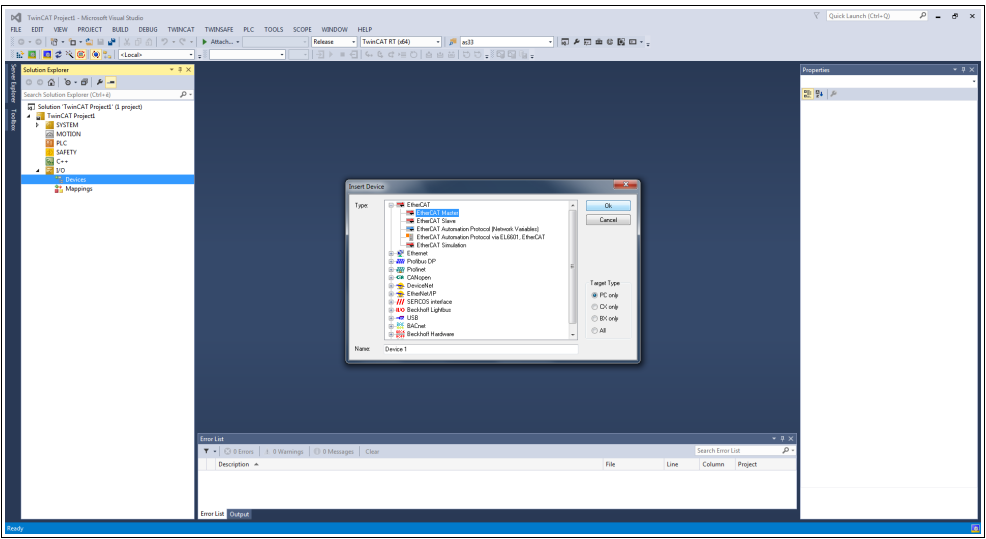

Figura 7 - Aggiunta di un Master EtherCAT

Se è già presente una scheda di rete installata correttamente, fare doppio click sull'elemento installato **Device 1 (EtherCAT)** in corrispondenza del gruppo **Devices**, selezionare la pagina a schede **Adapter** e premere il pulsante **SEARCH...** . Apparirà la finestra di dialogo **Device Found At** mostrando la lista dei dispositivi installati.

| NumCAT Project - Microsoft Wand Studie           R.E. Eartr. Value PROLET: NRLD:: DRUG TWENCHT           D. • • • • • • • • • • • • • • • • • • •                                                                                                    | THEOLOGY INC.         INFORM         INFORMATION         INFORMATION         INFORMATION <thinform< th=""> <thinform< th=""> <thinform< <="" th=""><th><math display="block">\label{eq:restriction} \begin{array}{c} &amp; \rho \end{array} = \begin{array}{c} \phi \end{array} \times \\ \hline \\ \hline \\ \hline \\ \hline \\ \hline \\ \hline \\ \hline \\ \hline \\ \hline \\</math></th></thinform<></thinform<></thinform<> | $\label{eq:restriction} \begin{array}{c} & \rho \end{array} = \begin{array}{c} \phi \end{array} \times \\ \hline \\ \hline \\ \hline \\ \hline \\ \hline \\ \hline \\ \hline \\ \hline \\ \hline \\$ |
|----------------------------------------------------------------------------------------------------|----------------------------------------------------------------------------------------------------|----------------------------------------------------------------------------------------------------|
| Control Control Contro | Contain     1 Strange     Contain     Image: Strange       Number     Text Number     Text Number     Text Number                                                                                                    | TID Poole I Bloc(AD)<br>Southernor<br>SouthCourfs False                                                                                                    |
|                                                                                                    | fine List Organ                                                                                                    | Wisc .                                                                                                    |

Figura 8 - Selezione della scheda di rete

Selezionare la scheda di rete che si vuole utilizzare e poi confermare la scelta premendo il pulsante **OK**.

Se invece non vi sono schede di rete installate bisogna prima installarne una. Per fare questo, nella barra di menu selezionare il menu **TWINCAT** e selezionare poi il comando **Show Real Time Ethernet Compatible Devices...**.

| ~    | TwinCAT Project1 - Microsoft Visual Studio |                                           |                                        | Y (Queck Launch (Chri+Q) P = 🗗 🗙                        |
|------|--------------------------------------------|-------------------------------------------|----------------------------------------|---------------------------------------------------------|
| HL   | E EDIT VIEW PROJECT BUILD DEBUG            | WINCAT TWINSPE PLC TOOLS SCOPE            |                                        |                                                         |
|      |                                            |                                           |                                        |                                                         |
|      | er 🖬 🛄 🌮 🔨 🙂 🔍 🖓 🖓 Klocals                 | Restart Turin ( AT Sustem                 |                                        |                                                         |
| 1 å  | Solution Explorer                          | Restart Turio CAT (Confine Marcha)        |                                        | <ul> <li>Properties</li> <li>▼ ₽ ×</li> </ul>           |
| ĝ    | 00000-00-00-                               | 2 Reload Draires                          |                                        | Device 1 (EtherCAT) EtherCAT Master -                   |
| lore | Search Solution Explorer (Ctrl+é)          | Scan                                      | Ht 1                                   | 22 P+ 2                                                 |
|      | 3 Solution 'TwinCAT Project1' (1 project)  | C Topple Free Run State                   |                                        | Misc                                                    |
| 1 a  | IwinLAT Project     SySTEM                 | Show Online Data                          |                                        | (Name) Device Little(CAT)<br>Disabled SMDS NOT DISABLED |
| ×    | MOTION                                     | Show Sub Items                            |                                        | ItemType 2                                              |
|      | PLC .                                      | Access Bus Coupler/IP Link Register       |                                        | PathName TIID*Device 1 (EtherCAT)                       |
|      | SAFETY                                     | Update Firmware/EEPROM                    |                                        | Persistent                                              |
|      | → 📴 ¥0                                     | Show Realtime Ethernet Compatible Devices |                                        | savenOwneite False                                      |
|      | <ul> <li><sup>40</sup> Devices</li> </ul>  | File Handling                             |                                        |                                                         |
|      | <ul> <li>Device 1 (EtherCAT)</li> </ul>    | Selected Item                             | Create symbols                         |                                                         |
|      | Image-Info                                 | EtherCAT Devices                          |                                        |                                                         |
|      | 🗢 SyncUnits                                | TcProjectCompare                          |                                        |                                                         |
|      | P inputs                                   | Target Browser                            |                                        |                                                         |
|      | Þ 🧠 InfoData                               | Filter Designer                           | •                                      |                                                         |
|      | Mappings                                   | About TwinCAT                             |                                        |                                                         |
|      |                                            |                                           |                                        |                                                         |
|      |                                            | Number Box Name                           | Address Type In Size Out Size E-Bus (m |                                                         |
|      |                                            |                                           |                                        |                                                         |
|      |                                            |                                           |                                        |                                                         |
|      |                                            |                                           |                                        |                                                         |
|      |                                            |                                           |                                        |                                                         |
|      |                                            |                                           |                                        |                                                         |
|      |                                            |                                           |                                        |                                                         |
|      |                                            |                                           |                                        |                                                         |
|      |                                            |                                           |                                        |                                                         |
|      |                                            |                                           |                                        |                                                         |
|      |                                            |                                           |                                        |                                                         |
|      |                                            |                                           |                                        |                                                         |
|      |                                            | Error List                                |                                        | ~ # ×                                                   |
|      |                                            | 🔻 📲 😳 0 Errors 🛛 🗄 0 Warnings 🖉           | Messages Clear Search Er               | vor List 🔎 -                                            |
|      |                                            | Description A                             | File Line Colum                        | n Project                                               |
|      |                                            |                                           |                                        |                                                         |
|      |                                            |                                           |                                        | Nec                                                     |
|      |                                            |                                           |                                        |                                                         |
|      |                                            | Error List Output                         |                                        |                                                         |
|      |                                            |                                           |                                        |                                                         |

Figura 9 - Dispositivi compatibili Ethernet Real Time

Si apre la finestra di dialogo Installation of TwinCAT RT – Ethernet Adapters.

| TwinCAT Project1 - Microsoft Visual Studio |                                                    |                                                                                                    | 🕅 Quick Launch (Ctrl+Q) 🔎 🗕 🗗 🗙   |
|--------------------------------------------|----------------------------------------------------|----------------------------------------------------------------------------------------------------|-----------------------------------|
| FILE EDIT VIEW PROJECT BUILD DEBUG TWINCAT | TWINSAFE PLC TOOLS                                 | PE WINDOW HELP                                                                                                    |                                   |
| ○・○  昭・位・益 単 📽   英 🗗 白   ジ・ペ・  🕨           | Attach •                                           | Release • TwinCATRT (d4) • 月 433 • 同户知道 @ 第 四 • -                                                                                                    |                                   |
| 🗄 🔛 🛄 🧔 🌂 🌀 🛞 🛼 🛛 Klocal> 🔹 🚦              | •                                                  | 1   = 1   4 6 4 = 0   4 4 = 0 0 .0 0 .0 0 0 .0 0 0 0 0 0 0 0 0 0                                                                                                    |                                   |
| Solution Explorer + P × TV                 | winCAT Project1 < ×                                |                                                                                                    | Properties • 9 ×                  |
| 0000000                                    | General Adverter   Physical   O                    | Device 1 (EtherCAT) EtherCAT Master -                                                                                                    |                                   |
| Search Solution Explorer (Ctrl+ii)         | (respondenting the                                 |                                                                                                    | 20 24 P                           |
| Solution 'TwinCAT Projectl' (1 project)    | Name: Device 1 (Ether                              | ld: 1                                                                                                    | B Misc                            |
| 💈 🖌 🚮 TwinCAT Project1                     | Object Id: 0x03010010                              |                                                                                                    | (Name) Device 1 (EtherCAT)        |
| S MOTION                                   | Type: EtherCAT Meste                               |                                                                                                    | Disabled SMDS_NOT_DISABLED        |
| PLC                                        | Connent:                                           |                                                                                                    | PathName TIID*Device 1 (EtherCAT) |
| SAFETY                                     |                                                    |                                                                                                    | B Persistent                      |
| 6 C++                                      |                                                    | Installation of TwinCAT RT-Ethernet Adapters                                                                                                    | SavelnOwnFile False               |
| A ** Devices                               |                                                    | Ethernot Adapters Update List                                                                                                    |                                   |
| 🖌 🗯 Device 1 (EtherCAT)                    | Disabled                                           | E 😴 Installed and teady to use devicent/realitine capable)                                                                                                    |                                   |
| image<br>image                             |                                                    | Connectione alls sete locale (LAR) - TwinCAT Heal PCI Ethernet Adapter (Eigabi)     Think and the set device of the set of the set of the |                                   |
| 2 SyncUnits                                |                                                    | Compatible devices                                                                                                    |                                   |
| Inputs                                     |                                                    | Brd Brd                                                                                                    |                                   |
| Disputs                                    |                                                    | Unbind                                                                                                    |                                   |
| 1 Mappings                                 |                                                    | Enable                                                                                                    |                                   |
|                                            |                                                    | Diable                                                                                                    |                                   |
|                                            |                                                    |                                                                                                    |                                   |
|                                            | Number Box Name                                    | Show Bindings                                                                                                    |                                   |
|                                            |                                                    |                                                                                                    | 1 1                               |
|                                            |                                                    |                                                                                                    |                                   |
|                                            |                                                    |                                                                                                    |                                   |
|                                            |                                                    |                                                                                                    |                                   |
|                                            |                                                    |                                                                                                    |                                   |
|                                            |                                                    |                                                                                                    |                                   |
|                                            |                                                    | 4                                                                                                    |                                   |
|                                            |                                                    |                                                                                                    |                                   |
|                                            |                                                    |                                                                                                    |                                   |
|                                            |                                                    |                                                                                                    |                                   |
|                                            |                                                    |                                                                                                    |                                   |
|                                            |                                                    |                                                                                                    |                                   |
| Er                                         | nor List                                           | ***                                                                                                    | 4 1                               |
|                                            | <ul> <li>CH 0 Errors</li> <li>J. 0 Warr</li> </ul> | 0 0 Messages Clear Search Error List 2                                                                                                    | -                                 |
|                                            | Description +                                      | File Line Column Project                                                                                                    |                                   |
|                                            |                                                    |                                                                                                    |                                   |
|                                            |                                                    |                                                                                                    | Misc                              |
|                                            |                                                    |                                                                                                    | J                                 |
| Er.                                        | mor List Output                                    |                                                                                                    |                                   |
|                                            |                                                    |                                                                                                    |                                   |

Figura 10 - Selezione della scheda di rete

Espandere ora la lista **Compatible Devices** e scegliere la scheda di rete che si vuole installare; infine premere il pulsante **Install** per confermare la scelta.

In alternativa, è possibile premere il tasto destro del mouse sull'elemento **Devices** nella vista ad albero e premere il comando **SCAN**. Avvierà la scansione del PC alla ricerca di dispositivi di livello inferiore.

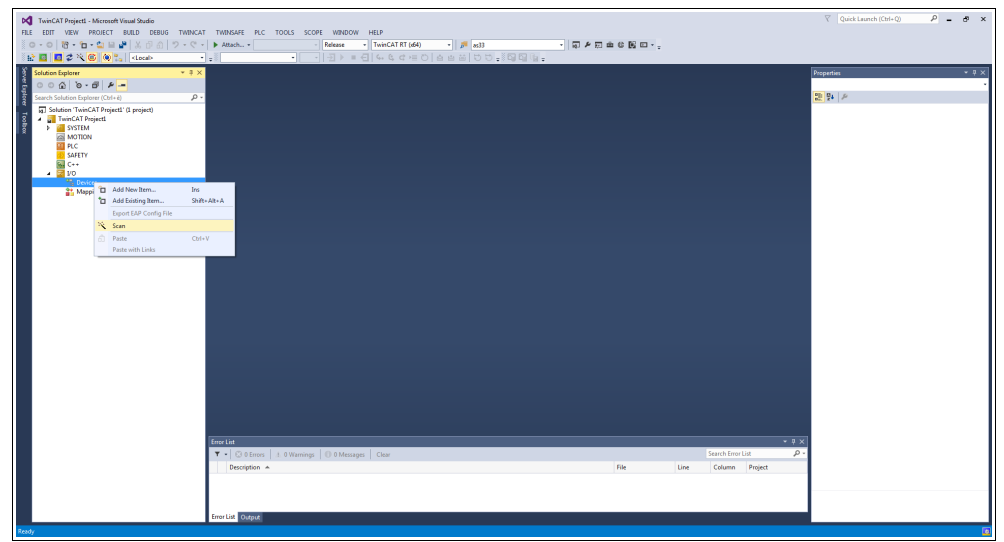

Figura 11 - Scansione della rete alla ricerca dei dispositivi collegati

I dispositivi trovati saranno elencati nella vista ad albero sotto I/O.

# 6.4.3 Aggiunta di un modulo I/O (Box)

Se uno o più dispositivi (ossia Slave) sono già collegati alla rete e sono alimentati, premere il tasto destro del mouse sull'elemento **Device 1** (EtherCAT) nella barra di navigazione a sinistra e premere il comando Add New Item....

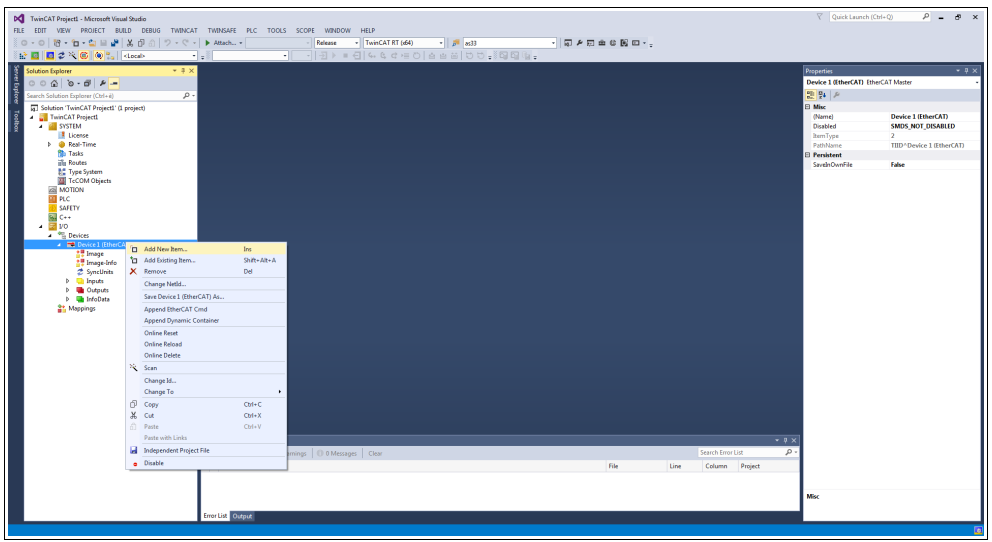

Figura 12 - Aggiunta di un nuovo modulo I/O

Sullo schermo apparirà la finestra di dialogo **Insert EtherCAT device**. Scorrere l'elenco fino alla directory **Lika Electronic srl**, espandere la lista e selezionare l'encoder che si vuole installare (nell'esempio: EXM5XX-13-14, ossia l'encoder multigiro a 27 bit EXM58). Premere **OK** per confermare la scelta.

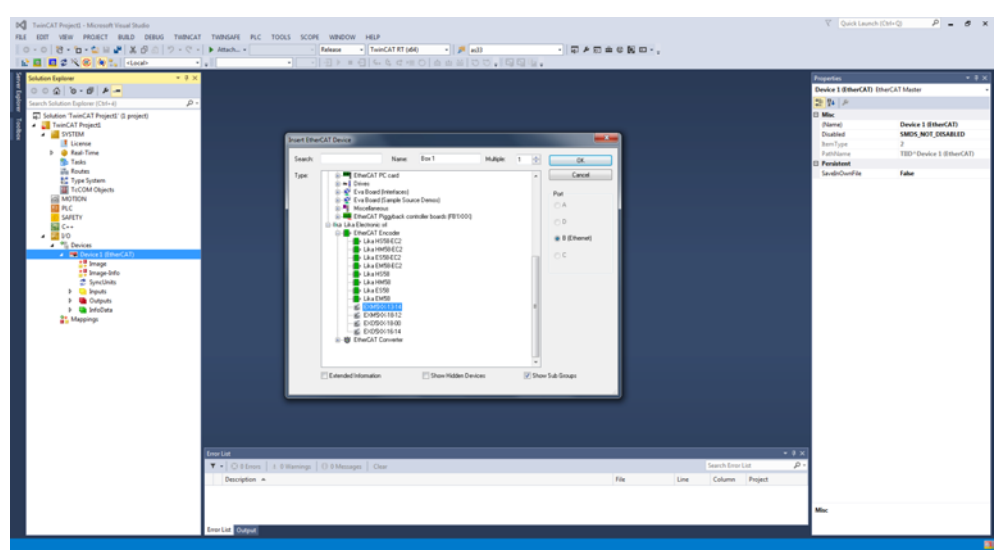

Figura 13 - Selezione dell'encoder

In corrispondenza di **Device 1 (EtherCAT)** sarà elencato il dispositivo **Box 1**, nell'esempio: Lika EXM5XX-13-14.

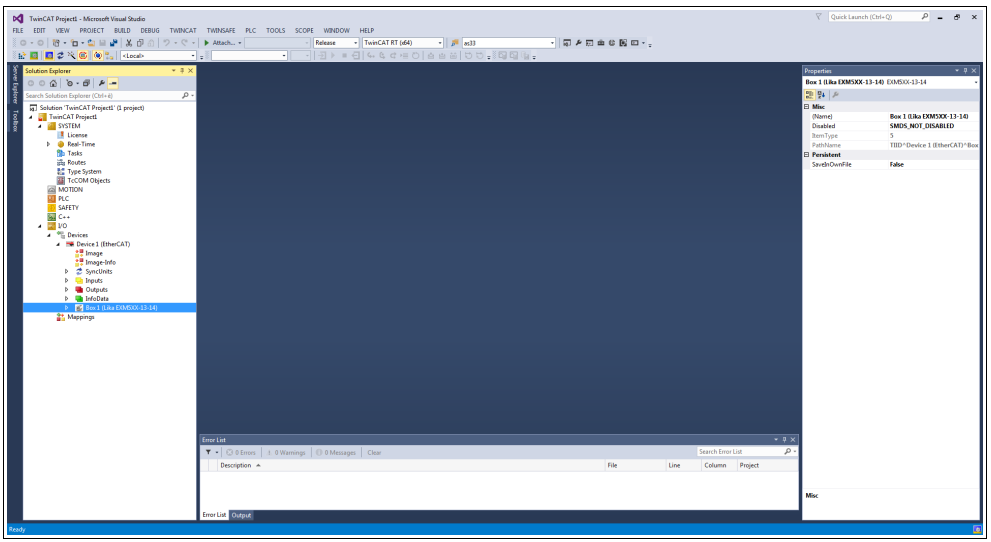

Figura 14 - Encoder installato

In alternativa, è possibile premere il tasto destro del mouse sull'elemento **Device** nella vista ad albero e premere il comando **SCAN**. Avvierà la scansione della rete alla ricerca di box di livello inferiore.

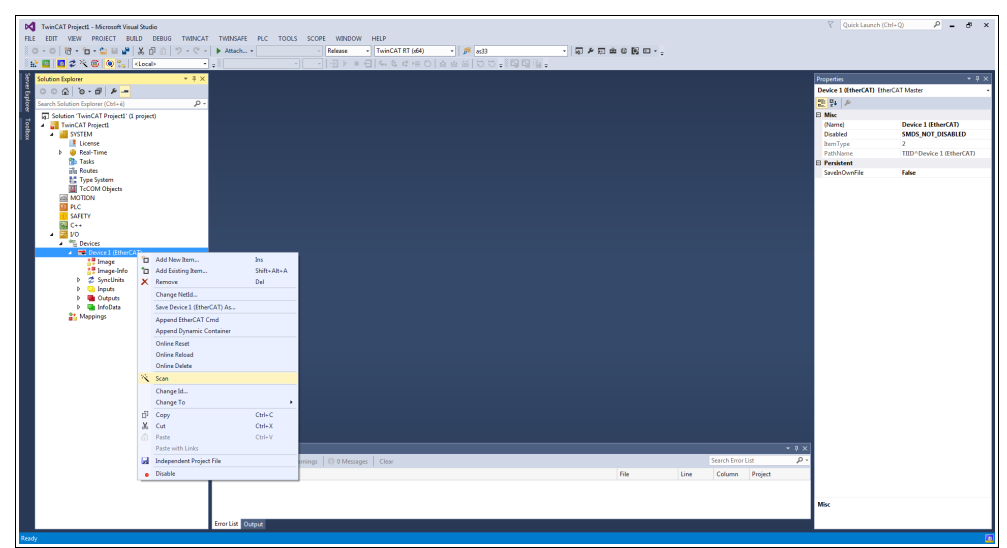

Figura 15 - Scansione della rete alla ricerca di box collegati

I box trovati saranno elencati nella vista ad albero sotto il gruppo Device.

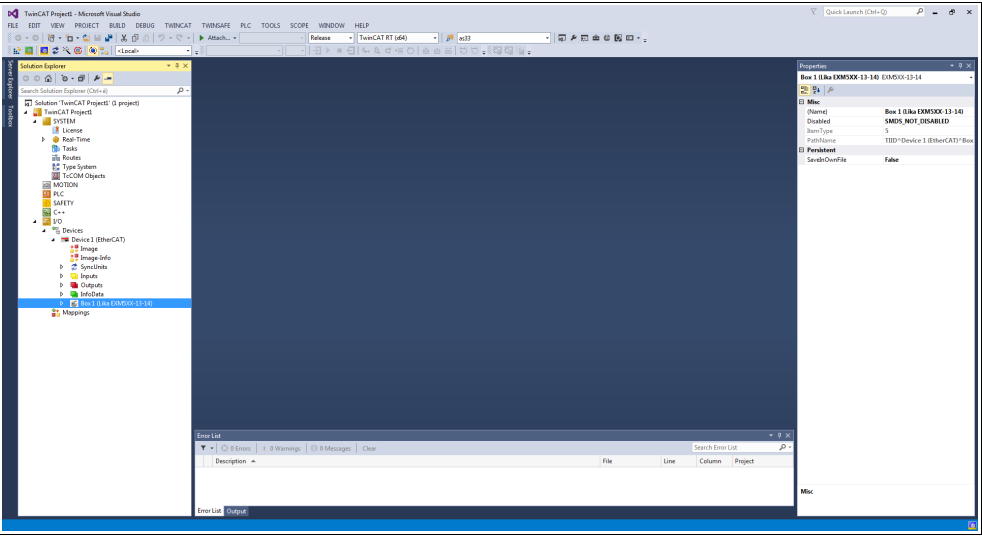

Figura 16 - Box trovati

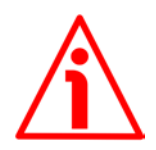

# ATTENZIONE

Il file XML corretto fornito con l'encoder deve essere disponibile all'interno della cartella TwinCAT \ 3.1 \ Config \ lo \ EtherCAT: Lika\_EXM\_EXO\_EC\_Vx\_x.xml (si veda all'indirizzo www.lika.biz).

|                         |                                 |                  |          |            |       | - | F |
|-------------------------|---------------------------------|------------------|----------|------------|-------|---|---|
| anizza 🔻 🕱 Apri 👻 N     | Aasterizza Nuova cartella       |                  |          |            | 8EE 🔻 |   |   |
| MinGW ^                 | Nome                            | Ultima modifica  | Tipo     | Dimensione |       |   |   |
| 🍌 nxp                   | Beckhoff EQ3xxx.xml             | 22/11/2016 11:22 | File XML | 1,386 KB   |       |   |   |
| 🔰 ODVA                  | Beckhoff ER1xxx.XML             | 21/11/2016 15:46 | File XML | 165 KB     |       |   |   |
| Ja OMRON                | Beckhoff ER2xxx.XML             | 21/11/2016 14:32 | File XML | 259 KB     |       |   |   |
| PEMicro                 | Beckhoff ER3xxx.XML             | 09/06/2017 14:35 | File XML | 1,177 KB   |       |   |   |
| PerfLogs                | Beckhoff ER4xxxxml              | 22/11/2016 12:58 | File XML | 318 KB     |       |   |   |
| Program Files           | Beckhoff ER5xxxxml              | 14/03/2016 11:52 | File XML | 273 KB     |       |   |   |
| 🍌 ProgramData 📃         | Beckhoff ER6xxxxml              | 14/03/2016 11:52 | File XML | 494 KB     |       |   |   |
| 🎉 Programmi (x86)       | Beckhoff ER7xxx.xml             | 14/02/2019 08:50 | File XML | 2,717 KB   |       |   |   |
| 🔒 Renesas               | Beckhoff ER8xxxxml              | 14/03/2016 11:52 | File XML | 207 KB     |       |   |   |
| 🎉 SPB_Data 📰            | Beckhoff EtherCAT EvaBoard.xml  | 04/02/2015 12:57 | File XML | 72 KB      |       |   |   |
| 鷆 ST                    | Beckhoff EtherCAT Terminals.xml | 04/02/2015 12:57 | File XML | 53 KB      |       |   |   |
| 🔰 TEMP                  | Beckhoff FB1XXX.xml             | 24/05/2017 13:26 | File XML | 49 KB      |       |   |   |
| 📕 TwinCAT 🦳             | Beckhoff FCxxxxxml              | 04/02/2015 12:57 | File XML | 21 KB      |       |   |   |
| 퉬 usr                   | Beckhoff FM3xxx.xml             | 29/06/2018 16:05 | File XML | 367 KB     |       |   |   |
| 🎉 Utenti                | Beckhoff ILxxxx-B110.xml        | 04/02/2015 12:57 | File XML | 8 KB       |       |   |   |
| 📕 Windows               | Lika_Ex58_Hx58_EC_V6.xml        | 23/05/2018 15:16 | File XML | 106 KB     |       |   |   |
| 🔰 Xilinx                | Lika_Ex58_Hx58_EC2_V6.xml       | 23/05/2018 15:18 | File XML | 122 KB     |       |   |   |
| 📑 Dati (E:)             | Lika_EXM_EXO_EC_v1_1.xml        | 13/11/2023 14:45 | File XML | 22 KB      |       |   |   |
| 📙Tutorial XILINX link 📿 | Lika_IF55H_EC_V0.xml            | 08/11/2022 14:29 | File XML | 9 KB       |       |   |   |

Figura 17 - Cartella dei file XML

### 6.4.4 Pagine a schede

Fare doppio click sull'elemento **Box 1 (Lika EXM5XX-13-14)**, sullo schermo saranno visualizzate le pagine a schede che descrivono l'encoder e il suo funzionamento. Per informazioni complete riferirsi al manuale I/O TwinCAT 3 di Beckhoff.

La pagina a schede **General** contiene alcune informazioni di carattere generale sull'encoder come per esempio il nome del dispositivo Slave EtherCAT, il numero identificativo, il numero identificativo dell'oggetto TwinCAT, il tipo di dispositivo EtherCAT, ecc.

| Image: Source of the second thread Source           FILE         EDIT           VEW         PROJECT           Source of the second thread Source           Source of the second thread thread thr                                                                                                    | TRACHE RC 1005 500H HB/2<br>→ Racket RC 1005 500H HB/2<br>→ Racket Re 1                                                                                                    | Quick Launch (Chri+Q)      P = Ø ×                                                                                                    |
|----------------------------------------------------------------------------------------------------|----------------------------------------------------------------------------------------------------|----------------------------------------------------------------------------------------------------|
| Control Sector Control      Control Sector Control      Control Sector Control      Control      Contro      Control      Control      Control      Control      Control | Interference         Control of a control of a cont | Approximation (ACC) (ACC)     Barrier (ACC)     Barrier (ACC |
|                                                                                                    | # AAAAB         AMGADE 10         1332         Eyes         0           Congrad                                                                                                    | Mx.                                                                                                    |

Figura 18 - Pagina a schede General

La pagina a schede **EtherCAT** contiene delle informazioni specifiche sulla configurazione EtherCAT. Permette, per esempio, l'impostazione dei parametri dei protocolli CoE, FoE e EoE e la verifica dell'indirizzo IP assegnato.

| Image: Standard Project:     - Microsoft Visual Studio       FLE     EDIT     VEW       PROJECT     Bull     D       D     - 0     0       C     - 0     0       C     - 0     0       C     - 0     0       C     - 0     0       D     - 0     0                                                                                                    | MARKET RC TOOS SOME MEDING         Market RC 1         Market RC 1         Market | ∇ Quick Launch (Ctrl+Q) P - ♂ ×                                                                                                    |
|----------------------------------------------------------------------------------------------------|----------------------------------------------------------------------------------------------------|----------------------------------------------------------------------------------------------------|
| Constant spinor (store)     Constant spinor (store)     Constant spinor (store) | Tered:         Tered:         Tered:<                                                                                                    | Description     Description     Descripti     Descripti     Description     Description     Description |
| Tork                                                                                                    | Constat         > 1 0 00000000000000000000000000000000                                                                                                    | Max.                                                                                                    |

Figura 19 - Pagina a schede EtherCAT

La pagina a schede **DC** permette all'operatore di selezionare la modalità di funzionamento del dispositivo Slave. Per informazioni complete riferirsi alla sezione "6.5 Impostazione modalità di comunicazione" a pagina 53.

| Image: State of the state of the state             | THRUSE RC TOOL SCORE HERD HERD                                                                                                    | ♡ Quick Launch (Ctrl+Q) P = Ø ×                                                                                                    |
|----------------------------------------------------------------------------------------------------|----------------------------------------------------------------------------------------------------|----------------------------------------------------------------------------------------------------|
| Comparing a set of the set of the set | Janck Freed e *<br>[general line kits] Kr. (means line) Josef (do colera)<br>General Note:<br>Meaned Serrey.                                                                                                    | Appendix      A      A |
| <ul> <li>&gt; Topon</li> <li>&gt; Oran</li> <li>&gt; Oran</li> <li>&gt; Explore</li> <li>&gt; Explore</li> <li>&gt; Explore</li> <li>&gt; Explore</li> <li>&gt; Explore</li> <li>&gt; Megings</li> </ul>                                                                                                    | Desire         Op/re         Type         Size         *Adds         Mode         Desire         Desire           ** Publics Value2         UERT         43         20         Spect         0         0         0         0         0         0         0         0         0         0         0         0         0         0         0         0         0         0         0         0         0         0         0         0         0         0         0         0         0         0         0         0         0         0         0         0         0         0         0         0         0         0         0         0         0         0         0         0         0         0         0         0         0         0         0         0         0         0         0         0         0         0         0         0         0         0         0         0         0         0         0         0         0         0         0         0         0         0         0         0         0         0         0         0         0         0         0         0         0         0 <td></td>                                                                                                    |                                                                                                    |
| Redy                                                                                                    | • U Show   I Homege         C Bhomege         C Bhomege | Max                                                                                                    |

Figura 20 - Pagina a schede DC

La pagina a schede **Process Data** mostra la configurazione dei dati di processo. I dati di input e di output dello Slave EtherCAT sono rappresentati come oggetti di dati di processo CANopen (process data object, PDO). Riferirsi anche alla sezione "6.6 Oggetti di processo (Process Data Object)" a pagina 56.

| Image: Construction of the state of the state                     | LC TOQUE SCOPE WINDOW HELP<br>                                                                                                    | ∑ Quick Launch (Chri+Q) P B ×                                                                                                    |
|----------------------------------------------------------------------------------------------------|----------------------------------------------------------------------------------------------------|----------------------------------------------------------------------------------------------------|
| Addars      Addars      A | Normal Control         Normal Control         Normal | Instantial     Instantial     I |
| Error List Output                                                                                                    |                                                                                                    | Mix                                                                                                    |

Figura 21 - Pagina a schede Process Data

La pagina a schede **Startup** viene visualizzata in quanto lo Slave EtherCAT ha una mailbox e supporta il protocollo mailbox "CAN application protocol over EtherCAT" (CoE). Questa scheda indica quali richieste di download sono trasmesse alla mailbox durante la fase di accensione. E' altresì possibile aggiungere nuove richieste di mailbox alla lista. Le richieste di download sono trasmesse allo Slave nello stesso ordine in cui sono mostrate nell'elenco.

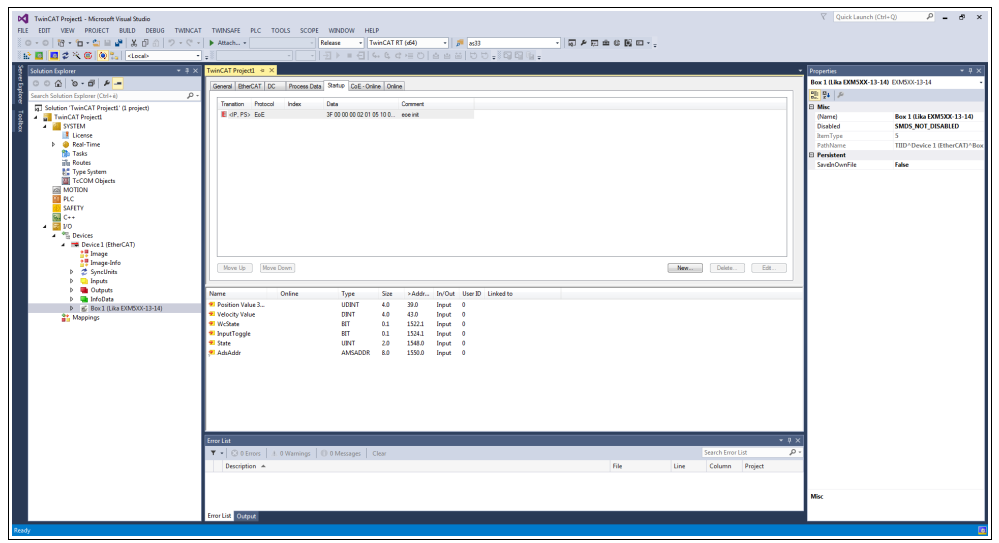

Figura 22 - Pagina a schede Startup

La pagina a schede **CoE - Online** diventa disponibile quando si è collegati al sistema target e si seleziona il dispositivo EtherCAT nell'albero IO. Elenca il contenuto del Dizionario Oggetti (Object Dictionary) del dispositivo Slave e permette all'utilizzatore di modificare il contenuto di un oggetto presente in questo dizionario. Riferirsi anche alla sezione "6.7 Dizionario Oggetti CoE" a pagina 58.

| Image: Strain Strain Strai                   | TM964F R.C T0035 SCOFE WREOW HEIP<br>▶ Assa 「RecCATET 640 ・ 」 ● 100                                                                                                    | ₹ Quick Launch (C              | bil+Q ₽ = ð ×                |
|----------------------------------------------------------------------------------------------------|----------------------------------------------------------------------------------------------------|--------------------------------|------------------------------|
| 🗄 🔛 🖬 📽 🛠 🛞 🔍 🐛 (Local) -                                                                                                    | -   -   -   -   -   -   -   -                                                                                                    |                                |                              |
| 🖇 Solution Explorer 🔹 🕈 🗙                                                                                                    | TwinCAT Project1 @ X                                                                                                    | <ul> <li>Properties</li> </ul> |                              |
| 8 000 0 B P -                                                                                                    | General Reserved To DC Stronger Date Statistic Colif-Online Datas                                                                                                    | Box 1 (Lika EXM5XX-13-         | 14) E06503-13-14 ·           |
| Search Solution Explorer (Ctrl+ii)                                                                                                    |                                                                                                    | 20 94 P                        |                              |
| Solution (Twinf &T Preject) (1 regist)                                                                                                    | Update List Single Update Show Office Date                                                                                                    | E Misc                         |                              |
| 3 A TwinCAT Project1                                                                                                    | Advanced. Al Objects                                                                                                    | (Name)                         | Box 1 (Lika EXM5XX-13-14)    |
| 👸 🔺 📶 SYSTEM                                                                                                    | Add to Statup. Online Data Module OD (IvoE Port): 0                                                                                                    | Disabled                       | SMDS_NOT_DISABLED            |
| License                                                                                                    |                                                                                                    | ItemType                       | 5                            |
| P eal-Time                                                                                                    | Index Name Raps Value Unit                                                                                                    | PathName                       | TIID^Device 1 (EtherCAT)^Box |
| Tasks                                                                                                    | - 1000 Device Type RD 0x00020196 (131478)                                                                                                    | Persistent                     |                              |
| Tune System                                                                                                    | -1008 Manufacture Device Name RD EXMISSI 1314                                                                                                    | SavelnOwnFile                  | False                        |
| TcCOM Objects                                                                                                    | 1000 monutation Solver Version PD 1.1                                                                                                    |                                |                              |
| MOTION                                                                                                    | ⊕ 1010.0 Store parameters BD >1 <                                                                                                    |                                |                              |
| PLC                                                                                                    | 1011.0 Restore default parameters R0 >1 <                                                                                                    |                                |                              |
| E SAFETY                                                                                                    | E 1018.0 Menthy Object RO > 4 <                                                                                                    |                                |                              |
| Ge++                                                                                                    | Pure intestant conject HD P (account of the conject of the conject |                                |                              |
| A Stranger                                                                                                    | House 1 and 0 and 1 and 1      |                                |                              |
| A Device 1 (EtherCAT)                                                                                                    | 1012:0 Sync Manager 1 PDO Assignment RD > 1 <                                                                                                    |                                |                              |
| Image                                                                                                    | E 10130 Sync Manager 1 TxFDO Assignment RD > 1 <                                                                                                    |                                |                              |
| Image-Info                                                                                                    | TC330 SM Input Parameter PIO > 32 <                                                                                                    |                                |                              |
| Þ 🗳 SyncUnits                                                                                                    | 2002 Velocity nime INV 02000 (s)                                                                                                    |                                |                              |
| D inputs                                                                                                    | 1                                                                                                    |                                |                              |
| p Guppes                                                                                                    | Name Online Type Size >Addr In/Out User ID Linked to                                                                                                    |                                |                              |
| h & Rev 1 (Liza EVMSYL12-14)                                                                                                    | Position Value 3 88760256 UDINT 4.0 39.0 Input 0                                                                                                    |                                |                              |
| 21. Mappings                                                                                                    | Velocity Value 0 DINT 4.0 43.0 Input 0                                                                                                    |                                |                              |
|                                                                                                    | 90 WcState 0 BIT 0.1 1522.1 Input 0                                                                                                    |                                |                              |
|                                                                                                    | InputToggle 0 BIT 0.1 1524.1 Input 0                                                                                                    |                                |                              |
|                                                                                                    | * State 8 UNT 20 15460 Input 0                                                                                                    |                                |                              |
|                                                                                                    | AdsAddr 19/18511/11001 AMSADDK K0 15500 input 0                                                                                                    |                                |                              |
|                                                                                                    |                                                                                                    |                                |                              |
|                                                                                                    |                                                                                                    |                                |                              |
|                                                                                                    |                                                                                                    |                                |                              |
|                                                                                                    |                                                                                                    |                                |                              |
|                                                                                                    |                                                                                                    |                                |                              |
|                                                                                                    |                                                                                                    |                                |                              |
|                                                                                                    |                                                                                                    | _                              |                              |
|                                                                                                    | Error Lint 👻                                                                                                    | · ×                            |                              |
|                                                                                                    | 🔻 🔹 😳 0 Errors   1 0 Warnings 🕕 0 Messages   Clear Search Error List                                                                                                    | ρ.                             |                              |
|                                                                                                    | Description & Else Line Column Project                                                                                                    |                                |                              |
|                                                                                                    | economia - ne comin riger                                                                                                    |                                |                              |
|                                                                                                    | 1                                                                                                    |                                |                              |
|                                                                                                    |                                                                                                    | Misc                           |                              |
|                                                                                                    | 1                                                                                                    |                                |                              |
|                                                                                                    | Error List Output                                                                                                    |                                |                              |
| Ready                                                                                                    |                                                                                                    |                                |                              |
| includy in the second second s |                                                                                                    |                                |                              |

Figura 23 - Pagina a schede CoE - Online

La pagina a schede **Online** permette all'utilizzatore di verificare e impostare lo stato dell'encoder e anche di aggiornare il firmware mediante il protocollo File Access over EtherCAT. Riferirsi anche alla sezione "6.8 Dati Online" a pagina 59; e alla sezione "6.9 Aggiornamento del firmware" a pagina 60.

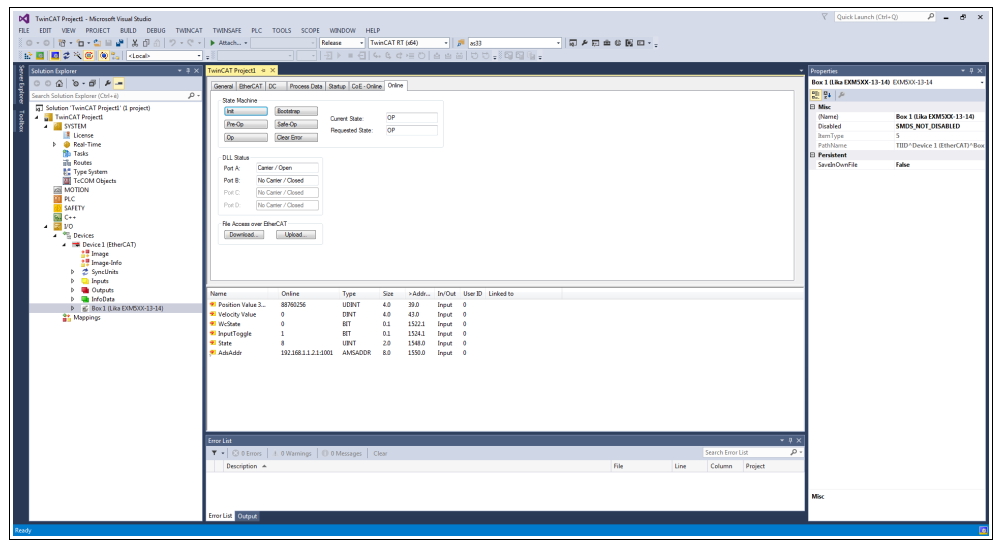

Figura 24 - Pagina a schede Online

Se si vogliono conoscere le versioni hardware e firmware correnti del dispositivo, selezionare il **Box** installato e accedere alla pagina a schede **CoE – Online**. Riferirsi agli oggetti **1009 Manufacturer Hardware Version** (**1009–00 Manufacturer Hardware Version**) e **100A Manufacturer Software Version** (**100A–00 Manufacturer Software Version**).

| PQ         PC_Test_1_Encoder_Histohr_TG4022 - Microsoft Visual Studio           FLE         EDIT         VEW         PROJECT         BUILD         DEBUG         TWINCAT           Image: Project Transmission         Image: Project Transmission         Image: Project Transmission         Project Transmission         Project Transmissinteacoon         Project Transmission | TWINSAFE PLC TOOLS SCOPE WINDOW Attach                                                                                                    | HELP<br>▼ TwinCAT RT (x64)<br>⊡   4+ 0; 02 70 ⊡ ○                                                                                                    | • 🗾                                                                                            | a))<br>2 7 - 1 6                                                                       | -   a                                                                                                    | 2回曲の風口・. |              |                                   |              | Quick Launch (Ctrl                                                                                                    | • • • •                                                                                                    | ×   |
|----------------------------------------------------------------------------------------------------|----------------------------------------------------------------------------------------------------|----------------------------------------------------------------------------------------------------|------------------------------------------------------------------------------------------------|----------------------------------------------------------------------------------------|----------------------------------------------------------------------------------------------------|----------|--------------|-----------------------------------|--------------|----------------------------------------------------------------------------------------------------|----------------------------------------------------------------------------------------------------|-----|
| Image: Section 1         Image: Section 1         Image: Section 1           Image: Section 1         Image: Section 1         Image: Section 1         Image: Section 1           Image: Section 1         Image: Section 1         Image: Section 1         Image: Section 1         Image: Section 1           Image: Section 1         Image: Section 1         Image: Section 1         Image: Section 1         Image: Section 1           Image: Section 1         Image: Section 1         Image: Section 1         Image: Section 1         Image: Section 1           Image: Section 1         Image: Section 1         Image: Section 1         Image: Section 1         Image: Section 1           Image: Section 1         Image: Section 1         Image: Section 1         Image: Section 1         Image: Section 1           Image: Section 1         Image: Section 1         Image: Section 1         Image: Section 1         Image: Section 1           Image: Section 1         Image: Section 1         Image: Section 1         Image: Section 1         Image: Section 1           Image: Section 1         Image: Section 1         Image: Section 1         Image: Section 1         Image: Section 1         Image: Section 1         Image: Section 1         Image: Section 1         Image: Section 1         Image: Section 1         Image: Section 1         Image: Section 1         Image: Section                                                                                                    | PC:10:1.0000;70000;70000;0000         Income Date         Income Date         Inco | E-Onion Doe<br>House Diverse Diverse Di | Data<br>99 (131478)<br>179<br>179<br>179<br>179<br>179<br>179<br>179<br>179<br>179<br>179      | Unit                                                                                   |                                                                                                    |          |              |                                   | *            | Department<br>Der 10as Oberson 13-14<br>Der 10as Oberson 13-14<br>Der 10as Oberson 13-14<br>Der 10as Oberson 13-14<br>Der 10as Oberson 13-14<br>Der 13-14<br>Der 13-14 | <ul> <li>9</li> <li>9</li> <li>DANSOL-13-44</li> <li>Reva 10.80 (2005) (21-64)</li> <li>Reva 10.80 (2005) (21-64)</li> <li>Reva 10.90 (2005) (21-64)</li> <li>Reva 10.90 (2005) (21-64)<!--</td--><td>Box</td></li></ul> | Box |
| 2 ( β = 1 ( is ( λ000.134)<br>2 ) Μαραγ                                                                                                    | News         ●           ● Volcol Volue         ●           ● Volcol Volue         ●           ● Volcol Volue         ●           ● Status Volue         ●           ● Status Volue         ●           ● Status Volue         ●           ● Status Volue         ●           ● Status Volue         ●           ● Status Volue         ●           ● Status Volue         ●           ● Status Volue         ●           ● Status Volue         ●           ● Status Volue         ●           ● Status Volue         ●           ● Peortyline +         ●           Free Use         Ontyle                                                                                                    | Coline         0           0         1           0         2           192.168.1.3.1:001         10300           7899700         5                                                                                                    | Type S<br>UDRYT 4.<br>DDNT 4.<br>BT 0.<br>BT 0.<br>UNT 2.<br>AAVSADOR 8.<br>DDNT 4.<br>DDNT 4. | re >Addr<br>0 71.0<br>75.0<br>1 1522.3<br>1 1524.3<br>0 1588.0<br>0 1588.0<br>0 1582.0 | In/Out         User ID         List           Input         0         Input         0           Input         0         Input         0           Input         0         Input         0           Input         0         Input         0           Input         0         Input         0           Input         0         Input         0 | And to   | 5e<br>Line d | arch Ernor List<br>Column Project | • ∓ ×<br>• Q | Misc                                                                                                    |                                                                                                    |     |

Figura 25 - Versioni hardware e software

6.5 Impostazione modalità di comunicazione

# 6.5.1. Funzionamento sincrono con SM3

La pagina a schede **DC** permette all'operatore di selezionare la modalità di funzionamento del dispositivo Slave. Per accedere alla pagina a schede **DC** selezionare l'elemento **Box** e la scheda **DC** tra le pagine disponibili.

| NincAT Projecti - Microsoft Visual Soudio       File EDIT VEW PROJECT BUILD DEBUG TWINCAT       ○ - ○ ○ ○ · ○ · ○ ○ ○ ○ ○ ○ ○ ○ ○ ○ ○ ○                                                                                                    | Tendoni N.C. Toolo Kooli (Hellow Hell)<br>* Mana                                                                                                    | ∇ Quick Lounch (Ctrl-Q) P = Ø × |
|----------------------------------------------------------------------------------------------------|----------------------------------------------------------------------------------------------------|---------------------------------|
| Constraints     Constraints     Constrain | Tancki Thrupet (<br>General Debug) (<br>Control Note:<br>General Note:<br>Merced Sterge.<br>Net: Only Thrup Control Note:<br>Net: Only Thrup Control Note:<br>Net:<br>Net: Only Thrup Control Note:<br>Net:<br>Net | baserer                         |
| ) ≥ ∰ 4/201<br>2 € 26 (138.000003343)<br>2 Μαρτα                                                                                                    | Particite         202471         43         30         Four 0         10           Verbory Nuta         201         43         30         Four 0         10           Verbory Nuta         201         43         40         10         10           Verbory Nuta         11         13         13333         Four 0         10           Particite         13         13333         Four 0         10         10           Particite         13         13333         Four 0         10         10           Verbory Nuta         AMAGODE         83         13533         Four 0         10           Cercite         X         AMAGODE         83         13533         Four 0         10           Cercite         X         AMAGODE         10         Memory 0         Status         20           Decorption +         10         Memory 0         Decorption +         File         Line         Column         Popert                                                                                                    | Mer                             |
| Ready                                                                                                    | Files Line Comput                                                                                                    | ٦                               |

Figura 26 - Pagina a schede DC

Il menu a tendina **Operation Mode** permette all'utilizzatore di selezionare una delle modalità di funzionamento disponibili nello Slave EtherCAT: **Synchronous** with **SM3 (Inputs)** = funzionamento sincrono con SM3 (ingressi) e **Synchronous with DC (SYNCO)** = funzionamento sincrono con DC (SYNCO).

| MinicAT Projecti - Microsoft Visual Studio           File         EDIT         VEW         PROJECT         BUILD         DEBUG         TWINCAT           Image: Comparison of the state of the state of t | TWINSAFE PLC TOO                                           | LS SCOPE WIND       | OW HELP                | T(x64)    | • •      | *33<br>55.00     | • | 同を見合い | 0€⊡ |        |            |           |            | Quick Launch (Ctrl   | <b>م</b> (0+        | - 8 ×        |
|----------------------------------------------------------------------------------------------------|------------------------------------------------------------|---------------------|------------------------|-----------|----------|------------------|---|-------|-----|--------|------------|-----------|------------|----------------------|---------------------|--------------|
| 8 Exterior Contrary                                                                                                    | Twie AT Resident 1 of X                                    |                     |                        |           |          |                  |   |       |     |        |            |           |            |                      |                     | * 1 ×        |
|                                                                                                    | THINCHI FIQUEL F IT                                        |                     |                        | -         |          |                  |   |       |     |        |            |           | Box        | 1 (1 Ro DYM5YY-11-14 | DMS03334            |              |
|                                                                                                    | General BherCAT DC                                         | Process Data Statup | CoE - Online Online    | 2         |          |                  |   |       |     |        |            |           | -          | 9. 6                 |                     |              |
| Search Solution Explorer (Chr+e)                                                                                                    | Operation Mode:                                            | Synch               | hronous with SM3 (inpu | (6)       |          |                  |   |       |     |        |            |           | <b>B</b> . | x• /**               |                     | _            |
| J Solution TwinCAT Projects (2 project)                                                                                                    |                                                            | Snd                 | venous with SN3 (hp.   | <u>9)</u> |          |                  |   |       |     |        |            |           |            | Namel                | Box 1 (Lika EXMS)   | 00-13-140    |
| SYSTEM                                                                                                    |                                                            | 0110                |                        |           | -        |                  |   |       |     |        |            |           | i i        | isabled              | SMDS_NOT_DISA       | BLED         |
| License                                                                                                    |                                                            |                     |                        |           |          |                  |   |       |     |        |            |           |            | emType               | 5                   |              |
| P eal-Time<br>Tude                                                                                                    |                                                            |                     |                        |           |          |                  |   |       |     |        |            |           |            | athName              | TIID * Device 1 (Et | therCAT)^Box |
| min Routes                                                                                                    |                                                            |                     |                        |           |          |                  |   |       |     |        |            |           | 81         | ersistent            | Euler               | _            |
| Type System                                                                                                    |                                                            |                     |                        |           |          |                  |   |       |     |        |            |           |            | analowin in          | 1995                | _            |
| TcCOM Objects                                                                                                    |                                                            |                     |                        |           |          |                  |   |       |     |        |            |           |            |                      |                     |              |
| MOTION N.C.                                                                                                    |                                                            |                     |                        |           |          |                  |   |       |     |        |            |           |            |                      |                     |              |
| SAFETY                                                                                                    |                                                            |                     |                        |           |          |                  |   |       |     |        |            |           |            |                      |                     |              |
| 🔂 C++                                                                                                    |                                                            |                     |                        |           |          |                  |   |       |     |        |            |           |            |                      |                     |              |
| 4 🔤 VO                                                                                                    |                                                            |                     |                        |           |          |                  |   |       |     |        |            |           |            |                      |                     |              |
| <ul> <li>Devices</li> <li>Device1 (EtherCAT)</li> </ul>                                                                                                    |                                                            |                     |                        |           |          |                  |   |       |     |        |            |           |            |                      |                     |              |
| Image                                                                                                    |                                                            |                     |                        |           |          |                  |   |       |     |        |            |           |            |                      |                     |              |
| 📑 Image-Info                                                                                                    |                                                            |                     |                        |           |          |                  |   |       |     |        |            |           |            |                      |                     |              |
| D 2 SyncUnits                                                                                                    |                                                            |                     |                        |           |          |                  |   |       |     |        |            |           |            |                      |                     |              |
| b Gutputs                                                                                                    |                                                            |                     |                        |           |          | -                |   |       |     |        |            |           | _          |                      |                     |              |
| b TréoData                                                                                                    | Name C                                                     | anime I             | ype Size               | >Addr     | Invoit L | ser ID Linked to |   |       |     |        |            |           |            |                      |                     |              |
| <ul> <li>Box1 (Liks EXM5XX-13-14)</li> </ul>                                                                                                    | <ul> <li>Velocity Value</li> <li>Velocity Value</li> </ul> | a/au230 D           | INT 4.0                | 41.0      | Input 0  |                  |   |       |     |        |            |           |            |                      |                     |              |
| P G DPDU Mapping                                                                                                    | 🕫 WcState 0                                                | 8                   | ET 0.1                 | 1522.1    | Input 0  |                  |   |       |     |        |            |           |            |                      |                     |              |
| InfoData                                                                                                    | 🕫 InputToggle 🛛 0                                          | B                   | ET 0.1                 | 1524.1    | Input 0  |                  |   |       |     |        |            |           |            |                      |                     |              |
| Appings                                                                                                    | 🐔 State 🛛 8                                                | U                   | INT 2.0                | 1548.0    | Input 0  |                  |   |       |     |        |            |           |            |                      |                     |              |
|                                                                                                    | 📌 AdıAddr 1                                                | 9216811211001 A     | MSADDR 8.0             | 1550.0    | Input 0  |                  |   |       |     |        |            |           |            |                      |                     |              |
|                                                                                                    |                                                            |                     |                        |           |          |                  |   |       |     |        |            |           |            |                      |                     |              |
|                                                                                                    |                                                            |                     |                        |           |          |                  |   |       |     |        |            |           |            |                      |                     |              |
|                                                                                                    |                                                            |                     |                        |           |          |                  |   |       |     |        |            |           |            |                      |                     |              |
|                                                                                                    |                                                            |                     |                        |           |          |                  |   |       |     |        |            |           |            |                      |                     |              |
|                                                                                                    |                                                            |                     |                        |           |          |                  |   |       |     |        |            |           |            |                      |                     |              |
|                                                                                                    |                                                            |                     |                        |           |          |                  |   |       |     |        |            |           |            |                      |                     |              |
|                                                                                                    | Enceliat                                                   |                     |                        |           |          |                  |   |       |     |        |            |           | a ×        |                      |                     |              |
|                                                                                                    | T T CONTINUE 10                                            | Warrison 0.0 Mar    | Class                  |           |          |                  |   |       |     |        | Search Fir | orlist    | Q -        |                      |                     |              |
|                                                                                                    | Description 4                                              | 100000              |                        |           |          |                  |   |       | 54. | 1 inc  | Caluma     | Burlant   |            |                      |                     |              |
|                                                                                                    | eco-pion -                                                 |                     |                        |           |          |                  |   | ,     |     | erred. |            | . repetit | - 1        |                      |                     |              |
|                                                                                                    |                                                            |                     |                        |           |          |                  |   |       |     |        |            |           |            |                      |                     |              |
|                                                                                                    |                                                            |                     |                        |           |          |                  |   |       |     |        |            |           | Mis        | c                    |                     |              |
|                                                                                                    |                                                            |                     |                        |           |          |                  |   |       |     |        |            |           |            |                      |                     |              |
|                                                                                                    | Error List Output                                          |                     |                        |           |          |                  |   |       |     |        |            |           |            |                      |                     |              |

Figura 27 - Selezione della modalità di funzionamento

Per ogni ulteriore informazione sulla modalità di funzionamento Sincrono con SM3 riferirsi alla sezione "Sincrono con SM3" a pagina 71 e all'oggetto **1C33** Sync Manager input parameter a pagina 85.

## 6.5.2 Sincrono con DC (SYNCO)

Quando si desidera selezionare la modalità di funzionamento Sincrono con DC accedere alla pagina a schede DC mediante la selezione dell'elemento Box e la scheda DC tra le pagine a schede disponibili. Il menu a tendina Operation Mode permette all'utilizzatore di selezionare una delle modalità di funzionamento disponibili nello Slave EtherCAT: Synchronous with SM3 (Inputs) e Synchronous with DC (SYNCO).

Selezionare l'opzione Synchronous with DC (SYNCO).

Premere quindi il pulsante **ADVANCED SETTINGS...** . Sul display sarà visualizzata la pagina **Advanced Settings**.

| DC TwinCAT Projecti - Microsoft Visual Studio<br>FILE FOIT VIEW PROJECT BUILD DEBUG TWINCAT | TWINSLEE INC. TODAS SCRIPE WINDOW HEIP                                                                                                    | V Quick Launch (Ctrl+Q) 👂 🗕 🛷 🗙                                           |
|---------------------------------------------------------------------------------------------|----------------------------------------------------------------------------------------------------|---------------------------------------------------------------------------|
| 0 - 0   10 - 10 - 10 = 20   X D A   7 - C -                                                 | ▶ Attach Polesse • TwinCATRT (64) • 🕫 x633 • 🗊 🗲 🗊 🕸 🖏 🖬 • 🔤                                                                                                    |                                                                           |
| 🔛 🖬 🗖 🖉 🌂 🎯 🐂 (tocal) -                                                                     | - · · · · · · · · · · · · · · · · · · ·                                                                                                    |                                                                           |
| Solution Explorer + 3 ×                                                                     |                                                                                                    | Properties • 0 × Box 1 (Uka EXM5XX-13-14) E0//5/02-13-14                  |
| Search Solution Explorer (Ctrl+é)                                                           | Densitie Brief, Al United Using Status Using Using Usi | 20 94 P                                                                   |
| Solution 'TwinCAT Project' (1 project)                                                      | Advanced Settings .                                                                                                    | Misc     (Name) Box 1 (Lika EXMSDC-13-14)     Disabled SMDS NOT DISABILID |
| License                                                                                     | Advenced Settings                                                                                                    | Item Type 5                                                               |
| Bo Tasks                                                                                    | B-Distributed Clock Distributed Clock                                                                                                    | Persistent                                                                |
| Type System                                                                                 | Assign to local µC                                                                                                    | SavelnOwnFile False                                                       |
| MOTION                                                                                      | Operation Mode: Synchronia with DC (SYND) •                                                                                                    |                                                                           |
| SAFETY                                                                                      | SYNCO                                                                                                    |                                                                           |
| a C++<br>■ 3 10                                                                             | Cycle Time (µ) Swit Time (µ)                                                                                                    |                                                                           |
| <ul> <li>Devices</li> <li>Device 1 (EtherCAT)</li> </ul>                                    | User Defined     SYNCO Cycle                                                                                                    |                                                                           |
| timage                                                                                      | 4000 # 0                                                                                                    |                                                                           |
| b 2 SyncUnits                                                                               | Based on hput Reference                                                                                                    |                                                                           |
| b 🖷 Outputs                                                                                 | Name Online IZ Enable STNC 0 = 0                                                                                                    |                                                                           |
| ▲ S Box1 (Lika EXM5XX-13-14)                                                                | Position Value 3     Velocity Value                                                                                                    | 1 1                                                                       |
| P 🔤 NSDO Mapping<br>P 🖷 WcState                                                             | WCSate     Opto Unit Opto     Opto Unit Opto     Opto Unit Opto     Opto Unit Opto     Opto     O      |                                                                           |
| A Maria InfoData<br>State                                                                   | 1 state Strik C Ojcle x1 - Shit Time (a): 0                                                                                                    |                                                                           |
| <ul> <li>sel AdsAddr</li> <li>DcCutputShift</li> </ul>                                      | AddAddr     DCOutputShitt                                                                                                    |                                                                           |
| DclnputShift     Mappings                                                                   | ComputShift     Use as potential Reference Cook                                                                                                    |                                                                           |
|                                                                                             | OK Arrala                                                                                                    |                                                                           |
|                                                                                             |                                                                                                    |                                                                           |
|                                                                                             |                                                                                                    | d                                                                         |
|                                                                                             | T • C 0 Errors   1 0 Warnings   0 0 Messages   Clear   Search Error List   P                                                                                                    | 4 1                                                                       |
|                                                                                             | Description A File Line Column Project                                                                                                    |                                                                           |
|                                                                                             |                                                                                                    |                                                                           |
|                                                                                             |                                                                                                    | Misc                                                                      |
|                                                                                             | Error List Output                                                                                                    | d                                                                         |
|                                                                                             |                                                                                                    | 3                                                                         |

Figura 28 - Modalità di funzionamento Sincrono con DC

Nella finestra di gruppo **SYNC 0** impostare il tempo di ciclo mediante la casella **Sync Unit Cycle**; il tempo di sincronismo (sync time) viene calcolato come multiplo (o sottomultiplo) del valore impostato nel parametro **Sync Unit Cycle** ( $\mu$ s) in alto a destra.

Per ogni ulteriore informazione sulla modalità di funzionamento Sincrono con DC riferirsi alla sezione "Sincrono con DC SYNCO" a pagina 72 e all'oggetto **1C33 Sync Manager input parameter** a pagina 85.

## 6.6 Oggetti di processo (Process Data Object)

Selezionando l'elemento **Box** ed espandendolo, è possibile visualizzare la lista dei dati processo che vengono trasmessi (Process Data Output, TxPDO). Accedere quindi alla pagina a schede **Process Data**.

La pagina a schede **Process Data** visualizza gli oggetti di processo (mappatura TxPDO), ossia la configurazione dei dati di processo. I dati in ingresso e i dati in uscita dello Slave EtherCAT sono rappresentati come oggetti di dati di processo CANopen (CANopen process data object, PDO). Questa finestra di dialogo permette all'utilizzatore di selezionare un PDO tramite **PDO List** e di variare il contenuto del singolo PDO nella vista a elenco **PDO Content**.

| Image: Strategy of the strategy of the strat              | TWINKAFE PLC TOOLS SCO                                                                                                    | E 198000 HEF<br>Read - Πακζ175(66) - <b>β</b> αθ - <b>β</b> β Ξ ★ 8 Κ Ξ + ,<br> ∃) = Ο ← 6 ⊂ 4 ⊂ 0 6 6 6 5 5 , [25] ,                                                                                                    | ∇ QuickLaunch (Col+Q)                                                                                                    |
|----------------------------------------------------------------------------------------------------|----------------------------------------------------------------------------------------------------|----------------------------------------------------------------------------------------------------|----------------------------------------------------------------------------------------------------|
| And a second second secon | Derme         Small         Dic         Process           Strict Minory                                                                                                    | Total         Total           Toto ut         Total           Total         New           Sale         New           Sale         New           Sale         New           Sale         New           Sale         New           Sale         New           Sale         New           Sale         Sale           Sale         Sale           Sale <td>In Table 2005/03-13-10 (2005/03-14)     Set Table 2005/03-13-10     Deter     The Set Table 2005/07-13-10     Detertion 2005/07-00-00-00-00-00-00-00-00-00-00-00-00-0</td> | In Table 2005/03-13-10 (2005/03-14)     Set Table 2005/03-13-10     Deter     The Set Table 2005/07-13-10     Detertion 2005/07-00-00-00-00-00-00-00-00-00-00-00-00-0 |
|                                                                                                    | Vices Vices     Vices     Vices | BYT         43         Byse         0           BYT         133         hyse         0           BYT         32         343         hyse         0           URT         32         343         hyse         0           URT         32         343         hyse         0           1001         AM5400F         1352.5         hyse         0                                                                                                    | × 2 ×<br><i>₽</i> -<br>Мм                                                                                                    |

Figura 29 - Oggetti di dati di processo (Process data object)

La vista a elenco **Sync Manager** elenca la configurazione dei Sync Manager (SM).

SMO è utilizzato come uscita della mailbox (MbxOut) mentre SM1 è utilizzato come ingresso della mailbox (MbxIn). SM2 (uscite) è utilizzato per i dati di processo in uscita mentre SM3 (ingressi) è utilizzato per i dati di processo in ingresso. La colonna **Size** visualizza la dimensione del Sync Manager espressa in byte.

Se si seleziona una voce, la corrispondente assegnazione PDO viene visualizzata nella lista **PDO Assignment** in basso.

La lista **PDO Assignment** contiene le assegnazioni PDO dei Sync Manager selezionati. Tutti i PDO definiti per questo tipo di Sync Manager sono elencati in questo punto. Se nella lista Sync Manager è selezionato il Sync Manager in uscita (output), vengono visualizzati tutti gli RxPDO. Si badi che in questo encoder non sono disponibili RxPDO. Se nella lista Sync Manager è selezionato il Sync Manager di ingresso (input), vengono visualizzati tutti i TxPDO.

Le voci selezionate sono i PDO che partecipano alla trasmissione dei dati di processo. Questi PDO sono visualizzati in in un albero di input/output sotto forma di variabili del dispositivo EtherCAT. I nomi delle variabili sono identici al parametro Name dei PDO, come visualizzato nella colonna **Name** della **PDO** List. Se nella lista **PDO assignment** una voce è disabilita, vale a dire non

selezionata, significa che quella voce è esclusa dall'assegnazione dei PDO. Per poter selezionare un PDO disattivato, occorre deselezionare il PDO che impedisce la selezione del PDO disattivato.

L'oggetto 1A00-00 TxPDO mapping parameter (si veda la tabella PDO Content) contiene i parametri di mappatura per i PDO che il dispositivo EtherCAT è in grado di trasmettere. Il sottoindice 001 01 Mapped Object 001 contiene l'informazione sull'oggetto di applicazione mappato 001: oggetto 6004-00 Position value. Il sottoindice 002 02 Mapped Object 002 contiene l'informazione sull'oggetto di applicazione mappato 002: oggetto 3006-00 Velocity Value.

Gli oggetti di dati di processo possono essere visualizzati anche mediante la selezione dell'elemento **TxPDO Mapping** nella vista ad albero.

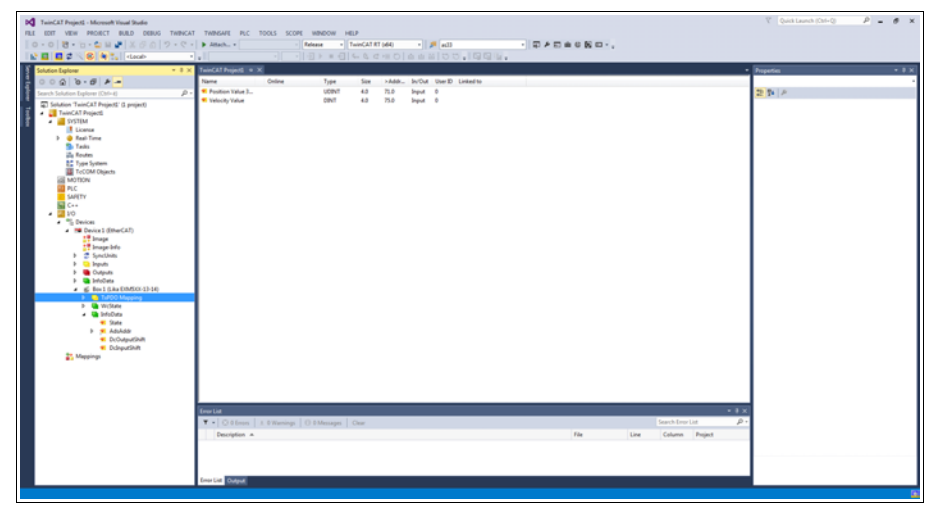

Figura 30 - Mappatura TxPDO (offline)

Se in corrispondenza della colonna **Online** non sono visualizzati valori, premere il pulsante **RELOAD DEVICES** nella barra degli strumenti per caricare i dispositivi I/O creati. Saranno visualizzati i valori correnti di posizione e velocità.

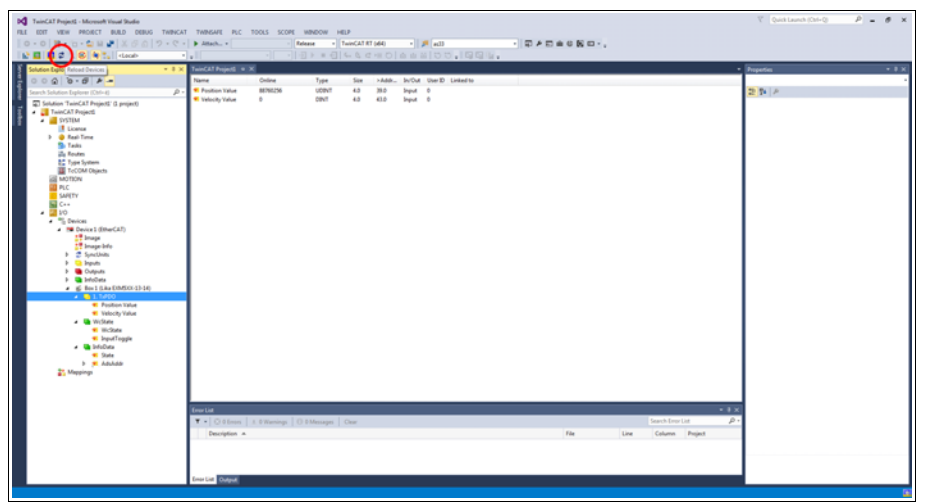

Figura 31 - Mappatura TxPDO (online)

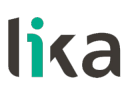

#### 6.7 Dizionario Oggetti CoE

La pagina a schede **CoE - Online** elenca il contenuto del Dizionario Oggetti (Object Dictionary) del dispositivo Slave e permette all'utilizzatore di modificare il contenuto di un oggetto presente nel dizionario. Questa è la versione offline del dizionario oggetti così come viene letto dal file XML. Per accedere alla pagina a schede **CoE - Online**, selezionare il **Box** installato e premere la scheda **CoE - Online**.

| School by Der + X Iww.Al Project < X                                                                                                    | Acoperties   | • # X                        |
|----------------------------------------------------------------------------------------------------|--------------|------------------------------|
| General BaterCAT. DC Process Data Statup. CrE-Onine Onine                                                                                                    | 90 0. 0      | 608030-19-14 ·               |
| Search Solution Explorer (CH+4) JP - Update List Acto Update V Single Update Show Offline Data                                                                                                    | 2 2 M        |                              |
| i Johann Twinck IP Project ( project)<br>A filmmond AP Anti-<br>Michael Anti-<br>Anti-<br>Anti | (Name)       | Box 1 (Lika EXMSXX-13-14)    |
| A STIM Addin Status Drive Data Module OD (JoE Port): 0                                                                                                    | Disabled     | SMDS_NOT_DISABLED            |
| License                                                                                                    | ItemType     | 5                            |
| Operative     Index Name Raps Value     Unit                                                                                                    | PathName     | TIID^Device 1 (EtherCAT)^Box |
| Device Type     Ro 6x0000196 (131478)     Routes                                                                                                    | d Persistent | T-L-                         |
| Type System 1000 Neurodature Perdon Neir PO EXMON 314                                                                                                    | Savenownnie  | rase                         |
| ToCOM Objects - 100A Manufacturer Software Version RD 1.1                                                                                                    |              |                              |
| MOTION Programmers PO >1 <                                                                                                    |              |                              |
| SAFTY + 10120 Jonnet Reg January 10 244                                                                                                    |              |                              |
| C++ 10F3 Timestamp Object R0 P 0x40b.06579fc                                                                                                    |              |                              |
| ▲ 📓 VD + 14000 1.16700 RD > 2<                                                                                                    |              |                              |
| The Deckes     The Deckes     T                                                                                                    |              |                              |
| The device a (triter-out)     Second anager 1 TePDO / asignment RD > 1 <                                                                                                    |              |                              |
| # 1033 SM kput Pagmeter BD > 32 <                                                                                                    |              |                              |
| Syncthrite                                                                                                    |              |                              |
| b inputs                                                                                                    |              |                              |
| D Signation Section 1 Section 1 S                                                                                                    |              |                              |
| P & Box1 (Like SUM50X-13-14) Position Value 3 83760256 UDINT 4.0 33.0 Input 0                                                                                                    |              |                              |
| Mappings Weekly value 0 URVI 4.0 4.30 Injut 0                                                                                                    |              |                              |
| The instance of all out that in the out of the out of t                                                                                                    |              |                              |
| 4 State 8 UNT 2.0 1548.0 Input 0                                                                                                    |              |                              |
| AduAddr 192168.11.21:1001 AMSADDR 8.0 1550.0 Imput 0                                                                                                    |              |                              |
|                                                                                                    |              |                              |
|                                                                                                    |              |                              |
|                                                                                                    |              |                              |
|                                                                                                    |              |                              |
|                                                                                                    |              |                              |
|                                                                                                    |              |                              |
|                                                                                                    |              |                              |
| Ener List * 9 ×                                                                                                    |              |                              |
| 🔻 • 😳 0 Errors   ± 0 Warnings   0 0 Messages   Clear - Search Error List - P •                                                                                                    |              |                              |
| Description A File Line Column Project                                                                                                    |              |                              |
|                                                                                                    |              |                              |
|                                                                                                    | -            |                              |
|                                                                                                    | Misc         |                              |
| Error List Outrant                                                                                                    |              |                              |
|                                                                                                    |              |                              |

Figura 32 - Pagina a schede CoE - Online

E' altresì possibile leggere gli oggetti direttamente dall'encoder; per fare questo premere il pulsante **Advanced...** : apparirà sullo schermo la finestra di dialogo **Advanced Settings**.

| Advanced Settings |                                                                                                    | ×                                                                       |
|-------------------|----------------------------------------------------------------------------------------------------|-------------------------------------------------------------------------|
| Dictionary        | Dictionary                                                                                               |                                                                         |
|                   | Online - via SDO Information     Offline - from Device Description                                       | Device OD     Module OD (via AoE port)                                  |
|                   | Al Objects<br>Mappable Objects (RxPDO)<br>Mappable Objects (TxPDO)<br>Backup Objects<br>Settings Objects | <ul> <li>☐ Hide Standard Objects</li> <li>☐ Hide PDO Objects</li> </ul> |
|                   | Offline - via EDS File                                                                                   | Browse                                                                  |
|                   |                                                                                                    | OK Annulla                                                              |

Figura 33 - CoE - Online - Impostazioni avanzate

Selezionare l'elemento **Dictionary** nella vista ad albero e selezionare poi il pulsante di opzione **Online – via SDO Information** nella finestra di gruppo **Dictionary**; premere quindi il pulsante **OK** per confermare.

### 6.8 Dati Online

La pagina a schede **Online** permette all'utilizzatore di controllare e impostare lo stato dell'encoder e altresì di aggiornare il firmware per mezzo del protocollo File Access over EtherCAT. Per accedere alla pagina a schede **Online**, selezionare il **Box** installato e premere la scheda **Online**.

| TwinCAT Projecti - Microsoft Visual Studio       FILE     EDIT       VEW     PROJECT       BULL     DEBUG       TWINCAT                                                                                                    | TMEORET R.C. TOOLS 5004 198000 HEF<br>▶ MARLA                                                                                                    | 🛛 Quick Launch (Ctrl+Q) 🛛 🖉 🔺 🛪                                                                                                    |
|----------------------------------------------------------------------------------------------------|----------------------------------------------------------------------------------------------------|----------------------------------------------------------------------------------------------------|
| County regime     County regime     County | Textor Projecti © 1     Textor Transmitter       Textor Transmitter     Textor Transmitter       Textor Transmitter     Textor Transmitter       Textor Transmitter     Textor Transmitter | Louise to the DODOC 13 DODOC 13 DODOC 1 |
| ₹ Maganga                                                                                                    |                                                                                                    | Mx.                                                                                                    |

Figura 34 - Pagina a schede Online

Per visualizzare i dati di processo dell'encoder in tempo reale, premere il pulsante **SAFE-OP** se si vogliono visualizzare solo gli input; premere il pulsante **OP** se si vogliono visualizzare sia gli input che gli output.

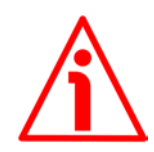

### ATTENZIONE

La struttura dei Data Object (PDO e SDO) prevede l'inserimento dei byte dal byte meno significativo (Least Significant Byte, LSB) al byte più significativo (Most Significant Byte, MSB).

Nell'utilizzo di TwinCAT invece i data byte devono essere scritti e letti da MSB a LSB.

Nell'utilizzo di TwinCAT anche le stringhe devono essere inserite al contrario:

- lettura dei valori di default: Data byte = 64 61 6F 6C hex ="daol" in codifica ASCII (cioè "load" scritto al contrario);
- salvataggio dei dati: Data byte = 65 76 61 73 hex ="evas" in codifica ASCII (cioè "save" scritto al contrario).

# lika\_

### 6.9 Aggiornamento del firmware

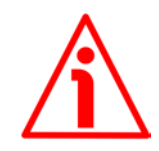

### ATTENZIONE

Il processo di aggiornamento del firmware deve essere eseguito da personale esperto e competente. Se l'aggiornamento non è eseguito nel rispetto delle istruzioni fornite oppure viene installato un programma firmware errato o incompatibile, questo potrebbe pregiudicare il funzionamento del dispositivo, nei casi più gravi anche in maniera irreversibile.

Il firmware è un programma software che permette la gestione e il controllo del funzionamento di un dispositivo; il programma firmware, talora chiamato anche "user program" o "programma utente", è memorizzato nella memoria flash integrata all'interno dell'unità. Questi encoder sono progettati in modo che il firmware possa essere aggiornato agevolmente e direttamente dall'utente finale. Questo permette di rendere disponibili nuovi e più aggiornati firmware durante tutto il corso della vita del prodotto. Le tipiche motivazioni che portano al rilascio di un nuovo firmware derivano dalla necessità di correggere, migliorare o talora aggiungere nuove funzionalità al dispositivo.

L'aggiornamento firmware consiste in un file con estensione .EFW. Il file è fornito dal Servizio di Assistenza Tecnica di Lika Electronic.

Per aggiornare il firmware per mezzo di TwinCAT 3 di Beckhoff e del protocollo File Access over EtherCAT procedere come segue:

- 1. Collegarsi allo Slave.
- 2. Selezionare lo Slave premendo l'elemento **Box** dell'encoder che occorre aggiornare: sullo schermo vengono visualizzate alcune pagine a schede necessarie alla configurazione e alla gestione del dispositivo. Portarsi nella pagina a schede **Online**.
- 3. Assicurarsi che lo Slave si trovi nello stato **Pre-Operational**. Per conoscere lo stato corrente dell'encoder si veda il campo di informazione **Current State** nella finestra di gruppo **State machine**. Se richiesto, premere il pulsante **PRE-OP** nella finestra di gruppo **State machine**.

| PQ_Fet1_Eccode_Hitcher_TG4022 - Microsoft Visual Studies           Fill         EDIT         VEW         PROJECT         Build         DeBUS         TWNCAT           0         •         10         •         •         •         •         •         •         •         •         •         •         •         •         •         •         •         •         •         •         •         •         •         •         •         •         •         •         •         •         •         •         •         •         •         •         •         •         •         •         •         •         •         •         •         •         •         •         •         •         •         •         •         •         •         •         •         •         •         •         •         •         •         •         •         •         •         •         •         •         •         •         •         •         •         •         •         •         •         •         •         •         •         •         •         •         •         •         •         •         •         •                                                                                                    | THIPSAFE FLC TOOLS                                                                                                    | S SCOPE WINDOW                                                                                                    | HELP<br>TwinCAT RT (d4                                                        |                                                                                                    | #33                                            | • ज × | 司告《第四-, |      |                                 |                     | ∇ Quick Launch ()                                                                                                    | oni-Q ₽ = Ø ×                                                                                                    |
|----------------------------------------------------------------------------------------------------|----------------------------------------------------------------------------------------------------|----------------------------------------------------------------------------------------------------|-------------------------------------------------------------------------------|----------------------------------------------------------------------------------------------------|------------------------------------------------|-------|---------|------|---------------------------------|---------------------|----------------------------------------------------------------------------------------------------|----------------------------------------------------------------------------------------------------|
| Control Control Contro | RCTell Society Cold     RCTell Society Cold     RCTell Society Cold     Reset     Reset | Room Data State Col                                                                                                    |                                                                               |                                                                                                    | Inch Linets                                    |       |         |      |                                 |                     | Porgendes<br>Text 10 de DMSXX 13<br>20 / p. / p.<br>20 / m.<br>20 / m.<br>20 | • 8 × 4<br>44 (DA053.13.4 • •<br>Be 1 Bits DM055.13.40<br>5065,90 (D5048.0 O)<br>100 <sup>10</sup> Oscieta 2 Bitsoc.0.19.40<br>fabe |
| <ul> <li>Borna</li> <li>Borna</li> <li>Borna</li> <li>Contractional to a to a to a to a to a to a to a to</li></ul>                                                                                                    | ••••••••••••••••••••••••••••••••••••                                                                                                    | VERSE URENT<br>BRT<br>BT<br>BT<br>BT<br>CIESTING<br>CONTRACTOR<br>CONTRACTOR<br>CONTRACTON | 40 71<br>40 75<br>01 15<br>01 15<br>20 15<br>40 15<br>40 15<br>40 15<br>40 15 | <ul> <li>Input</li> <li>Input</li> <li>Input</li> <li>Input</li> <li>Input</li> <li>Input</li> <li>Input</li> <li>Input</li> <li>Input</li> <li>Input</li> <li>Input</li> <li>Input</li> <li>Input</li> </ul> | 0<br>0<br>0<br>0<br>0<br>0<br>0<br>0<br>0<br>0 |       | File    | Line | Search Error List<br>Cébann Pro | × 0 •<br>• م<br>tok |                                                                                                    |                                                                                                    |
| Parte                                                                                                    | Error List Output                                                                                                    |                                                                                                    | _                                                                             | _                                                                                                    | _                                              | _     |         |      | _                               | _                   | Max                                                                                                    |                                                                                                    |

Figura 35 - Impostazione della State Machine

- 4. Nella stessa pagina riferirsi alla finestra di gruppo File Access over EtherCAT. Se i pulsanti DOWNLOAD / UPLOAD sono disattivati, assicurarsi che la casella di controllo File Access over EtherCAT (FoE) sia selezionata.
- 5. Per fare questo, accedere anzitutto alla pagina a schede **EtherCAT** e poi premere il pulsante **ADVANCED SETTINGS...**.
- 6. Nella pagina Advanced Settings aprire l'elenco Mailbox e premere poi il comando FoE: sarà visualizzata la finestra di gruppo FoE. Accertarsi che la casella di controllo File Access over EtherCAT (FoE) sia selezionata.

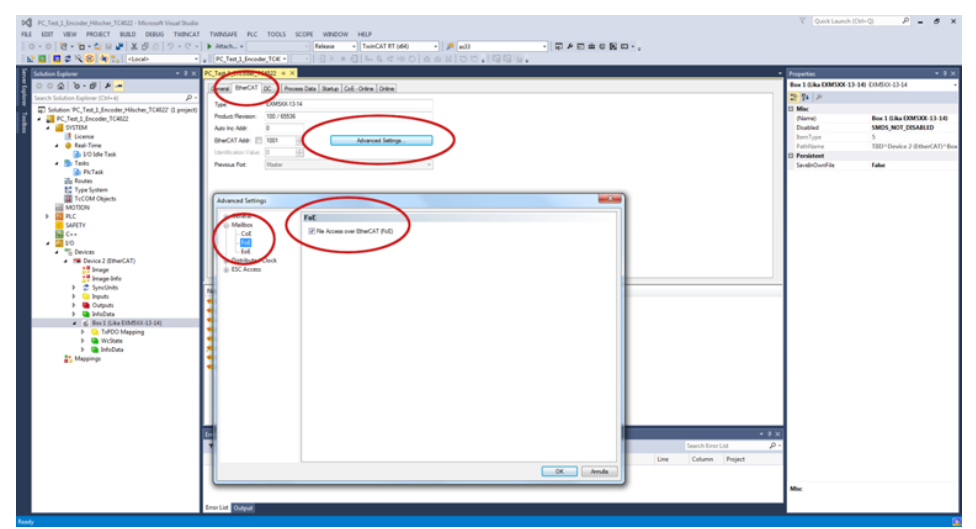

Figura 36 - Abilitazione del protocollo File Access over EtherCAT (FoE)

7. Per scaricare il file del firmware premere il pulsante **DOWNLOAD...** nella finestra di gruppo **File Access over EtherCAT** della pagina a schede **Online**.

| №         №         №         №         №         №         №         №         №         №         №         №         №         №         №         №         №         №         №         №         №         №         №         №         №         №         №         №         №         №         №         №         №         №         №         №         №         №         №         №         №         №         №         №         №         №         №         №         №         №         №         №         №         №         №         №         №         №         №         №         №         №         №         №         №         №         №         №         №         №         №         №         №         №         №         №         №         №         №         №         №         №         №         №         №         №         №         №         №         №         №         №         №         №         №         №         №         №         №         №         №         №         №         №         №         №         №                                                                                                            | THROAFF R.C. TOUS SCOF HODOW HEF<br>▶ Allah                                                                                                    | V Quick Leanch (Ctrl+Q)                                                                                                    |
|----------------------------------------------------------------------------------------------------|----------------------------------------------------------------------------------------------------|----------------------------------------------------------------------------------------------------|
| Constraints     Constraints     Constrai | Note:         Order         Note:         Note: <td< td=""><td>Description         C         C           ID         The Like Location 2-1-24         The Control 2-1-44           ID         The Control 2-1-44         The Control 2-1-44           ID         The Control 2-1-44         The Control 2-1-44           ID         The Control 2-1-44         The Control 2-1-44           ID         The Control 2-1-44         The Control 2-1-44           ID         The Control 2-1-44         The Control 2-1-44           ID         The Control 2-1-44         The Control 2-1-44           ID         The Control 2-1-44         The Control 2-1-44           ID         The Control 2-1-44         The Control 2-1-44</td></td<> | Description         C         C           ID         The Like Location 2-1-24         The Control 2-1-44           ID         The Control 2-1-44         The Control 2-1-44           ID         The Control 2-1-44         The Control 2-1-44           ID         The Control 2-1-44         The Control 2-1-44           ID         The Control 2-1-44         The Control 2-1-44           ID         The Control 2-1-44         The Control 2-1-44           ID         The Control 2-1-44         The Control 2-1-44           ID         The Control 2-1-44         The Control 2-1-44           ID         The Control 2-1-44         The Control 2-1-44 |
|                                                                                                    | free La Stepsel                                                                                                    | Noc                                                                                                    |

Figura 37 - Download di un file mediante File Access over EtherCAT (FoE)

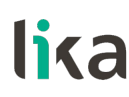

8. Scorrere il path al file del firmware (selezionare come estensione "All Files (\*.\*)") e premere poi **OPEN** e **OK** per scaricare il file. Il nome del file da scaricare deve essere <u>obbligatoriamente</u> FWUPDATE.ZIP. File ZIP con nome diverso non sono accettati.

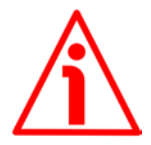

#### ATTENZIONE

Dopo aver selezionato il file FWUPDATE.ZIP nella pagina **Open** e averlo confermato mediante la pressione del pulsante **OPEN**, sullo schermo appare la finestra di dialogo **Edit FoE Name**. Nel campo **String** sarà omessa l'estensione del file. Occorre aggiungere al nome del file l'estensione .ZIP. Digitare la password 00000000hex in corrispondenza del campo **Password (hex)** in basso nella pagina e premere poi il pulsante **OK** per confermare.

| Inscription of the second state of the second state of the seco | TRACH NO. TOOL HON HAD<br>TRACH NO. TOOL HON HAD<br>TRACH NO. TOOL HAD<br>TRACH NO. TOOL HAD<br>TRACH NO. | V Quebucent Codeg       Presente     * # ×       De Labo 2005/03-314     * # ×       De Labo 2005/03-314     * # ×       De Labo 2005/03-314     * # ×       De Labo 2005/03-314     * # ×       De Labo 2005/03-314     * # ×       De Labo 2005/03-314     * # ×       De Labo 2005/03-314     * # ×       De Labo 2005/03-314     * # ×       De Mark     Mit p. (1.0, 0000)       De Mark     * # * 10.0 000000       De Mark     * # * 10.0 000000       De Mark     * # * * # * # * # * # * # * # * # * # * |
|----------------------------------------------------------------------------------------------------|----------------------------------------------------------------------------------------------------|----------------------------------------------------------------------------------------------------|
|                                                                                                    | tere La Contra de Calara de Calara                                                                                                    | Mhe                                                                                                    |

Figura 38 - Finestra di dialogo Edit FoE Name

9. Per avviare il nuovo aggiornamento accedere alla pagina a schede **CoE – Online** ed eseguire un nuovo scan degli oggetti premendo il pulsante **UPDATE LIST**.

| PC_Test_J_Encoder_Hilscher_TC4022 - Microsoft Visual Studio<br>FILE EDIT VIEW PROJECT BUILD DEBUG TWINCAT | T TWINSAFE PLC TOOLS SCOPE WINDOW HELP                                                                                                    | ∇ Quick Launch (Ctrl+Q) P = Ø ×                                                                                                    |
|----------------------------------------------------------------------------------------------------|----------------------------------------------------------------------------------------------------|----------------------------------------------------------------------------------------------------|
| 🦉 〇 - 〇   路 - 🗀 😑 🖉   👗 🗗 🙆   ジ - ぐ -                                                                     | ▶ Attach ・ · · · Release ・ TwinCAT RT (66) ・ 声 m33 ・ 同 声 应 曲 体 医 □ ・ 、                                                                                                    |                                                                                                    |
| 🔛 🖬 🗖 🖉 🌂 🎯 🍓 🐂 <local> 🔹</local>                                                                         | ■ PC_Text3_Incoder_TOK ●   1 ト = 日   4 & C = □   Δ = □ □ □ □ □ □ □ □ □ □ □ □ □ □ □ □ □ □                                                                                                    |                                                                                                    |
| Solution Explorer + # ×                                                                                   | PC.Tett.1.frccoder.IC4022 + ×                                                                                                    | • Properties • # X                                                                                                    |
|                                                                                                    |                                                                                                    | Box 1 (13ka EXM5XX-13-14) E2M502-13-14                                                                                                    |
| County Calations Frankruss (Calation                                                                      | The second second | 100.0                                                                                                    |
|                                                                                                    | Update List Auto Update V Store to Calline Data                                                                                                    | Contraction of the second second seco |
| [4] Solubon PC_Test_Lincoder_Histone_TC4022 (Lproject)<br>DC Test 1 Secondar TC4022                       | Advecced Al Operate                                                                                                    | Dismal Box 1 (18th FYMSYY, 12, 14)                                                                                                    |
| A SYSTEM                                                                                                  | Mater Datase                                                                                                    | Dishled SMDS NOT DISABLED                                                                                                    |
| Ucense I Ucense                                                                                           | NOU DATAD Crime Cast                                                                                                    | ItemType S                                                                                                    |
| 🖌 🧶 Real-Time                                                                                             | Index Name Page Value Unt                                                                                                    | PathName TIID*Device 2 (EtherCAT)*Box                                                                                                    |
| 🔒 I/O Idle Task                                                                                           | - 1000 Device Type RD 0x00020196 (131478)                                                                                                    | Persistent                                                                                                    |
| <ul> <li>Tasks</li> </ul>                                                                                 | - 1008 Manufacturer Device Name RD EXMSt04-13-14                                                                                                    | SavelnOwnFile False                                                                                                    |
| D Piclask<br>The Render                                                                                   | 1009 Manufacturer Hardware Version RD 1.1                                                                                                    |                                                                                                    |
| Tune Sustem                                                                                               | 1 VIVA MIRATECLAR DOTARE VEDO 1 PU 1.1                                                                                                    | 1                                                                                                    |
| TrcCOM Objects                                                                                            | 1010 Petere (rfug seminters BD > 1 <                                                                                                    |                                                                                                    |
| MOTION                                                                                                    | ⊕-1018.0 Identity.Object R0 > 4 <                                                                                                    | 1                                                                                                    |
| PLC                                                                                                    | 10F8 Treaterp Object RO P Ox1514bbad1202                                                                                                    |                                                                                                    |
| SAFETY                                                                                                    | * 1400 1 15/00 P0 52<                                                                                                    |                                                                                                    |
| C++                                                                                                    | Could sync leading comparison type to 244     Could sync leading comparison type to 244     Could sync leader FDD Associated to 514                                                                                                    | 1                                                                                                    |
| 4 % Devices                                                                                               | 1013.0 Sync Manager 11sPDO Assignment RD > 1 <                                                                                                    |                                                                                                    |
| <ul> <li>Device 2 (EtherCAT)</li> </ul>                                                                   | K 103.0 SM Input Parameter RD > 32 <                                                                                                    |                                                                                                    |
| inage in a ge                                                                                             | - 305 Vélocity Format RW Gr0000 (I)                                                                                                    |                                                                                                    |
| 🚰 Image-Info                                                                                              |                                                                                                    |                                                                                                    |
| Þ 💈 SyncUnits                                                                                             | Name Online Type Size >Addr., In/Out UserID United to                                                                                                    |                                                                                                    |
| P inputs                                                                                                  | 9 Position Value 3 88780255 UDINT 4.0 71.0 Input 0                                                                                                    | 1                                                                                                    |
| P Gutpus                                                                                                  | Velocity Value 0 DINT 4.0 75.0 Input 0                                                                                                    |                                                                                                    |
| <ul> <li>K Bee1 (Like E0MSO(-13-14)</li> </ul>                                                            | ■ WcState 0 BT 0.1 1522.3 Input 0                                                                                                    |                                                                                                    |
| TsPDO Mapping                                                                                             | InputToggle 1 BIT 0.1 1524.3 Input 0                                                                                                    |                                                                                                    |
| WcState                                                                                                   | State 8 URV 2.0 1548.0 Input 0                                                                                                    |                                                                                                    |
| > tricData                                                                                                | AdsAddr 19216813.31.1001 AMSADDR 8.0 1550.0 Input 0                                                                                                    |                                                                                                    |
| The Mappings                                                                                              | * DcOutputShift 10300 DRT 4.0 1598.0 logot 0                                                                                                    |                                                                                                    |
|                                                                                                    | * DanputSwift / 3989/00 DIN1 4.0 1262.0 anpot 0                                                                                                    |                                                                                                    |
|                                                                                                    |                                                                                                    |                                                                                                    |
|                                                                                                    |                                                                                                    |                                                                                                    |
|                                                                                                    |                                                                                                    |                                                                                                    |
|                                                                                                    |                                                                                                    |                                                                                                    |
|                                                                                                    |                                                                                                    |                                                                                                    |
|                                                                                                    | Error List - + 5                                                                                                    |                                                                                                    |
|                                                                                                    | T + Oldfrom + Diversion - Older - Older                                                                                                    | 1                                                                                                    |
|                                                                                                    |                                                                                                    | 1                                                                                                    |
|                                                                                                    | Decrysion A Ne Une Column Project                                                                                                    | 1                                                                                                    |
|                                                                                                    |                                                                                                    | 1                                                                                                    |
|                                                                                                    |                                                                                                    | Mire                                                                                                    |
|                                                                                                    |                                                                                                    |                                                                                                    |
|                                                                                                    | Error List Output                                                                                                    |                                                                                                    |
|                                                                                                    |                                                                                                    |                                                                                                    |
| Ready                                                                                                    |                                                                                                    |                                                                                                    |

Figura 39 - Aggiornamento della lista degli oggetti

10. Oppure, nella stessa pagina a schede **CoE - Online**, premere prima il pulsante **ADVANCED...** e poi il pulsante **OK** nella pagina **Advanced Settings** che viene visualizzata.

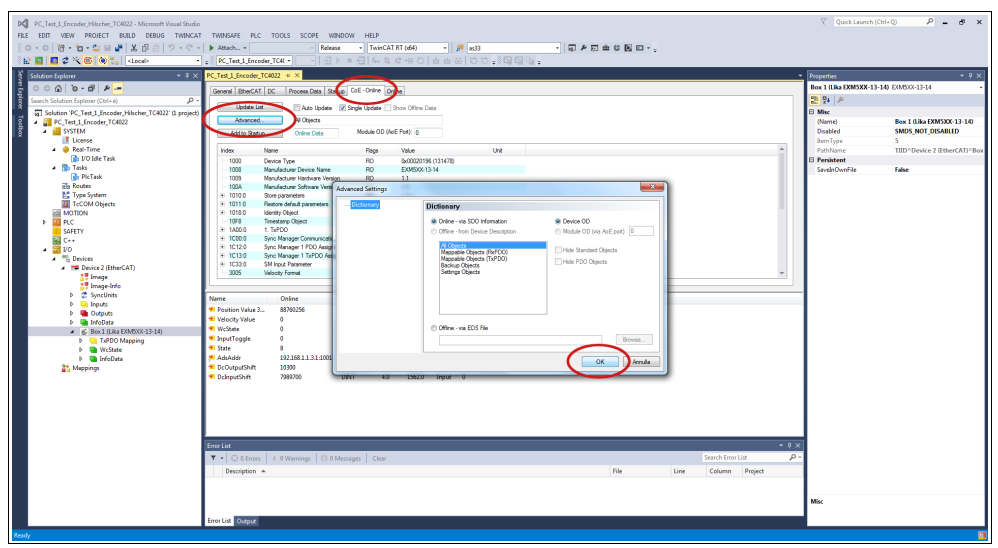

Figura 40 - Aggiornamento della lista degli oggetti

- 11. Scorrere l'elenco degli oggetti e fare doppio click sull'oggetto 6000 (si veda l'oggetto 6000-00 Operating parameters a pagina 90).
- 12. Impostare a 1 il bit 15 **Mask Upgrade Firmware** (1000 0000 0000 0000 in notazione binaria = 32768 dec = 8000h), confermare mediante la pressione del pulsante **OK** e accertarsi che il LED PWR inizia a lampeggiare: lampeggerà rosso mentre l'aggiornamento è in esecuzione.

| A start start s | NACHE AL TOAS SOM WHOM HEP<br>NACHE AL TOAS SOM WHOM HEP<br>NACHE ALL TOAS SOM WHOM HEP<br>NACHE ALL TOAS SOM | Constraint/Cate()         P         d         ×           Particity         *         *         *         *           The Life is DADAGE 1440 DADAGE 143 0         *         *         *         *           The Life is DADAGE 1440 DADAGE 1440 DADAGE 143 0         *         *         *         *         *         *         *         *         *         *         *         *         *         *         *         *         *         *         *         *         *         *         *         *         *         *         *         *         *         *         *         *         *         *         *         *         *         *         *         *         *         *         *         *         *         *         *         *         *         *         *         *         *         *         *         *         *         *         *         *         *         *         *         *         *         *         *         *         *         *         *         *         *         *         *         *         *         *         *         *         *         *         *         < |
|----------------------------------------------------------------------------------------------------|----------------------------------------------------------------------------------------------------|----------------------------------------------------------------------------------------------------|
|                                                                                                    | Control Control (Control (Contro) (Control (Contro) (Control (Contro) (Contro) (Control (Contro)(                                                                                                    | Mac                                                                                                    |

Figura 41 - Aggiornamento della lista degli oggetti

 Per accertarsi che la procedura di aggiornamento del firmware sia stata portata a termine con successo accedere alla pagina a schede CoE -Online e verificare il valore in corrispondenza dell'oggetto 100A Manufacturer Software Version.

| PC_Test_3_Encoder_Hilscher_TC4922 - Microsoft Visual Studio       FILE     EDIT       VEW     PROJECT       BUILD     DEBUG       TWINCAT       BUILD       Coll     10       Coll     10 <t< th=""><th>TWINSAFE PLC TOOLS SCOPE WINDOW Attach. • Release  PC.Tett.j.Encoder_TCH •</th><th>HELP<br/>▼ TwinCAT RT (d64)</th><th>833<br/>833</th><th>- ◎ F □ ▲ ◎ N □</th><th></th><th></th><th>Р = 8 ×</th></t<>                                                                                                    | TWINSAFE PLC TOOLS SCOPE WINDOW Attach. • Release  PC.Tett.j.Encoder_TCH •                                                                                                    | HELP<br>▼ TwinCAT RT (d64)                                                                                                    | 833<br>833                                                                                                    | - ◎ F □ ▲ ◎ N □         |                                                                                                    |                                                                                                    | Р = 8 ×                                                                                                    |
|----------------------------------------------------------------------------------------------------|----------------------------------------------------------------------------------------------------|----------------------------------------------------------------------------------------------------|----------------------------------------------------------------------------------------------------|-------------------------|----------------------------------------------------------------------------------------------------|----------------------------------------------------------------------------------------------------|----------------------------------------------------------------------------------------------------|
| Control (Sec.2)     Control (Sec.2)     C | No.         Recell below (Recell & + *)           Recell below (Recell & +)         Recell below (Recell & +)           Marcell         Ala Uside           Marcell         Ala Uside           Marcell         Ala Uside           Marcell         Ala Uside           Marcell         Ala Uside           Marcell         Ala Uside           Marcell         Ala Uside           Marcell         Ala Uside           Marcell         Ala Uside           Marcell         Ala Uside           Marcell         Ala Uside           Marcell         Ala Uside           Marcell         Ala Uside           Marcell         Barcelle           Marcell         Marcelle           Marcelle         Marcelle           Marcelle         Marcelle           Marcelle         Marcelle           Marcelle         Marcelle           Marcelle         Marcelle           Marcelle         Marcelle           Marcelle         Marcelle           Marcelle         Marcelle           Marcelle         Marcelle           Marcelle         Marcelle           Marcelle         Marcelle                                                                                                    | Color (Color Color | Ua                                                                                                    |                         |                                                                                                    | Incrementa<br>Res 18 ab DOMON 13 10 CO<br>20 Fil p<br>Marc<br>Marc<br>Doubled St<br>Damity 8<br>Doubled St<br>Damity 8<br>Doubled St<br>Damity 8<br>Damity 8<br>Damit | 3 X      3 X     4 X     4 X |
| } € ₩118800003340<br>2, Ναρήρ                                                                                                    | Territoria Torreta<br>9 Velocity Veloca<br>9 Velocation<br>9 Velocation<br>9 Velocation<br>9 Participation<br>9 Particip | Cosine         Type         5           0         UDB1T         0           1         MT         0           0         ET         0           1         MT         0           2         MT         0           2         MARLED         MARS/CR           20228         J3320         Dett           208970         Dett         0           10         Crear         0                                                                                                    | Sin 24464, 19/Out Use<br>440 71,0 Erpat 0<br>750 Front 0<br>11 1513 Front 0<br>11 1513 Front 0<br>11 1513 Front 0<br>12 1513 Front 0<br>12 1513 Front 0<br>13 1510 Front 0<br>13 1510 Front 0<br>1510 Front 0<br>1510 Front 0 | 13 Uniadas<br>File Unie | <ul> <li>e e ≥</li> <li>Derech finortist</li> <li>Derech finortist</li> <li>Derech finortist</li> <li>Column Perject</li> </ul> | Misc                                                                                                    |                                                                                                    |

Figura 42 - Versione software del costruttore

13. Oppure, accedere alla pagina a schede **Online** e premere il pulsante **PRE-OP** nella finestra di gruppo **State Machine**; se tutto è ok, l'encoder accede allo stato **PREOPERATIONAL** (il messaggio **PREOP** viene visualizzato in corrispondenza dell'elemento **Current State** nella stessa finestra).

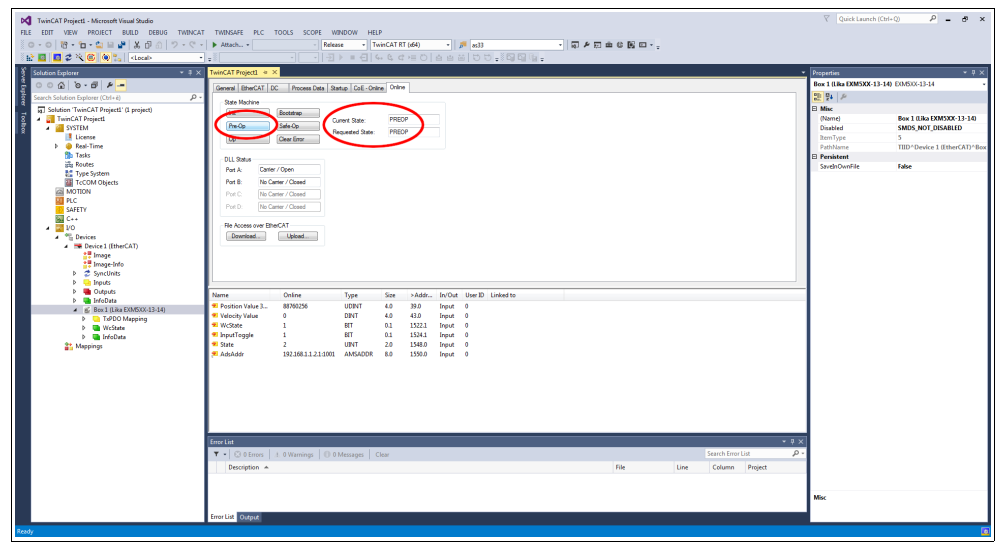

Figura 43 - Stato Preoperational

# 7 - Interfaccia EtherCAT®

### 7.1 Nozioni di base sul protocollo EtherCAT®

EtherCAT sta per ETHERnet for Control Automation Technology. E' una tecnologia Ethernet industriale di tipo real time sviluppata orginariamente da Beckhoff Automation. Il protocollo EtherCAT che è descritto all'interno dello standard IEC61158 si presta all'utilizzo in tecnologie di automazione, in operazioni di test e misura e molte altre applicazioni dove sono contemplate esigenze di real time tanto impegnative che più semplici.

L'obiettivo principale durante lo sviluppo di EtherCAT consisteva nel conseguire tempi di ciclo brevi ( $\leq$  100 µs), jitter basso per una sincronizzazione precisa ( $\leq$  1 µs) e costi hardware ridotti.

EtherCAT è stato introdotto nell'aprile del 2003 mentre l'EtherCAT Technology Group è stato fondato nel novembre dello stesso anno – Nel frattempo ETG è cresciuto diventando l'organizzazione per il fieldbus e l'Ethernet industriale più grande del mondo. ETG assomma in sé costruttori e utilizzatori che contribuiscono con gruppi di lavoro tecnico all'avanzamento della tecnologia EtherCAT.

Il protocollo EtherCAT si appoggia direttamente ai dataframe Ethernet standard per il trasferimento dei dati; inoltre dal punto di vista hardware ha il vantaggio di non richiedere l'utilizzo di Master dedicati per la gestione della comunicazione EtherCAT in quanto si possono utilizzare le schede di rete standard normalmente presenti in qualsiasi rete Ethernet. Questo si traduce in riduzione di costi e semplicità di utilizzo dato che le schede di rete Ethernet sono utilizzate nei PC standard e facilmente disponibili sul mercato.

Un bus EtherCAT può essere visto come una singola e grande subnet Ethernet che invia e riceve dati (telegrammi Ethernet) appoggiandosi alla struttura dei dataframe Ethernet senza alterarne la struttura.

All'interno di questa subnet possono tuttavia essere presenti un solo controller Master e un certo numero di Slave EtherCAT, ma nessun Ethernet controller che invii dati in rete.

> add 1-32 padding bytes if Ethernet frame is shorter than 64 Bytes (Ethernet Header+Ethernet Data+FCS) Ethernet heade FCS Ethernet Data EtherCAT header 14 Byte 44\*-1498 Byte 4 Byte 1...n Datagra FCS Res. Туре 1<sup>st</sup> EtherCAT Datagram 2<sup>nd</sup> nth EtherCAT Datagram 10 Byte 0-1486 B Working C Datagram Header Data 8 Bit 8 Bit 32 Bit 11 Bit 3 Bi 16 Bit Cmd ldx Address Len rCAT D 16 Bit 16 Bi Offset Position Offset Address Logical Address

Questa è la struttura del frame Ethernet con EtherCAT:

I dati all'interno del frame Ethernet vengono trasmessi tra Master e Slave sotto forma di dati di processo (PDO – Process Data Object). Ciascun PDO ha associato un indirizzo verso uno o più Slave; l'associazione dati + indirizzo (unitamente ad altri elementi tra cui una checksum di validazione) forma un telegramma EtherCAT (Datagram). Un frame EtherCAT può contenere più telegrammi e spesso un ciclo completo di controllo può richiedere anche più di un frame.

### 7.1.1 Trasferimento dati

Generalmente in una struttura di trasferimento dati bus il controller Master invia una richiesta dati in linea e attende che questi vengano elaborati e poi restituiti da ogni nodo Slave; questo comporta una difficoltà nel rispettare le caratteristiche tipiche di un sistema "real time" in quanto il controller Master acquisisce i dati in istanti diversi dai diversi Slave e l'intero sistema non può essere sincronizzato.

Con EtherCAT questo problema viene superato in quanto i dati vengono processati "on-the-fly" ("al volo") in tempo reale utilizzando un unico frame di chiamata per tutti gli Slave della rete.

Infatti lo stesso pacchetto di richiesta dati inviato dal Master circola su tutti gli Slave e ciascun dispositivo, se indirizzato, inserisce o preleva i dati richiesti e trasmette il frame al dispositivo successivo per ulteriori elaborazioni. In questo modo i telegrammi hanno un ritardo di appena qualche nanosecondo. L'ultimo Slave provvede a restituire a tutti gli Slave e infine al Master il frame completo con tutti i dati richiesti.

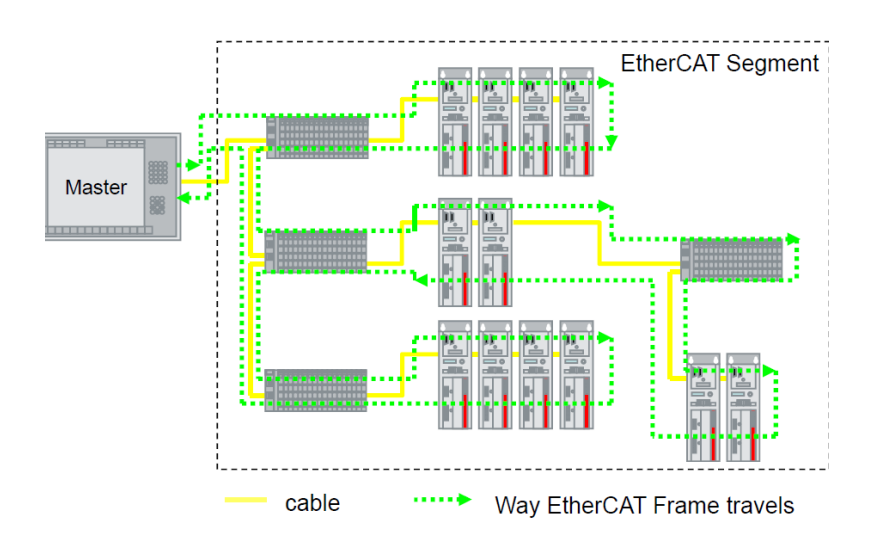

L'efficienza di questo processo è resa possibile dalla struttura 100BASE-TX fullduplex della rete EtherCAT che presenta linee separate per la trasmissione e la ricezione dei dati.

Inoltre l'elaborazione del protocollo avviene all'interno dell'hardware ed è pertanto indipendente dalla CPU e dalla parte di elaborazione software.

# 7.1.2 Livelli del modello ISO/OSI

lica

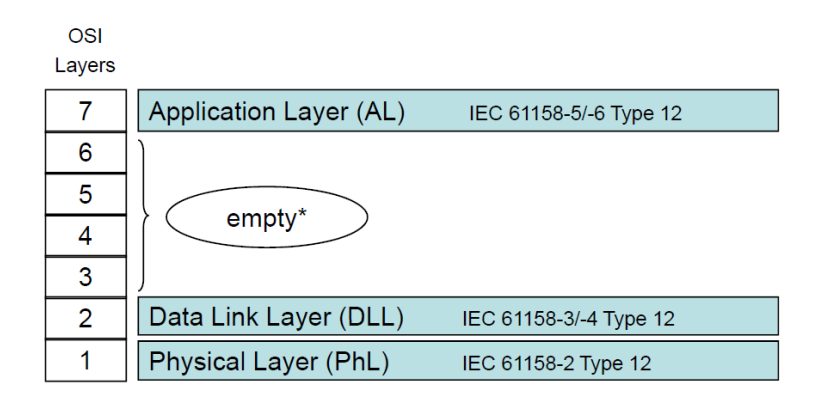

\* empty (vuoto): significa che la funzionalità del livello (layer) è presente, ma non è mostrata esplicitamente.

#### 7.1.3 Topologia

Le reti EtherCAT supportano diverse topologie di connessione: line, tree, daisy chain + drop line, star; esse possono essere implementate in qualunque combinazione all'interno della stessa struttura. La lunghezza massima del cavo tra due Slave è di 100 m. Si utilizzano cavi e cablaggio standard Ethernet (cavi EtherCAT standard).

La scelta dell'una o dell'altra topologia viene fatta in base alle caratteristiche della struttura dell'impianto e alla semplicità di cablaggio.

All'interno di una rete EtherCAT si possono collegare fino a 65.535 dispositivi. Alcuni esempi sono riportati nelle Figure qui sotto:

Topologia LINE:

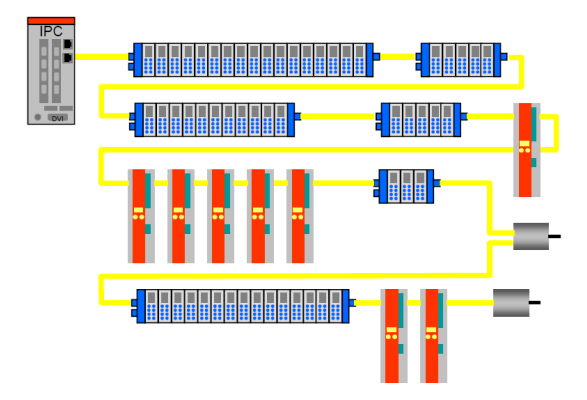

Topologia TREE:

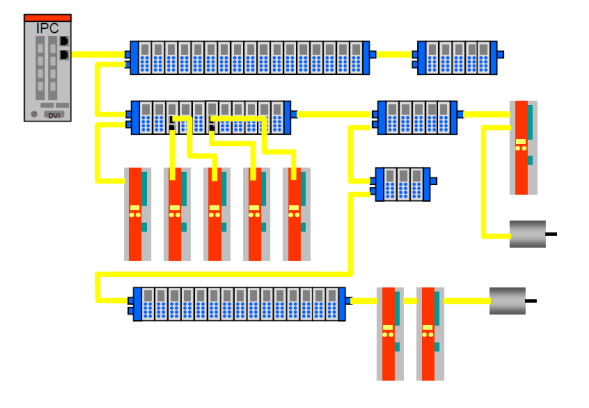

Topologia DAISY CHAIN con drop line:

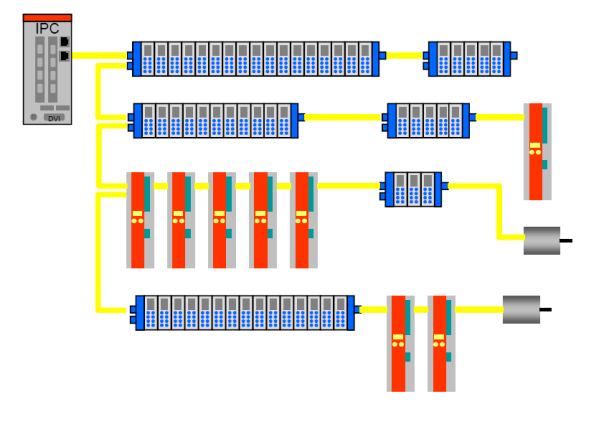

# 7.1.4 Terminazione di linea

Non c'è la necessità di usare terminazioni di linea in quanto la chiusura della rete EtherCAT avviene in modo automatico; ogni Slave infatti è in grado di rilevare la presenza o meno di altri Slave a valle.

Uno Slave EtherCAT è in grado di rilevare la presenza del segnale sulla linea in uscita (outgoing line Port 0) o sulla linea di ritorno (Return line Port 1).

Se lo Slave non rileva più il segnale sulla sua linea di ritorno allora cortocircuita il segnale TX della linea uscente con il segnale RX della linea di ritorno; in questo modo un telegramma ricevuto sulla linea uscente viene processato e rimandato indietro attraverso il TX della linea di ritorno.

Lo Slave continua a inviare sul TX della linea uscente un "carrier signal" o un telegramma; non appena viene ripristinato lo Slave a valle, di nuovo è rilevato un segnale su RX della linea di ritorno per cui il cortocircuito viene rimosso e i telegrammi vengono inviati al TX della linea uscente.

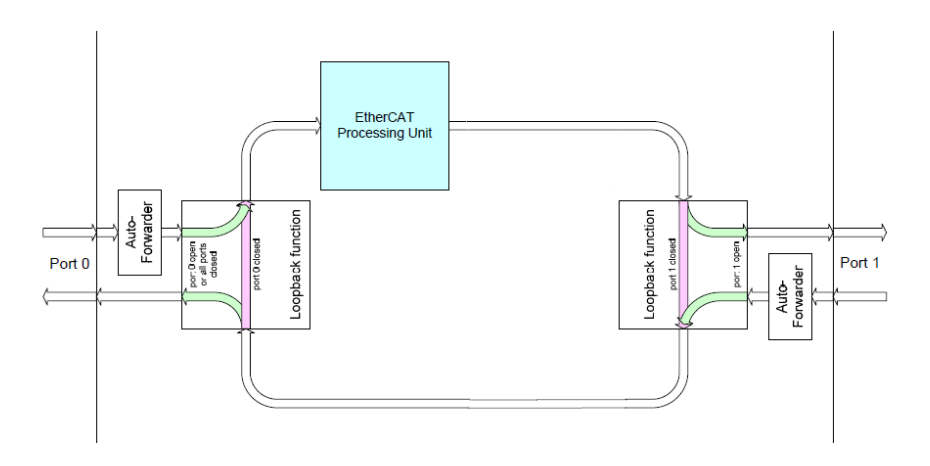

# 7.1.5 Indirizzamento del dispositivo

Non c'è bisogno di assegnare un indirizzo fisico al dispositivo (tramite per esempio dei DIP switch) in quanto l'indirizzamento dello Slave avviene in modo automatico all'accensione del sistema durante la fase di lettura iniziale della configurazione hardware.

| 8 Bit       | 8 Bit | 32 Bit          |                             | 11 Bit                 | 2   | 1    | 1    | 1   | 16 Bit |
|-------------|-------|-----------------|-----------------------------|------------------------|-----|------|------|-----|--------|
| Cmd         | ldx   | Add             | Len                         | R                      | С   | R    | Μ    | IRQ |        |
| 1<br>1<br>1 |       | 16 Bit          | 16 Bit                      | <br> <br>              |     |      |      |     |        |
| APxx        |       | Position        | ← Auto Increment Addressing |                        |     |      |      |     |        |
|             |       |                 | ] (Positi                   | on a                   | add | ress | sing | )   |        |
| FPxx        |       | Address         | - Fixe                      | ed Physical Addressing |     |      |      |     |        |
|             |       |                 |                             | (Node                  | ado | dres | ssin | g)  |        |
| Lxx         |       | Logical Address |                             | ← Logical Addressing   |     |      |      |     | sing   |

L'indirizzamento è a 32 bit e può essere fatto nei seguenti modi:

- Auto Increment Addressing (indirizzamento ad auto incremento) = Position Addressing = 16 bit rappresentano la posizione fisica dello Slave nella rete e 16 bit vengono usati per indirizzare la memoria locale; quando riceve il frame, lo Slave incrementa la posizione fisica e il dispositivo che riceve Position = 0 è quello indirizzato;
- Fixed Addressing (indirizzamento fisso) = 16 bit rappresentano l'indirizzo fisico dello Slave nella rete e 16 bit vengono usati per indirizzare la memoria locale;
- Logical Addressing (indirizzamento logico) = lo Slave non è indirizzato individualmente, non ha cioè un proprio indirizzo, ma legge e scrive i dati in una sezione dell'intero spazio di memoria disponibile, che è di 4 Gbyte conformemente alle specifiche EtherCAT.

# 7.1.6 Modalità di comunicazione

Gli encoder Lika con interfaccia EtherCAT supportano le seguenti modalità di funzionamento:

- FreeRun: modalità asincrona;
- Sincrono con SM3: modalità sincrona;
- Sincrono con DC SYNCO: modalità sincrona a clock distribuiti.

Per un sistema che necessita di alte prestazioni real time (applicazioni in anello chiuso) si può usare la modalità DC; nel caso in cui la necessità di real time sia un requisito di bassa importanza si può usare SM3.

In particolare un parametro di riferimento è rappresentato dal "Jitter", ossia la variazione nel tempo dell'istante di campionamento del dato; in altre parole, il dato campionato dal controllore è reso disponibile nella memoria DPRAM dell'EtherCAT controller dopo un certo tempo con una fascia di incertezza pari al jitter.

#### FreeRun

La modalità FreeRun è supportata solo quando l'encoder si trova nello stato **PREOP** e i parametri (incluse posizione velocità) sono letti in maniera asincrona. E' possibile verificare e controllare gli IO utilizzando la modalità FreeRun senza dover attivare la configurazione e scrivere una logica PLC. Questo strumento si rivela utile soprattutto nella fase di messa a punto per verificare che tutti gli IO funzionino correttamente.

Quando la modalità FreeRun è attiva, l'indicatore di stato di TwinCAT lampeggerà blu e rosso in modo continuo. Aprire semplicemente la pagina a schede **Online** dell'IO che si desidera controllare e scrivere un valore.

Si tratta di una modalità di funzionamento asincrona in cui la quota encoder è prelevata direttamente dal frame EtherCAT inviato dal Master; l'aggiornamento della posizione è effettuato da un timer interno al controllore ogni 500 microsecondi.

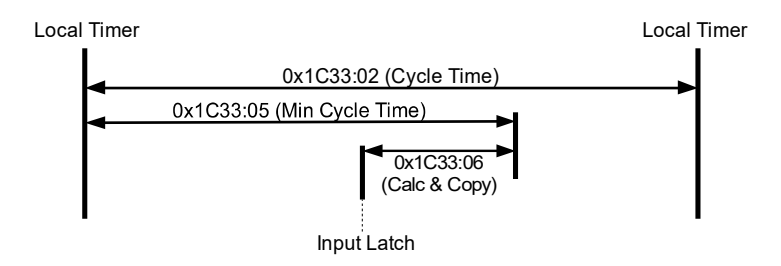

Questa modalità di funzionamento presenta un jitter di campionamento che al massimo può valere 500  $\mu$ s e può essere usata con tempi di ciclo sensibilmente maggiori rispetto al jitter se si vuole garantire un sistema real time sufficientemente prestazionale.

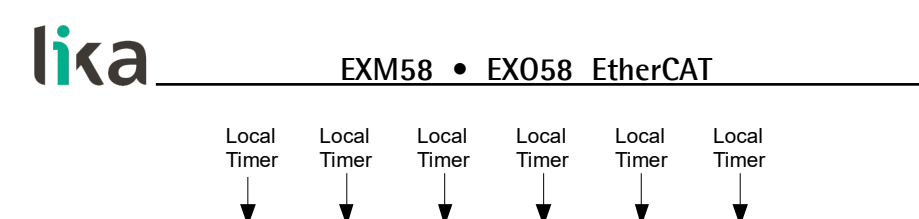

| Descrizione    | Min  | Тур | Max   |    |
|----------------|------|-----|-------|----|
| Jitter         | 0    |     | 500   | μs |
| Tempo di ciclo | 1000 |     | 64000 | μs |

Frame N+1

Si veda l'oggetto 1C33 Sync Manager input parameter a pagina 85.

#### Sincrono con SM3

Frame N

In questa modalità i dati sono campionati e successivamente copiati nel buffer Sync Manager non appena i dati precedenti sono stati letti dal Master (evento SM); quindi i nuovi valori campionati risultano sincroni con le letture da parte del Master.

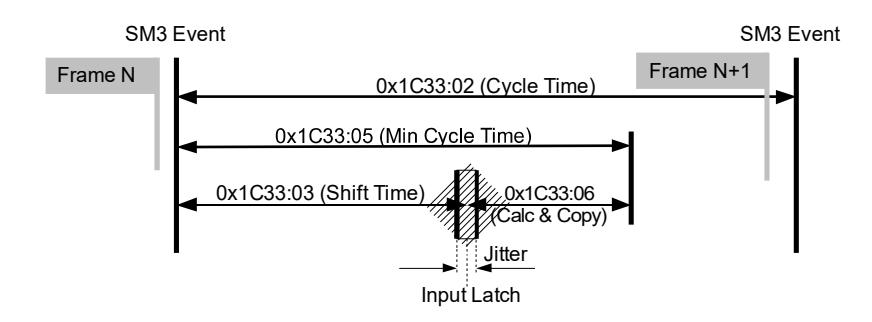

I nuovi dati saranno letti dal Master col ciclo successivo rispetto a quello che ha generato l'evento SM per cui, se il tempo di ciclo è troppo grande, avremo dei valori relativamente vecchi per un sistema real time.

Il vantaggio principale è che l'aggiornamento dei dati avviene in modo sincrono con la lettura da parte del Master.

| Descrizione    | Min | Тур | Max   |    |
|----------------|-----|-----|-------|----|
| Jitter         | 0   |     | 7,2   | μs |
| Tempo di ciclo | 125 |     | 64000 | μs |

Si veda l'oggetto 1C33 Sync Manager input parameter a pagina 85.

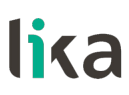

#### Sincrono con DC SYNCO

In questa modalità di funzionamento i dati sono campionati e successivamente copiati nel buffer Sync Manager in corrispondenza dell'evento (segnale) SYNCO generato dall'unità di capture/compare dell'ESC.

Il tempo necessario per queste operazioni è definito nell'oggetto 1C33 Sync Manager input parameter, in particolare in 03 Shift Time (1C33hex, sub3) e in 06 Calc and Copy time (1C33hex, sub6).

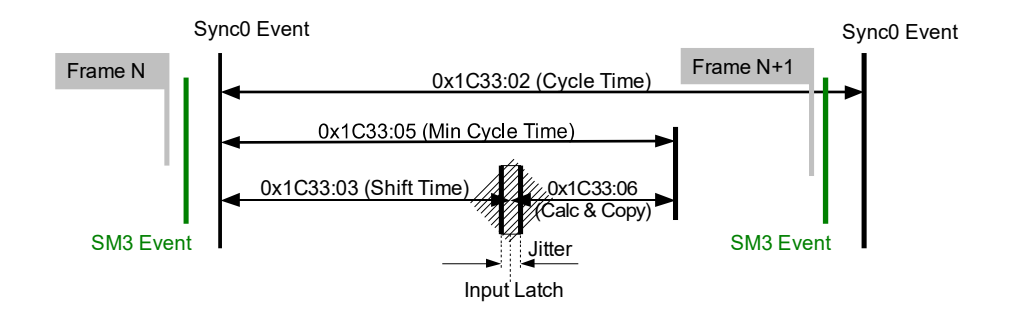

In questa modalità di funzionamento un fattore importante da considerare è il jitter che si ha nel campionamento tra due dati successivi.

Il vantaggio principale di questa modalità è quello di avere una relazione diretta tra l'istante di campionamento del dato e il tempo assoluto del sistema per cui, conoscendo gli shift time dei vari dispositivi, si può avere un'esatta fotografia del sistema in un determinato istante (con incertezza pari al jitter).

| Descrizione    | Min | Тур | Max   |    |
|----------------|-----|-----|-------|----|
| Jitter         | 0   | 100 | 200   | μs |
| Tempo di ciclo | 125 |     | 64000 | μs |

### 7.1.7 EtherCAT State Machine (ESM)

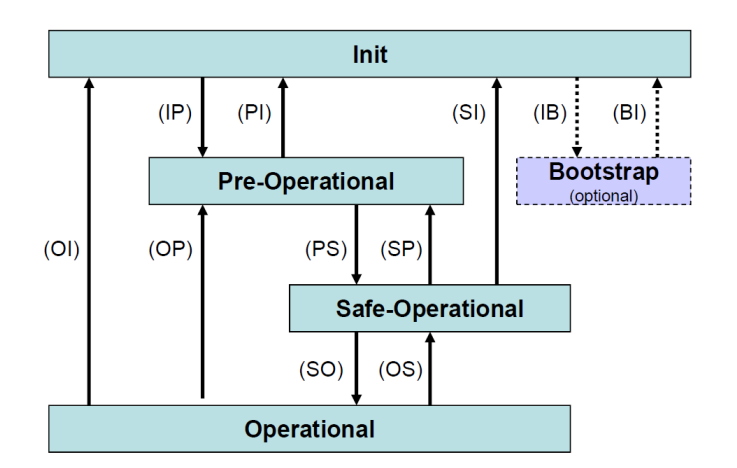
Lo Slave EtherCAT è una macchina a stati; le caratteristiche di comunicazione e di funzionamento dipendono dallo stato in cui si trova lo Slave:

- INIT: è lo stato di default dopo l'accensione; in questo stato non c'è comunicazione diretta tra Master e Slave sull'Application Layer; è inizializzata una serie di registri di configurazione ed effettuata la configurazione dei Sync Manager;
- **PRE-OPERATIONAL** (PREOP): in questo stato è attiva la mailbox; il Master e lo Slave possono usare la mailbox e i corrispondenti protocolli per scambiare specifici parametri di inizializzazione per l'applicazione. Non è possibile lo scambio di dati di processo (PDO). In questo stato viene utilizzato il protocollo FoE per il download del firmware.
- SAFE-OPERATIONAL (SAFEOP): in questo stato Master e Slave possono scambiarsi dati di processo solo per quanto riguarda gli input, mentre gli output rimangono nello stato SAFE-OPERATIONAL.
- **OPERATIONAL** (OP): in questo stato Master e Slave possono scambiarsi dati di processo, sia in input che in output.
- **BOOSTRAP** (BOOT): nessuna comunicazione dei dati di processo. La comunicazione è possibile solo via mailbox sull'Application Layer. E' possibile una configurazione speciale della mailbox, per esempio la capacità maggiore.

Lo stato corrente dello Slave è segnalato per mezzo del LED verde **RUN**, si veda a pagina 31.

### 7.1.8 Configurazione dello Slave

La configurazione delle caratteristiche della comunicazione dello Slave (configurazione Sync Manager, indirizzi, modi di sincronizzazione, PDO mapping, ecc.) può avvenire tramite il relativo file XML (EtherCAT Slave Information ESI) oppure tramite caricamento dei dati direttamente da EEPROM (Slave Information Interface SII).

Contenuto EEPROM (SII):

| 3yte |                                        |                     |                  |  |  |  |  |  |  |
|------|----------------------------------------|---------------------|------------------|--|--|--|--|--|--|
| 10   | EtherCAT Slave                         | Controller Configur | ation Area       |  |  |  |  |  |  |
| 20   | Vendorld ProductCode RevisionNo Serial |                     |                  |  |  |  |  |  |  |
| 32   | Hardware Delays                        | ailbox Config       |                  |  |  |  |  |  |  |
| 48   | Mailbox Synd                           | c Man Config        |                  |  |  |  |  |  |  |
|      |                                        | Rese                | erved            |  |  |  |  |  |  |
| 128  |                                        |                     |                  |  |  |  |  |  |  |
|      | Additional Informa                     | ation (Subdivided i | n Categories)    |  |  |  |  |  |  |
|      |                                        | Cotogor             | / Otringo        |  |  |  |  |  |  |
|      |                                        | Calegor             | y Sunngs         |  |  |  |  |  |  |
|      |                                        | Category            | Generals         |  |  |  |  |  |  |
|      |                                        | Categor             | y FMMU           |  |  |  |  |  |  |
|      |                                        | Category Sy         | /ncManager       |  |  |  |  |  |  |
|      |                                        | Category Tx- / RxF  | PDO for each PDO |  |  |  |  |  |  |

### 7.1.9 Temporizzazione e sincronizzazione

La caratteristica principale di EtherCAT è quella di rappresentare in maniera pressoché ideale un sistema real time.

Per far ciò il Master deve essere in grado di sincronizzare contemporaneamente tutti i dispositivi Slave in modo tale da avere un sistema in cui tutti i nodi hanno lo stesso tempo di riferimento; questo è realizzato mediante l'uso di "clock distribuiti".

Uno degli Slave (di solito il primo) riceve dal Master il clock di riferimento ed è incaricato di fare da riferimento per tutti gli altri dispositivi in rete sincronizzandone i clock. Il controller Master invia periodicamente uno speciale telegramma di sincronizzazione in cui lo Slave di riferimento scrive la propria "ora corrente". Questo telegramma viene inviato poi a tutti gli altri Slave che provvedono in questo modo a risincronizzare il proprio clock in modo da evitare fenomeni di asincronismo.

Questa sincronizzazione del tempo di riferimento è di fondamentale importanza per avere una fotografia istantanea del sistema e poter così effettuare delle azioni simultanee in applicazioni particolarmente delicate quali la coordinazione nelle operazioni di controllo assi.

L'EtherCAT Slave Controller (ESC) dispone inoltre di una unità capture/compare in grado di generare segnali di sincronismo in direzione del controllore locale (SYNCO o interrupt) che permettono al controllore stesso di sincronizzare il proprio tempo locale con quello dello Slave.

### Sync Manager

Il Sync Manager è responsabile della sincronizzazione del trasferimento dei dati tra Master e Slave ed evita che la stessa zona di memoria sia scritta contemporaneamente da più eventi.

Ci sono due modalità di sincronizzazione:

- Buffered Mode (3-Buffer Mode);
- Mailbox Mode (1-Buffer Mode).

L'inizializzazione della modalità usata avviene attraverso il file XML o caricando i dati direttamente da EEProm (SII).

### Buffered Mode (3-Buffer Mode)

In questa modalità si garantisce un accesso ai nuovi dati in qualsiasi momento e i dati sono accessibili da entrambe le parti (Master EtherCAT e controller ESC) senza nessuna restrizione di tempistiche.

Sono necessari tre buffer (tre aree di memoria consecutive); un buffer è sempre disponibile per la scrittura da parte di ESC e un buffer contiene sempre dati aggiornati in lettura da parte del Master.

E' solitamente usato per scambi dati ciclici, ossia per la comunicazione dei dati di processo.

### Mailbox Mode (1-Buffer Mode)

In questa modalità si deve utilizzare un procedimento "handshake" tra Master e Slave in quanto viene utilizzato un unico buffer di memoria che può essere letto o scritto; la scrittura da parte del Master (o da parte dello Slave) può avvenire solo quando il buffer è vuoto ossia la controparte (Slave o Master che sia) ha

### EXM58 • EXO58 EtherCAT

lika\_

٠

completamente letto i dati contenuti nel buffer; analogamente per quanto riguarda la lettura, che deve avvenire solo quando il buffer è stato completamente scritto dalla controparte. La modalità mailbox è tipicamente utilizzata per protocolli di livello Applicazione e per lo scambio di dati aciclici (per esempio, per l'impostazione dei parametri).

L'encoder implementa quattro modalità di Sync Manager, si veda l'oggetto 1C00-00 Sync Manager Communication Type a pagina 84:

Sync Manager 0 - 01 SM MailBox Receive (SM0)
 Modalità utilizzata per trasmissioni in scrittura mailbox (da Master a Slave).

Il modulo ha una dimensione della mailbox di scrittura configurabile, la dimensione di default è di 1024 byte, inclusi 10 byte dei relativi header di protocollo e di vari padding.

Sync Manager 1 - 02 SM MailBox Send (SM1) Modalità utilizzata per trasmissioni in lettura mailbox (da Slave a Master).

Il modulo ha una dimensione della mailbox di lettura configurabile, la dimensione di default è di 1024 byte, inclusi 10 byte dei relativi header di protocollo e dei vari padding.

- Sync Manager 2 03 SM PDO output (SM2) Contiene i PDO in ricezione, RxPDO (ossia Sync Manager 2 contiene i dati di processo in lettura, Read Process Data).
- Sync Manager 3 04 SM PDO input (SM3) Contiene i PDO in trasmissione, TxPDO (ossia Sync Manager 3 contiene i dati di processo in scrittura, Write Process Data).

### 7.2 CANopen Over EtherCAT (CoE)

Gli encoder Lika sono dispositivi Slave e utilizzano il protocollo "CANopen Over EtherCAT (CoE)" per il trasferimento dei dati; in particolare supportano il "CANopen DS 301 Communication profile", Classe 2 e il "CANopen DS 406 Device profile for encoders".

Per ogni specifica omessa relativa al protocollo EtherCAT fare riferimento ai documenti "ETG.1000 EtherCAT Specification" disponibili sul sito **www.ethercat.org**.

Per ogni specifica omessa relativa al protocollo CANopen<sup>®</sup> fare riferimento ai documenti "CiA Draft Standard Proposal 301. Application Layer and Communication Profile" e "CiA Draft Standard 406. Device profile for encoders" disponibili sul sito **www.can-cia.org**.

### 7.2.1 File XML

Gli encoder EtherCAT sono forniti con un loro file XML che può essere scaricato dal sito di Lika Electronic, si veda il percorso **www.lika.it > ENCODER ROTATIVI** > **ENCODER ASSOLUTI**. Il file XML deve essere installato sul dispositivo Master. Per maggiori informazioni riferirsi alla sezione "6.3 Installazione del file XML" a pagina 41.

Per ogni informazione sulla procedura di aggiornamento del firmware riferirsi alla sezione "6.9 Aggiornamento del firmware" a pagina 60; e alla sezione "8.6 Update del firmware" a pagina 119.

Per conoscere le versioni correnti dell'hardware e del firmware del dispositivo, selezionare il **Box** installato e accedere alla pagina a schede **CoE – Online**. Riferirsi all'oggetto **1009 Manufacturer Hardware Version** (**1009-00 Manufacturer Hardware Version**) e all'oggetto **100A Manufacturer Software Version** (**100A-00 Manufacturer Software Version**).

| PC_Test_1_Encoder_Hilscher_TC4022 - Microsoft Visual Studi | io                                                      |                     |                              |          |           |                      |         |      |                   |       | Quick Launch (             | (tri+Q) 👂 🗕 🗗 🗙                |
|------------------------------------------------------------|---------------------------------------------------------|---------------------|------------------------------|----------|-----------|----------------------|---------|------|-------------------|-------|----------------------------|--------------------------------|
| FILE EDIT VIEW PROJECT BUILD DEBUG TWINCA                  | AT TWINSAFE PLC TOOLS SCOPE WINDOW                      | V HELP              |                              |          |           |                      |         |      |                   |       |                            |                                |
| 0-0 B-6-0 B - 1 - 0 - 0                                    | - > Attach Release                                      | TwinCAT RT          | (d64) • 🍠                    | as33     |           | - <b>N</b> P E :     | a c K m |      |                   |       |                            |                                |
| 2 🖬 🖬 2 🔨 🚳 🔞 🐂 (Local)                                    | - PC Test 1 Encoder TC4(                                |                     |                              |          | 51 61 fa  | -                    |         |      |                   |       |                            |                                |
| X August a                                                 | Do Total County Total to M                              | _                   |                              |          |           |                      |         |      |                   |       |                            | - 9 - 11                       |
|                                                            | PC_TEX_1_Encode_TCW22 * A                               |                     | 2                            |          |           |                      |         |      |                   |       | Box 1 (Uka EXMSYX-11       | 10 00/00/12/1                  |
| CON O'L                                                    | General BherCAT DC Process Data Satup                   | CoE - Online Online |                              |          |           |                      |         |      |                   |       |                            |                                |
| Search Solution Explorer (Ctrl+e)                          | Update List Auto Update                                 | 9                   | v Office Data                |          |           |                      |         |      |                   |       | 10. 20 M                   |                                |
| A DC Test 1 Encoder TC4022                                 | Advanced . Al Objects                                   |                     |                              |          |           |                      |         |      |                   |       | (Neme)                     | Box 1 (Lika EXM5XX-13-14)      |
| SYSTEM                                                     | Add to Statup Online Data                               | Module OD (AoE P    | od): 0                       |          |           |                      |         |      |                   |       | Disabled                   | SMDS_NOT_DISABLED              |
| License License                                            |                                                         |                     |                              |          |           |                      |         |      |                   |       | ItemType                   | 5                              |
| <ul> <li>Real-Time</li> <li>MO Idle Tark</li> </ul>        | Index Name                                              | Flags 1             | Value                        | Unit     |           |                      |         |      |                   | -     | PathName                   | TIID *Device 2 (EtherCAT) *Box |
| A Tasks                                                    | 1000 Manufacturer Device Name                           | 80 8                | M00020195 (131478)           |          |           |                      |         |      |                   |       | Constant<br>Sauda Constita | Eska                           |
| D PicTask                                                  | - 1009 Manufacturer Hardware Version                    | RO                  | 11                           |          |           |                      |         |      |                   |       |                            |                                |
| The Routes                                                 | 100A Manufacturer Software Version                      | RD 1                |                              |          |           |                      |         |      |                   |       |                            |                                |
| E ToCOM Objects                                            | 1010 store parameters                                   | HU 3                | ST C                         |          |           |                      |         |      |                   |       |                            |                                |
| MOTION                                                     | ⊡ 1011:0 Restore default parameters                     | RD 3                | et c                         |          |           |                      |         |      |                   |       |                            |                                |
| PLC                                                        | 1011.01 SubIndex 001                                    | RW 0                | Processes (2)                |          |           |                      |         |      |                   |       | 1                          |                                |
| SAFETY                                                     | 1018.01 Vendor ID                                       | RD S                | x0000012E (302)              |          |           |                      |         |      |                   |       | 1                          |                                |
| 4 2 VO                                                     | 1018.02 Product Code                                    | RD 0                | 5:00000064 (100)             |          |           |                      |         |      |                   |       | 1                          |                                |
| ✓ <sup>40</sup> <sub>10</sub> Devices                      | 1018.03 Revision Number                                 | RD 0                | 5,00010000 (65536)           |          |           |                      |         |      |                   |       |                            |                                |
| <ul> <li>Device 2 (EtherCAT)</li> </ul>                    | 10F8 Timestamp Object                                   | RD P 0              | babb5e466512                 |          |           |                      |         |      |                   |       | 1                          |                                |
| Image Info                                                 | 8-14000 1. TXPDO                                        | RD :                | 2<                           |          |           |                      |         |      |                   |       | 1                          |                                |
| Þ 🕏 SyncUnits                                              | 1400:01 Subindex 001                                    | RD 0                | 50004-00, 32<br>53006-00, 32 |          |           |                      |         |      |                   |       | 1                          |                                |
| Þ 😑 Inputs                                                 | 8 10000 Sync Manager Communication Type                 | RD                  | 4<                           |          |           |                      |         |      |                   | -     | 1                          |                                |
| P Gutputs                                                  |                                                         |                     |                              |          |           |                      |         |      |                   |       | 1                          |                                |
| Box1 (Lika EXM5)(X-13-14)                                  |                                                         |                     |                              |          |           |                      |         |      |                   |       |                            |                                |
| Mappings                                                   | Name                                                    | Online              | Type                         | Size >A  | idr In/Ou | it User ID Linked to |         |      |                   |       | 1                          |                                |
|                                                            | <ul> <li>Position Value 32 bits</li> </ul>              | 0                   | UDINT                        | 4.0 71.0 | Input     | 0                    |         |      |                   |       | 1                          |                                |
|                                                            | Weboty value                                            | 1                   | RT                           | 01 152   | 23 Input  | 0                    |         |      |                   |       | 1                          |                                |
|                                                            | InputToggle                                             | 0                   | BET                          | 0.1 152  | 43 Input  | 0                    |         |      |                   |       | 1                          |                                |
|                                                            | 🕶 State                                                 | 2                   | UINT                         | 2.0 154  | 3.0 Input | 0                    |         |      |                   |       | 1                          |                                |
|                                                            | 😤 AdsAddr                                               | 192.168.1.1.3.1     | 1001 AMSADDR                 | 8.0 159  | 0.0 Input | 0                    |         |      |                   |       | 1                          |                                |
|                                                            | <ul> <li>DcOutputShift</li> <li>DubacatChilt</li> </ul> | 10300               | DINT                         | 4.0 155  | 3.0 Input | 0                    |         |      |                   |       | 1                          |                                |
|                                                            | - conparativ                                            | 1949100             | 2011                         |          | es input  |                      |         |      |                   |       | 1                          |                                |
|                                                            |                                                         |                     |                              |          |           |                      |         |      |                   |       |                            |                                |
|                                                            | Error List                                              |                     |                              |          |           |                      |         |      |                   | ÷ 4 × |                            |                                |
|                                                            | ▼ • © 0 Errors   .1. 0 Warnings   © 0 Messa             | ges Clear           |                              |          |           |                      |         |      | Search Error List | ρ.    |                            |                                |
|                                                            | Description A                                           |                     |                              |          |           |                      | File    | Line | Column Proje      | ct    |                            |                                |
|                                                            | 1                                                       |                     |                              |          |           |                      |         |      |                   |       |                            |                                |
|                                                            | 1                                                       |                     |                              |          |           |                      |         |      |                   |       | Mar                        |                                |
|                                                            | 1                                                       |                     |                              |          |           |                      |         |      |                   |       |                            |                                |
|                                                            | Error List Output                                       |                     |                              |          |           |                      |         |      |                   |       |                            |                                |
| Ready                                                      |                                                         |                     |                              |          |           |                      |         |      |                   |       |                            |                                |
|                                                            |                                                         |                     |                              |          |           |                      |         |      |                   |       |                            |                                |

Figura 44 - Versioni hardware e software

# 7.2.2 Tipi di messaggi di comunicazione

La modalità CoE prevede la seguente struttura dell'EtherCAT Datagram:

| Mbx Header | Со     | E Cmd | Cmd specific data |             |
|------------|--------|-------|-------------------|-------------|
| type = 3   | Number | res   | Туре              |             |
| 6 byte     | 9 bit  | 3 bit | 3 bit             | 0 1478 byte |

Mbx Header = 3 modalità CoE Number = 0 in caso di messaggi SDO ≠0 in caso di messaggi PDO, specifica il tipo di servizio bit riservati res Type = 0 valore riservato messaggi Emergency = 1 richiesta SDO = 2 risposta SDO = 3 PDO trasmessi (TxPDO) = 4 = 5 PDO ricevuti (RxPDO) = 6 Remote transmission request dei PDO trasmessi Remote transmission request dei PDO ricevuti = 7 informazioni SDO = 8 = 9 ... 15 valori riservati

Cmd specific data messaggi PDO: sono i dati di processo, es. posizione messaggi SDO: contiene il frame standard CANopen

"Type" è considerato trasmesso (tx) o ricevuto (rx) dal punto di vista del nodo Slave.

# 7.2.3 Process Data Objects (PDO)

I messaggi PDO sono usati per trasmettere o ricevere dati di processo in tempo reale; i dati trasmessi o ricevuti sono definiti nei PDO Mapping e gestiti da Sync Manager PDO Mapping.

### 7.2.4 Service Data Objects (SDO)

I messaggi SDO sono trasferiti tramite Mailbox (dati a bassa priorità); non sono supportati il Segmented SDO Service e l'SDO Complete Access (trasferimento di dati con dimensioni contenute e un subindex per volta). Sono utilizzati per accedere al "Dizionario Oggetti" per leggere o modificare i parametri in esso contenuti.

"CoE Cmd type" =  $2 \circ 3$ .

Struttura del "Cmd specific data":

| Cmd specific data |        |           |        |                |  |  |  |  |  |  |
|-------------------|--------|-----------|--------|----------------|--|--|--|--|--|--|
| SDO control       | Index  | Sub index | Data   | Dati opzionali |  |  |  |  |  |  |
| 8 bit             | 16 bit | 8 bit     | 32 bit | 1 1470 byte    |  |  |  |  |  |  |

| SDO control   | comando CANopen per SDO standard                                                                                  |
|---------------|----------------------------------------------------------------------------------------------------|
| Index         | indice del parametro da leggere o scrivere                                                                        |
| Sub index     | secondo indice del parametro da leggere o scrivere                                                                |
| Data          | valore letto o scritto del parametro                                                                              |
| Data optional | byte aggiuntivi a Data per parametri con più di 4 data byte, è possibile utilizzare tutto lo spazio della Mailbox |

I possibili valori di Index e Sub index sono specificati nel "Dizionario oggetti".

# 7.2.5 Dizionario oggetti

La parte più importante del profilo di un dispositivo è il Dizionario Oggetti (Object Dictionary). Il Dizionario Oggetti è essenzialmente un insieme di oggetti accessibili attraverso la rete in maniera strutturata e predefinita. Ciascun oggetto all'interno del dizionario è indirizzato utilizzando un indice a 16 bit. Il Dizionario Oggetti può contenere un massimo di 65.536 voci.

Gli oggetti che hanno rilevanza per l'utilizzatore sono raggruppati in tre aree principali: la Communication Profile Area, la Manufacturer Specific Profile Area e la Standardised Device Profile Area. Tutti gli oggetti sono descritti nel file XML.

La **Communication Profile Area** agli indici da 1000h a 1FFFh contiene i parametri specifici di comunicazione nella rete EtherCAT. Queste voci sono comuni a tutti i dispositivi. Gli oggetti PDO e gli oggetti SDO sono descritti in questa sezione. Gli oggetti nella Communication Profile Area sono conformi al "CiA Draft Standard Proposal 301 CANopen Application layer and communication profile". Riferirsi alla sezione "Oggetti della Communication Profile Area (DS 301)" a pagina 80.

La **Manufacturer Specific Profile Area** agli indici da 2000h a 5FFFh è liberamente disponibile per l'aggiunta di funzionalità da parte del costruttore. Riferirsi alla sezione "Oggetti della Manufacturer Specific Profile Area" a pagina 87.

La **Standardised Device Profile Area** agli indici da 6000h a 9FFFh contiene tutti gli oggetti comuni a una classe di dispositivi che possono essere letti o scritti attraverso la rete. I profili dei dispositivi possono utilizzare le voci da 6000h a 9FFFh per descrivere i parametri e le funzionalità del dispositivo. Gli oggetti della Standardised Device Profile Area sono conformi al "CiA Draft Standard 406 CANopen Device profile for encoders". Riferirsi alla sezione "Oggetti della Standardised Device Profile Area (DS 406)" a pagina 90. Di seguito sono riportati gli oggetti implementati nel dispositivo, per ciascuno è indicato:

### Index-subindex Nome oggetto

[tipo variabile, attributo]

- Index e subindex sono espressi in formato esadecimale.
- Attributo:
  - ro = oggetto accessibile in sola lettura;
  - rw = oggetto accessibile in lettura e scrittura.

Struttura oggetti Signed8 / Unsigned8:

|        | Byte dati di processo |   |   |   |   |     |    |  |  |  |  |
|--------|-----------------------|---|---|---|---|-----|----|--|--|--|--|
| byte 4 |                       |   |   |   |   |     |    |  |  |  |  |
| 7      | 6                     | 5 | 4 | 3 | 2 | 1   | 0  |  |  |  |  |
| N      | ISbit                 |   |   |   |   | LSb | it |  |  |  |  |

Struttura oggetti Signed16 / Unsigned16:

| Byte dati di processo |        |  |  |  |  |  |
|-----------------------|--------|--|--|--|--|--|
| byte 4                | byte 5 |  |  |  |  |  |
| LSByte                | MSByte |  |  |  |  |  |

Struttura oggetti Signed32 / Unsigned32:

| Byte dati di processo |                             |  |        |  |  |  |  |  |  |  |
|-----------------------|-----------------------------|--|--------|--|--|--|--|--|--|--|
| byte 4                | byte 4 byte 5 byte 6 byte 7 |  |        |  |  |  |  |  |  |  |
| LSByte                |                             |  | MSByte |  |  |  |  |  |  |  |

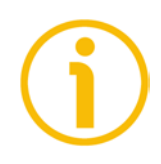

# NOTA

Eseguire sempre la funzione "Store parameters" per conservare nella memoria non volatile i nuovi parametri una volta impostati (si veda l'oggetto 1010–01 Store parameters a pagina 81).

Togliendo tensione, i parametri non salvati vengono persi.

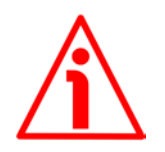

### ATTENZIONE

Le operazioni di salvataggio dei parametri e di ripristino dei parametri di default nonché quelle di scrittura della risoluzione e del preset devono essere eseguite con la massima cautela e a macchina ferma! Oggetti della Communication Profile Area (DS 301)

### 1000-00 Device Type

[Unsigned32, ro] Fornisce l'informazione sul tipo di dispositivo. Questo oggetto descrive tipo e funzionalità del dispositivo. Default = 0001 0196h = encoder monogiro, conforme a DS 406 0002 0196h = encoder multigiro, conforme a DS 406

[String, ro]

Contiene il nome del dispositivo del costruttore espresso in codifica ASCII esadecimale.

| Default = | 45584D3558582D31332D3134h = | "EXM5XX-13-14" = encoder |
|-----------|-----------------------------|--------------------------|
|           |                             | multigiro EXM58 a 27 bit |
|           | 45584D3558582D31382D3132h = | "EXM5XX-18-12" = encoder |
|           |                             | multigiro EXM58 a 30 bit |
|           | 45584F3558582D31382D3030h = | "EX05XX-18-00" = encoder |
|           |                             | monogiro EX058 a 18 bit  |
|           | 45584F3558582D31362D3134h = | "EXO5XX-16-14" = encoder |
|           |                             | multigiro EXO58 a 30 bit |
|           |                             |                          |

### 1009-00 Manufacturer Hardware Version

[String, ro]

Contiene la versione hardware del dispositivo, espressa in codifica ASCII esadecimale.

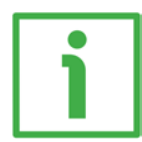

### **ESEMPIO**

312E32h = 1.2 = versione hardware 1.2.

Default = specifico del dispositivo

### 100A-00 Manufacturer Software Version

[String, ro]

Contiene la versione software del dispositivo, espressa in codifica ASCII esadecimale.

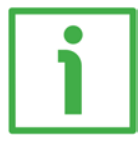

### ESEMPIO

312E31h = 1.1 = versione software 1.1.

Default = specifico del dispositivo

### **1010–01 Store parameters**

[Unsigned32, rw]

Oggetto utilizzato per eseguire il salvataggio di tutti i parametri nella memoria non volatile.

Scrivere "save" in codifica ASCII esadecimale nei data byte:

#### Master → Encoder

| Cmd specific data |     |     |     |      |    |    |    |  |  |  |
|-------------------|-----|-----|-----|------|----|----|----|--|--|--|
| Cmd               | Inc | lex | Sub | Data |    |    |    |  |  |  |
| 23                | 10  | 10  | 01  | 73   | 61 | 76 | 65 |  |  |  |
|                   |     |     |     | S    | а  | V  | e  |  |  |  |

Encoder  $\rightarrow$  Master (conferma)

| Cmd specific data |     |     |     |      |    |    |    |  |  |  |
|-------------------|-----|-----|-----|------|----|----|----|--|--|--|
| Cmd               | Inc | lex | Sub | Data |    |    |    |  |  |  |
| 60                | 10  | 10  | 01  | 00   | 00 | 00 | 00 |  |  |  |

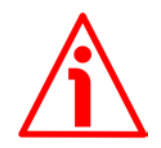

### ATTENZIONE

Le operazioni di salvataggio dei parametri e di ripristino dei parametri di default nonché quelle di scrittura della risoluzione e del preset devono essere eseguite con la massima cautela e a macchina ferma!

### 1011-01 Restore default parameters

[Unsigned32, rw]

Oggetto utilizzato per caricare tutti i parametri di default. I parametri di default sono impostati durante la messa a punto in azienda del dispositivo e permettono un funzionamento standard e sicuro dell'encoder. A pagina 124 è disponibile l'elenco dei dati macchina e il rispettivo valore di default preimpostato da Lika Electronic.

Scrivere "load" in codifica ASCII esadecimale nei data byte.

Master  $\rightarrow$  Encoder

| Cmd specific data |     |     |     |      |    |    |    |  |  |  |
|-------------------|-----|-----|-----|------|----|----|----|--|--|--|
| Cmd               | Inc | lex | Sub | Data |    |    |    |  |  |  |
| 23                | 11  | 10  | 01  | 6C   | 6F | 61 | 64 |  |  |  |
|                   |     |     |     |      | 0  | а  | d  |  |  |  |

### Encoder $\rightarrow$ Master (conferma)

| Cmd specific data  |    |    |    |             |  |  |  |  |
|--------------------|----|----|----|-------------|--|--|--|--|
| Cmd Index Sub Data |    |    |    |             |  |  |  |  |
| 60                 | 11 | 10 | 01 | 00 00 00 00 |  |  |  |  |

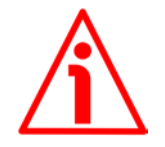

### ATTENZIONE

Le operazioni di salvataggio dei parametri e di ripristino dei parametri di default nonché quelle di scrittura della risoluzione e del preset devono essere eseguite con la massima cautela e a macchina ferma!

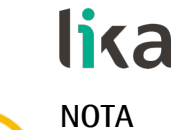

Per conservare nella memoria non volatile i parametri di default caricati, eseguire la funzione "Store parameters" (si veda l'oggetto **1010-01 Store parameters**). Togliendo tensione, i parametri non salvati vengono persi.

### 1018 Identity Object

[Unsigned8, ro] Questo oggetto fornisce informazioni generiche sul dispositivo. Il sub-indice 00 specifica il numero di voci. Default = 4

### 01 Vendor ID

[Unsigned32, ro] Fornisce il vendor ID specifico del costruttore. Il vendor ID EtherCAT coincide con il vendor ID CANopen. Default = 0000 012Eh

### 02 Product Code

[Unsigned32, ro]

Il codice prodotto proprio del costruttore identifica una versione specifica del dispositivo.

Default = 0000 0064h encoder multigiro EXM58 a 27 bit 0000 0065h encoder multigiro EXM58 a 30 bit 0000 0066h encoder monogiro EX058 a 18 bit 0000 0067h encoder multigiro EXM58 a 30 bit

### 03 Revision Number

[Unsigned32, ro]

Il numero di revisione proprio del costruttore è formato da una parte Major e da una parte Minor. La parte Major identifica la caratteristica specifica del dispositivo. La parte Minor identifica differenti versioni con la stessa caratteristica.

Default = 0001 0000h Lika EtherCAT EXM58/EX058 series encoder

| 7                                   |     | 0 | 15 | <br>8 | 23     |          | 16    | 31       |       | 24 |
|-------------------------------------|-----|---|----|-------|--------|----------|-------|----------|-------|----|
| Parte Minor del numero di revisione |     |   |    | Part  | e Majo | r del ni | umero | di revis | sione |    |
|                                     | LSB |   |    |       |        |          |       |          | MSB   |    |

### 04 Serial number

[Unsigned32, ro]

Riporta il numero di serie del dispositivo. Il valore è 0 se non è fornito numero di serie.

Il numero di serie è rappresentato nel seguente formato: AAssnnnn

AA = anno

ss = settimana

nnnnn = numero univoco in ordine crescente assegnato da Lika Electronic

Default = specifico del dispositivo

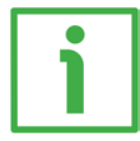

### **ESEMPIO**

234100544 deve essere inteso come segue:
23 = anno di produzione = 2023
41 = settimana di produzione = settimana 41
00544 = numero univoco in ordine crescente assegnato da Lika Electronic

Default = specifico del dispositivo

### 10F8-00 Timestamp Object

[Unsigned64, ro]

Questo attributo opzionale specifica il timestamp espresso in unità di nanosecondi (ns) del tempo locale al momento di invio /ricezione del frame. Default = 16687756753650 (0F2D 6BD0 3AF2h)

### 1A00-00 TxPDO mapping parameter

[Unsigned8, ro] Questo oggetto contiene i parametri di mappatura dei PDO che il dispositivo EtherCAT è in grado di trasmettere. Il sub-indice 00 specifica il numero di voci. Default = 2

### 01 Mapped Object 001

[Unsigned32, ro]

Il sub-indice 001 contiene l'informazione sull'oggetto applicazione mappato 001. Questo oggetto descrive il contenuto del PDO mediante il suo indice, sub-indice e dimensione.

La dimensione contiene la lunghezza dell'oggetto applicazione in bit. Può essere utilizzata per verificare la mappatura.

| 7    | 0      | 15       | 3          | 3 | 23 | 16  | 31   | 24  |
|------|--------|----------|------------|---|----|-----|------|-----|
| Dime | nsione | <u> </u> | Sub-Indice |   |    | Inc | lice |     |
| LSB  |        |          |            |   |    |     |      | MSB |

Default = 6004 0020h = oggetto 6004-00 Position value, lunghezza 32 bit

### 02 Mapped Object 002

[Unsigned32, ro]

Il sub-indice 002 contiene l'informazione sull'oggetto applicazione mappato 002. Questo oggetto descrive il contenuto del PDO mediante il suo indice, sub-indice e dimensione.

La dimensione contiene la lunghezza dell'oggetto applicazione in bit. Può essere utilizzata per verificare la mappatura.

| lika  |        |    | EXM58 •    | EX | 058 | EtherCAT |     |     |
|-------|--------|----|------------|----|-----|----------|-----|-----|
| 7     | 0      | 15 |            | 8  | 23  | 16       | 31  | 24  |
| Dimer | nsione |    | Sub-Indice |    |     | Ind      | ice |     |
| LSB   |        |    |            |    |     |          |     | MSB |

Default = 3006 0020h = oggetto 3006-00 Velocity Value, lunghezza 32 bit

### 1C00-00 Sync Manager Communication Type

[Unsigned8, ro]

Questo oggetto contiene il numero e il tipo di comunicazioni di Sync Manager supportati dall'encoder. Il sub-indice 00 specifica il numero di canali Sync Manager. Riferirsi anche alla sezione "Sync Manager" a pagina 74.

### 01 SM MailBox Receive (SM0)

[Unsigned8, ro] Modalità utilizzata per trasmissioni in scrittura mailbox (da Master a Slave). Default = 01h

### 02 SM MailBox Send (SM1)

[Unsigned8, ro] Modalità utilizzata per trasmissioni in lettura mailbox (da Slave a Master). Default = 02h

### 03 SM PDO output (SM2)

[Unsigned8, ro] Contiene i PDO in ricezione, RxPDO (ossia Sync Manager 2 contiene i dati di processo in lettura). Default = 03h

### 04 SM PDO input (SM3)

[Unsigned8, ro] Contiene i PDO in trasmissione, TxPDO (ossia Sync Manager 3 contiene i dati di processo in scrittura). Default = 04h

### 1C12-00 Sync Manager 1 RxPDO Assignment

[Unsigned8, ro] Questo oggetto specifica se il dispositivo utilizza o meno messaggi PDO in ricezione. Il sub-indice 00 specifica il numero di voci, ossia il numero di RxPDO assegnati. Default = 01h

### 01 Sub-indice 001

[Unsigned32, ro] Questo dispositivo prevede l'uso dei messaggi RxPDO per la ricezione di nessun dato. Default = 0000 1600h = l'oggetto 1600-00 RxPDO mapping parameter è vuoto

### 1C13-01 Sync Manager 1 TxPDO Assignment

[Unsigned32, ro]

Questo oggetto specifica se il dispositivo utilizza o meno messaggi PDO in trasmissione. Il sub-indice OO specifica il numero di voci, ossia il numero di TxPDO assegnati.

Default = 01h

### 01 Sub-indice 001

[Unsigned32, ro]

Questo dispositivo prevede l'uso dei messaggi TxPDO per l'invio dei valori di posizione e velocità.

Default = 0000 1A00h = oggetto 1A00-00 TxPDO mapping parameter

### 1C33 Sync Manager input parameter

L'oggetto **1C33 Sync Manager input parameter** contiene i parametri di sincronizzazione. Alcuni sub-indici sono calcolati in modo dinamico e dipendono dalla configurazione dell'encoder (risoluzione impostata, direzione conteggio, ecc.) e dal modo di sincronizzazione attivo (SM o DC). Il sub-indice 00 specifica il numero di voci.

Default = 32

### 01 Sync Type

[Unsigned16, rw]

Permette la scelta della modalità di comunicazione. Per maggiori informazioni si veda a pagina 70.

0: FreeRun; si veda a pagina 70;

1: Sincronizzato con SM3 Event (uscite non disponibili); si veda a pagina 71; 2: Modalità DC sincronizzata con evento SYNCO; si veda a pagina 72. Default = 1

### 02 Cycle time

[Unsigned32, ro]

Questo parametro dipende dal tipo di sincronismo impostato in **01 Sync Type**. Tempo di ciclo dell'applicazione, ossia intervallo tra due campionamenti della posizione (timer interno). Il valore è espresso in nanosecondi (ns).

Se 0 = "FreeRun": intervallo fra due campionamenti della quota (timer interno). Se 1 = "Sincronizzato con SM3 Event": intervallo minimo tra due eventi SM3.

Se 2 = "Modalità DC sincronizzata con evento SYNCO": tempo di ciclo di SYNCO. Default = 2.008.660

### 03 Shift Time

[Unsigned32, ro]

Intervallo tra l'evento di sincronizzazione SYNCO e l'istante in cui viene fatto il latch dall'hardware per acquisire il dato dell'encoder. Questo parametro è calcolato dinamicamente ed espresso in nanosecondi (ns). Solo per modalità DC. Default = 12.200

### 04 Sync modes supported

lica

[Unsigned16, ro] Visualizza la lista delle modalità di sincronizzazione supportate. Bit 0: la modalità FreeRun è supportata; bit 1: la modalità Sincronizzato con evento SM3 è supportata; bit 2: la modalità DC sincronizzata con evento SYNCO è supportata. Default = 7

### 05 Minimum cycle time

[Unsigned32, ro] Durata minima del tempo di ciclo interno dell'encoder. Questo parametro è calcolato dinamicamente sulla base dei parametri operativi e della posizione encoder. Il valore è espresso in nanosecondi (ns). Default = 125.000

### 06 Calc and Copy time

[Unsigned32, ro]

Tempo necessario al microcontrollore interno (DSP) per effettuare tutti i calcoli interni sul dato campionato e copiarlo dalla memoria locale nella memoria dell'ESC (Sync Manager) prima che sia disponibile al sistema EtherCAT. Questo parametro è calcolato dinamicamente sulla base dei parametri operativi e della posizione encoder. Il valore è espresso in nanosecondi (ns). Solo per modalità DC.

Default = 70.000

#### **OB SM event missed counter**

[Unsigned16, ro] Numero di eventi SM non andati a buon fine in stato **OPERATIONAL** (solo per modalità DC). Default = 0000h

### OC Cycle exceeded counter

[Unsigned16, ro] Numero di occasioni in cui è stato superato il tempo di ciclo in stato OPERATIONAL (il ciclo non è stato completato in tempo oppure il ciclo successivo è iniziato con troppo anticipo). Default = 0000h

#### 20 Sync error

[Bool, ro] Sincronizzazione non corretta nell'ultimo ciclo (i valori d'uscita sono stati trasmessi troppo tardi; solo per modalità DC). Default = FALSE

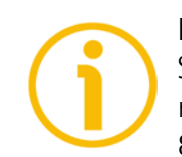

### NOTA

Salvare sempre i parametri modificati dopo l'impostazione memorizzandoli nella memoria non volatile. Utilizzare l'oggetto **1010-01 Store parameters** a pagina 81. In caso di spegnimento del dispositivo i dati non salvati andranno persi.

### Oggetti della Manufacturer Specific Profile Area

#### 3005-00 Velocity Format

[Unsigned16, rw]

Imposta l'unità di misura del valore di velocità restituito tramite l'oggetto **3006–00 Velocity Value**, secondo la seguente tabella.

| Valore | Unità di misura                               |
|--------|-----------------------------------------------|
| 0      | La velocità è espressa in conteggi al secondo |
| 1      | La velocità è espressa in RPM                 |

Default = 0

### 3006-00 Velocity Value

[Unsigned32, ro]

Visualizza il valore corrente della velocità. La velocità è calcolata ogni 100 ms ed espressa utilizzando l'unità di misura impostata nel precedente oggetto **3005-00 Velocity Format**. L'oggetto **3006-00 Velocity Value** è mappato all'interno dell'oggetto **1A00-00 TxPDO mapping parameter**, sub-indice **002 02 Mapped Object 002**, si veda a pagina 83.

### 3007-00 Wrong parameters list

[Unigned16, ro]

L'operatore ha impostato parametri non validi, procurando l'attivazione della segnalazione di avvertenza **Dati macchina non validi** nell'oggetto **6505–00 Warnings**. Questa variabile serve a visualizzare (valore del bit = ALTO) la lista dei parametri errati, secondo la seguente tabella.

Si badi che la normale condizione di lavoro può essere ripristinata solo dopo l'impostazione di parametri corretti.

| Bit  | Funzione                          | bit = 0               | bit = 1        |  |  |  |
|------|-----------------------------------|-----------------------|----------------|--|--|--|
| 0    | Units per revolution<br>exceeded  | Warning non<br>attivo | Warning attivo |  |  |  |
| 1    | Total Measuring Range<br>exceeded | Warning non<br>attivo | Warning attivo |  |  |  |
| 2    | Preset value exceeded             | Warning non<br>attivo | Warning attivo |  |  |  |
| 3    | Offset value exceeded             | Warning non<br>attivo | Warning attivo |  |  |  |
| 4    | Speed Format exceeded             | Warning non<br>attivo | Warning attivo |  |  |  |
| 5 15 | non utilizzati                    |                       |                |  |  |  |

Byte 0

### Units per revolution exceeded

bit 0 Sono stati impostati valori errati nell'oggetto 6001-00 Units per revolution. I valori di tolleranza del parametro sono stati superati. Impostare valori appropriati per ripristinare la normale condizione di lavoro. Il messaggio di warning si cancella se i valori sono riportati entro il range consentito.

### Total Measuring Range exceeded

bit 1 Sono stati impostati valori errati nell'oggetto 6002-00 Total Measuring Range. I valori di tolleranza del parametro sono stati superati. Impostare valori appropriati per ripristinare la normale condizione di lavoro. Il messaggio di warning si cancella se i valori sono riportati entro il range consentito.

### Preset value exceeded

bit 2 Sono stati impostati valori errati nell'oggetto 6003-00 Preset. I valori di tolleranza del parametro sono stati superati. Impostare valori appropriati per ripristinare la normale condizione di lavoro. Il messaggio di warning si cancella se i valori sono riportati entro il range consentito.

### Offset value exceeded

bit 3 Sono stati impostati valori errati nell'oggetto 6003-00 Preset e il valore di 6509-00 Offset calcolato è fuori tolleranza. I valori di tolleranza del parametro sono stati superati. Impostare valori appropriati per ripristinare la normale condizione di lavoro. Il messaggio di warning si cancella se i valori sono riportati entro il range consentito.

### Speed Format exceeded

- bit 4 Sono stati impostati valori errati nell'oggetto **3005-00 Velocity Format**. I valori di tolleranza del parametro sono stati superati. Impostare valori appropriati per ripristinare la normale condizione di lavoro. Il messaggio di warning si cancella se i valori sono riportati entro il range consentito.
- bit 5 ... 7 Non utilizzati

### Byte 1 Non utilizzato

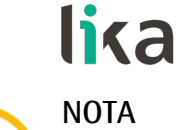

Salvare sempre i nuovi valori dopo l'impostazione al fine di memorizzarli nella memoria non volatile in maniera permanente. Utilizzare l'oggetto 1010-01 Store parameters, si veda a pagina 81.

Se fosse tolta tensione, tutti i dati non salvati in precedenza sarebbero persi!

# lika\_

Oggetti della Standardised Device Profile Area (DS 406)

### 6000-00 Operating parameters

[Unsigned16, rw]

| Bit  | Funzione         | bit = 0       | bit = 1       |
|------|------------------|---------------|---------------|
|      |                  | Conteggio     | Conteggio     |
|      | Code sequence    | crescente con | crescente con |
| 0    |                  | rotazione     | rotazione     |
|      |                  | oraria        | antioraria    |
| 1    | Non utilizzato   |               |               |
| 2    | Scaling function | Disabilitato  | Abilitato     |
| 3 14 | Non utilizzati   |               |               |
|      | Mack Upgrada     | Firmware      | Installazione |
| 15   | Eirmworo         | non in        | nuovo         |
|      | Firmware         | installazione | firmware      |

l valori di default sono evidenziati in grassetto Default = 0000h

### Code sequence

Imposta se il valore di posizione trasmesso dall'encoder è crescente (informazione con conteggio crescente) quando l'albero dell'encoder ruota in senso orario oppure in senso antiorario. Impostando il valore 0 (bit 0 = 0) l'informazione di posizione è crescente quando l'albero dell'encoder ruota in senso orario; impostando il valore 1 (bit 0 = 1) l'informazione di posizione è crescente quando l'albero antiorario. La direzione della rotazione oraria e antioraria è intesa guardando l'encoder dal lato albero.

Per sapere se **Code sequence** è al momento impostato come orario o antiorario, leggere il bit 0 **Code sequence** dell'oggetto **6500-00 Operating status**, si veda a pagina 98.

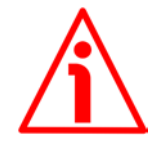

# ATTENZIONE

Ogniqualvolta si modifica **Code sequence**, bisogna poi reimpostare un nuovo preset (si veda l'oggetto **6003-00 Preset**), quindi salvare i nuovi parametri (si veda l'oggetto **1010-01 Store parameters**).

# Scaling function

Permette di disabilitare (0) / abilitare (1) gli oggetti di scaling 6001-00 Units per revolution e 6002-00 Total Measuring Range.

Quando questa opzione è disabilitata (bit 2 = 0), il dispositivo utilizza la risoluzione monogiro fisica e la risoluzione multigiro fisica per restituire l'informazione di posizione assoluta (si vedano l'etichetta identificativa e gli oggetti 6501-00 Hardware counts per revolution e 6502-00 Hardware number of turns); gli oggetti 6001-00 Units per revolution e 6002-00 Total Measuring Range sono ignorati.

Al contrario, se la funzione è abilitata (bit 2 = 1), l'utilizzatore può impostare un valore desiderato della risoluzione monogiro nell'oggetto 6001-00 Units per revolution e un valore desiderato della risoluzione totale nell'oggetto 6002-00 Total Measuring Range e questi valori sono utilizzati per calcolare l'informazione di posizione assoluta.

Per sapere se la **Scaling function** è al momento abilitata, leggere il valore del bit 2 **Scaling function** dell'oggetto **6500–00 Operating status**, si veda a pagina 98.

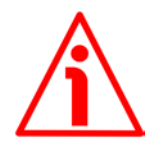

### ATTENZIONE

Le operazioni di salvataggio dei parametri e di ripristino dei parametri di default nonché quelle di scrittura della risoluzione e del preset devono essere eseguite con la massima cautela e a macchina ferma!

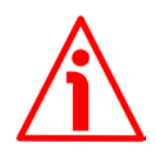

### ATTENZIONE

Ogniqualvolta si abilita la funzione di scaling e/o si modificano i valori scalati (si vedano gli oggetti 6001-00 Units per revolution e 6002-00 Total Measuring Range) occorre poi attivare un nuovo preset (si veda l'oggetto 6003-00 Preset), quindi salvare i nuovi parametri (si veda l'oggetto 1010-01 Store parameters).

### Mask Upgrade Firmware

Questo bit deve essere impostato alto (="1") allo scopo di "triggerare" l'aggiornamento del firmware scaricato tramite il protocollo File Access over EtherCAT. Per informazioni complete sull'aggiornamento del firmware tramite il protocollo File Access over EtherCAT riferirsi alla sezione "7.3 File Over EtherCAT (FoE)" a pagina 104.

**6001-00 Units per revolution** [Unsigned32, rw]

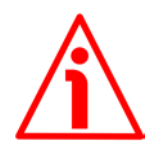

### ATTENZIONE

Questo oggetto è attivo solamente se il bit 2 **Scaling function** dell'oggetto **6000-00 Operating parameters** è impostato "=1"; diversamente è ignorato e il sistema utilizza i valori fisici (6501-00 Hardware counts per revolution e 6502-00 Hardware number of turns) per calcolare l'informazione di posizione.

Questo oggetto definisce il numero di informazioni per giro desiderate (risoluzione monogiro specifica secondo le necessità dell'applicazione).

= valore intero.

Per evitare salti di quota verificare che:

6501-00 Hardware counts per revolution

6001-00 Units per revolution

E' possibile impostare solo valori minori o uguali al **numero massimo di informazioni per giro fisiche** (si vedano i dati di targa e all'oggetto **6501-00 Hardware counts per revolution**). Se si imposta un valore fuori dal range permesso, il numero delle informazioni per giro è forzato alla risoluzione monogiro fisica e gli oggetti **6505-00** Warnings (si veda il bit 12 Dati macchina non validi) e 3007-00 Wrong parameters list (si veda il bit 0 Units per revolution exceeded) segnalano l'errore.

Accertarsi inoltre che, a seguito della modifica del valore nell'oggetto 6001–00 Units per revolution, la seguente relazione sia comunque soddisfatta:

 $\frac{6002-00 \text{ Total Measuring Range}}{6001-00 \text{ Units per revolution}} \leq \text{Numero di giri fisici}$   $Default = 8.192 \text{ (min. = 1, max. = 8.192)} \\ 262.144 \text{ (min. = 1, max. = 262.144)} \text{ per encoder EXM58-13-14-...} \\ 65.536 \text{ (min. = 1, max. = 65.536)} \text{ per encoder EXM58-16-14-...}$ 

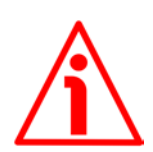

### ATTENZIONE

Le operazioni di salvataggio dei parametri e di ripristino dei parametri di default nonché quelle di scrittura della risoluzione e del preset devono essere eseguite con la massima cautela e a macchina ferma!

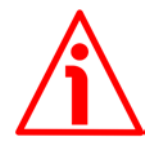

### ATTENZIONE

Quando si modifica il valore dell'oggetto 6001-00 Units per revolution, verificare sempre anche il valore dell'oggetto 6002-00 Total Measuring Range e assicurarsi che il numero di giri che ne consegue sia congruo con il Numero di giri fisici del dispositivo (si veda all'oggetto 6502-00 Hardware number of turns).

6002-00 Total Measuring Range 6001-00 Units per revolution ≤ Numero di giri fisici

Immaginiamo per esempio che il nostro encoder EXM58-13-14-EC4-... sia programmato come segue: 6001-00 Units per revolution = 8.192 cpr **6002-00 Total Measuring Range** = 33.554.432<sub>10</sub> = 8.192 (info/giro) \* 4.096 (giri)

Impostiamo ora una nuova risoluzione monogiro, per esempio: **6001–00 Units per revolution** = 360.

Se non modifichiamo contestualmente anche il valore della risoluzione totale risulterà che:

Numero di giri =  $\frac{33.554.432 (6002-00 \text{ Total Measuring Range})}{360 (6001-00 \text{ Units per revolution})} = 93.206,755...$ 

Sarebbero cioè richiesti all'encoder più di 93.000 giri, il che non può essere dato che il numero di giri fisici massimo è 16.384. In questo caso l'encoder segnala la condizione di errore (si vedano gli oggetti 6505-00 Warnings e 3007-00 Wrong parameters list).

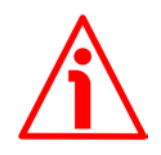

### ATTENZIONE

Quando si abilita la funzione di scaling (bit 2 **Scaling function** = 1), assicurarsi di impostare negli oggetti 6001-00 Units per revolution e 6002-00 Total Measuring Range valori di risoluzione che siano congrui con i valori fisici. Nel caso di impostazione di valori non conformi il sistema segnalerà l'errata parametrizzazione e la condizione di fault mediante gli oggetti dedicati.

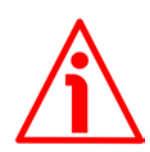

### ATTENZIONE

Ogniqualvolta si abilita la funzione di scaling e/o si modificano i valori di scaling (si vedano gli oggetti 6001-00 Units per revolution e 6002-00 Total Measuring Range) sarà poi necessario attivare anche un nuovo preset (si veda l'oggetto 6003-00 Preset) e quindi salvare i nuovi parametri (si veda l'oggetto 1010-01 Store parameters).

6002-00 Total Measuring Range [Unsigned32, rw]

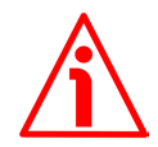

### ATTENZIONE

Questo oggetto è attivo solamente se il bit 2 **Scaling function** dell'oggetto 6000-00 **Operating parameters** è impostato "=1"; diversamente è ignorato e il sistema utilizza i valori fisici (6501-00 Hardware counts per revolution e 6502-00 Hardware number of turns) per calcolare l'informazione di posizione.

Questo oggetto definisce la risoluzione totale desiderata. La risoluzione totale dell'encoder risulta dal prodotto delle informazioni per giro richieste e impostate in 6001-00 Units per revolution per il Numero di giri richiesti dalla specifica applicazione.

E' possibile impostare solo valori minori o uguali alla **risoluzione totale fisica** (si vedano i dati di targa e agli oggetti **6501–00 Hardware counts per revolution** e **6502–00 Hardware number of turns**). La risoluzione totale fisica risulta da:

6501-00 Hardware counts per revolution \* 6502-00 Hardware number of turns.

Consigliamo di impostare un numero di giri che sia una potenza di 2. Il numero di giri impostato risulta dal seguente calcolo:

#### Numero di giri = <u>6002-00 Total Measuring Range</u> <u>6001-00 Units per revolution</u>

Impostando il numero di giri a un valore potenza di 2 si evitano problemi quando nell'utilizzo ci si trovi a superare la posizione di zero fisico. Se si imposta il numero di giri a un valore che non sia una potenza di 2 si genera un errore di quota prima dello zero fisico.

Se si imposta un valore fuori dal range permesso, il numero delle informazioni per giro è forzato alla risoluzione monogiro fisica e gli oggetti 6505-00 Warnings (si veda il bit 12 Dati macchina non validi) e 3007-00 Wrong parameters list (si veda il bit 1 Total Measuring Range exceeded) segnalano l'errore.

| Default = | 8.192 (min. = 1, max. = 8.192)     | per encoder EXM58-13-14 |
|-----------|------------------------------------|-------------------------|
|           | 262.144 (min. = 1, max. = 262.144) | per encoder EXM58-18-12 |
|           |                                    | e EX058-18-00           |
|           | 65.536 (min. = 1, max. = 65.536)   | per encoder EX058-16-14 |
|           |                                    |                         |

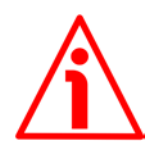

# ATTENZIONE

Le operazioni di salvataggio dei parametri e di ripristino dei parametri di default nonché quelle di scrittura della risoluzione e del preset devono essere eseguite con la massima cautela e a macchina ferma!

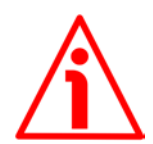

# ATTENZIONE

Quando si modifica il valore dell'oggetto 6002-00 Total Measuring Range, verificare sempre anche il valore dell'oggetto 6001-00 Units per revolution e assicurarsi che il numero di giri che ne consegue sia congruo con il Numero di giri fisici del dispositivo (si veda all'oggetto 6502-00 Hardware number of turns).

Immaginiamo per esempio che il nostro encoder EXM58-13-14-EC4-... sia programmato come segue:

6001-00 Units per revolution = 8.192 cpr

**6002-00 Total Measuring Range** = 134.217.728<sub>10</sub> = 8.192 (info/giro) \* 16.384 (giri)

Impostiamo ora una nuova risoluzione complessiva, per esempio: **6002-00 Total Measuring Range** = 360.

Poiché 6002-00 Total Measuring Range deve essere maggiore o uguale a 6001-00 Units per revolution la programmazione descritta non è ammessa.

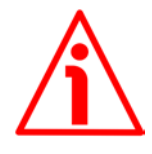

### ATTENZIONE

Ogniqualvolta si abilita la funzione di scaling e/o si modificano i valori di scaling (si vedano gli oggetti 6001-00 Units per revolution e 6002-00 Total Measuring Range) sarà poi necessario attivare anche un nuovo preset (si veda l'oggetto 6003-00 Preset) e quindi salvare i nuovi parametri (si veda l'oggetto 1010-01 Store parameters).

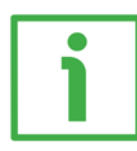

### ESEMPIO

Vogliamo installare l'encoder multigiro EXM58-16-14-EC4-....

La risoluzione fisica è come segue:

- Informazioni per giro fisiche: 6501-00 Hardware counts per revolution = 65.536 info/giro (2<sup>16</sup>)
- Numero di giri fisici: 6502-00 Hardware number of turns = 16.384 giri  $(2^{14})$
- Risoluzione totale fisica: 6501-00 Hardware counts per revolution \* 6502-00 Hardware number of turns = 1.073.741.824 (2<sup>16</sup> \* 2<sup>14</sup> = 2<sup>30</sup>)

Nella specifica applicazione si vogliono impostare 2.048 cpr x 1.024 giri:

- 1. Attivare la funzione di scaling: 6000-00 Operating parameters, bit 2 Scaling function = "1"
- 2. Informazioni per giro: 6001-00 Units per revolution = 2.048 (0000 0800h)
- 3. Risoluzione totale: 6002-00 Total Measuring Range = 2.048 \* 1.024 = 2.097.152 (0020 0000h)

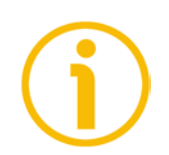

### NOTA

Per evitare possibili salti di quota si consiglia di impostare sempre valori di potenze di due (2<sup>n</sup>: es. 2, 4, ..., 2.048, 4.096, 8.192,...) negli oggetti **6001-00 Units per revolution e 6002-00 Total Measuring Range**.

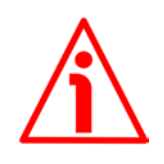

### ATTENZIONE

Verificare il parametro 6003-00 Preset ed eseguire uno zero macchina ogniqualvolta vengono modificati i parametri 6001-00 Units per revolution e/o 6002-00 Total Measuring Range.

# 6003-00 Preset

[Unsigned32, rw]

Questo oggetto permette di impostare la posizione dell'encoder a un valore di preset. In altri termini la funzione di preset permette di assegnare un valore desiderato a una definita posizione dell'encoder. Tale posizione assumerà perciò il valore impostato e tutte le altre posizioni precedenti e successive assumeranno un valore conseguente. Questa impostazione si rivela utile, per esempio, per far sì che lo zero dell'encoder corrisponda allo zero dell'applicazione. Il valore di preset sarà assegnato alla posizione dell'asse al momento dell'invio del valore di preset. Consigliamo di impostare il valore di preset quando l'encoder è in stop.

Default = 00000 0000h

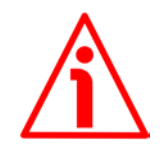

### ATTENZIONE

Le operazioni di salvataggio dei parametri e di ripristino dei parametri di default nonché quelle di scrittura della risoluzione e del preset devono essere eseguite con la massima cautela e a macchina ferma!

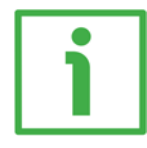

### ESEMPIO

Consideriamo il seguente esempio per meglio comprendere la funzione di preset e il significato e l'utilizzo degli oggetti e dei comandi correlati: 6003–00 Preset e 6509–00 Offset.

La posizione trasmessa dall'encoder risulta dal seguente calcolo:

Valore trasmesso = posizione letta (non importa se fisica o scalata) + 6003-00 Preset - 6509-00 Offset.

Se non si è mai impostato un valore di preset in 6003-00 Preset e comunque non lo si è mai attivato, il valore trasmesso e la posizione letta coincidono necessariamente perché 6003-00 Preset = 0 e 6509-00 Offset = 0.

Quando si imposta l'oggetto 6003-00 Preset e poi si attiva il valore, il sistema salva la posizione corrente dell'encoder nell'oggetto 6509-00 Offset. Ne consegue che il valore trasmesso e il valore di 6003-00 Preset sono uguali dato che posizione letta - 6509-00 Offset = 0; in altre parole, il valore impostato nell'oggetto 6003-00 Preset è associato alla posizione corrente dell'encoder, come voluto.

Per esempio, supponiamo di impostare il valore "50" nell'oggetto **6003–00 Preset** e di eseguire l'attivazione del preset quando l'encoder si trova nella posizione "1000". In altri termini, vogliamo che ci sia restituito il valore "50" quando l'encoder raggiunge la posizione "1000".

Avremo la seguente sequenza di informazioni:

Valore trasmesso = posizione letta (="1000") + 6003-00 Preset (="50") - 6509-00 Offset (="1000") = 50.

Il successivo valore trasmesso sarà:

```
Valore trasmesso = posizione letta (="1001") + 6003-00 Preset (="50") -
6509-00 Offset (="1000") = 51.
E così via.
```

Per impostare il valore di preset inviare il seguente comando: Impostazione del valore di preset 6003-00 Preset (= 1000 = 3E8h)

Master  $\rightarrow$  Encoder

| Cmd specific data  |    |    |    |             |  |  |  |
|--------------------|----|----|----|-------------|--|--|--|
| Cmd Index Sub Data |    |    |    |             |  |  |  |
| 23                 | 03 | 60 | 00 | E8 03 00 00 |  |  |  |

Encoder  $\rightarrow$  Master (conferma)

| Cmd specific data       |                    |  |  |  |  |    |  |  |
|-------------------------|--------------------|--|--|--|--|----|--|--|
| Cmd                     | Cmd Index Sub Data |  |  |  |  |    |  |  |
| 60 03 60 00 00 00 00 00 |                    |  |  |  |  | 00 |  |  |

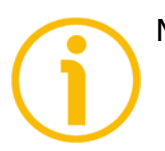

# NOTA

- Se la funzione di scaling è <u>disabilitata</u> (il bit 2 Scaling function nell'oggetto 6000-00 Operating parameters = 0), allora 6003-00 Preset deve essere minore o uguale alla risoluzione fisica totale – 1, ossia (6501-00 Hardware counts per revolution \* 6502-00 Hardware number of turns) - 1.
- Se la funzione di scaling è <u>abilitata</u> (il bit 2 Scaling function nell'oggetto 6000-00 Operating parameters = 1), allora 6003-00 Preset deve essere minore o uguale a 6002-00 Total Measuring Range - 1.

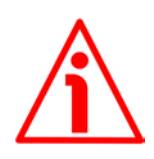

### ATTENZIONE

Verificare il valore nell'oggetto 6003-00 Preset ed eseguire l'attivazione del preset ogniqualvolta si modifica il valore del parametro Code sequence oppure quello degli oggetti 6001-00 Units per revolution e/o 6002-00 Total Measuring Range.

### 6004-00 Position value

[Unsigned32, ro]

Questo oggetto contiene l'informazione di posizione corrente dell'encoder.

Il valore trasmesso in uscita viene eventualmente modificato sulla scorta dei parametri di scaling (se la funzione di scaling è abilitata, si veda il bit 2 **Scaling function** dell'oggetto **6000-00 Operating parameters**). L'oggetto **6004-00 Position value** è mappato all'interno dell'oggetto **1A00-00 TxPDO mapping parameter**, si veda a pagina 83.

#### 6500-00 Operating status [Unsigned16, ro]

| Bit  | Funzione         | bit = 0      | bit = 1    |
|------|------------------|--------------|------------|
|      |                  | Conteggio    | Conteggio  |
| 0    | Code sequence    | rotazione    | rotazione  |
|      |                  | oraria       | antioraria |
| 1    | Non utilizzato   | oraria       | untiorunu  |
| 2    | Scaling function | Disabilitato | Abilitato  |
| 3 15 | Non utilizzati   |              |            |

#### Code sequence

Visualizza il valore correntemente impostato nel bit 0 **Code sequence** dell'oggetto **6000-00 Operating parameters**. In altre parole, indica se la direzione di conteggio impostata è quella oraria oppure quella antioraria. Se il bit è "=0" si è impostato che il valore di posizione dell'encoder sia crescente quando l'albero dell'encoder ruota in direzione oraria; se invece il bit è "=1" si è impostato che il valore di posizione sia crescente quando l'albero dell'encoder ruota in direzione sia crescente quando l'albero dell'encoder ruota in direzione sia crescente quando l'albero dell'encoder ruota in direzione antioraria. Per ogni informazioni sull'impostazione e l'utilizzo della direzione di conteggio riferirsi all'oggetto **6000-00 Operating parameters** a pagina 90.

### Scaling function

Visualizza il valore correntemente impostato nel bit 2 **Scaling function** dell'oggetto **6000-00 Operating parameters**. In altre parole, indica se la funzione di scaling è abilitata o disabilitata. Se il valore è "=0" la funzione di scaling è disabilitata; se invece il valore è "=1" la funzione di scaling è abilitata. Per ogni informazione sull'impostazione e l'utilizzo della funzione di scaling riferirsi all'oggetto **6000-00 Operating parameters** a pagina 90.

**6501–00 Hardware counts per revolution** [Unsigned32, ro]

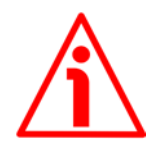

### ATTENZIONE

Questo oggetto è attivo solamente se il bit 2 **Scaling function** dell'oggetto **6000-00 Operating parameters** è impostato a "0"; diversamente è ignorato e il sistema utilizza la risoluzione programmata impostata negli oggetti **6001-00 Units per revolution** e **6002-00 Total Measuring Range** per calcolare l'informazione di posizione.

Questo oggetto visualizza il numero di informazioni <u>fisiche</u> che l'encoder è in grado di fornire per ogni giro (risoluzione fisica monogiro, si veda il numero di informazioni per giro fisiche nell'etichetta dell'encoder).

Per impostare una risoluzione monogiro personalizzata si veda all'oggetto 6001-00 Units per revolution.

### EXM58 • EXO58 EtherCAT

Default = 8.192 per encoder EXM58-13-14-... 262.144 per encoder EXM58-18-12-... e EX058-18-00-... 65.536 per encoder EX058-16-14-...

6502-00 Hardware number of turns

[Unsigned32, ro]

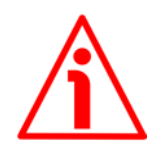

### ATTENZIONE

Questo oggetto è attivo solamente se il bit 2 **Scaling function** dell'oggetto **6000-00 Operating parameters** è impostato a "0"; diversamente è ignorato e il sistema utilizza la risoluzione programmata impostata negli oggetti **6001-00 Units per revolution** e **6002-00 Total Measuring Range** per calcolare l'informazione di posizione.

Questo oggetto visualizza il numero di giri <u>fisici</u> che l'encoder è in grado di eseguire (risoluzione fisica multigiro, si veda il numero di giri fisici nell'etichetta dell'encoder).

La risoluzione totale fisica risulta da 6501-00 Hardware counts per revolution \* 6502-00 Hardware number of turns.

Per impostare un numero di giri specifico si veda agli oggetti 6001-00 Units per revolution e 6002-00 Total Measuring Range.

Default = 16.384 per encoder EXM58-13-14-... e EXO58-16-14-... 4.096 per encoder EXM58-18-12-... 1 per encoder EXO58-18-00-...

### 6503-00 Errors

[Unsigned16, ro]

Si attivano i bit corrispondenti degli errori supportati (si veda l'oggetto 6504– 00 Supported errors).

Un errore indica che si è verificato un malfunzionamento tale per cui i valori di posizione trasmessi potrebbero non essere corretti. E' attivato quando un bit che indica un guasto viene impostato a true (alto). L'allarme rimane attivo fino a quando l'errore non sia cancellato e il dispositivo in grado di restituire un valore di posizione accurato. L'oggetto è definito secondo la seguente tabella.

Riferirsi anche al successivo oggetto 6504-00 Supported errors.

| Bit   | Funzione             | bit = 0               | bit = 1        |  |  |
|-------|----------------------|-----------------------|----------------|--|--|
| 0     | Errore di posizione  | Allarme non<br>attivo | Allarme attivo |  |  |
| 1 11  | n                    | on utilizzati         |                |  |  |
| 12    | Errore memoria flash | Allarme non<br>attivo | Allarme attivo |  |  |
| 13 15 | non utilizzati       |                       |                |  |  |

### Errore di posizione

Bit di errore del sistema di lettura della posizione. Guasto o malfunzionamento del sistema di misura della posizione dell'encoder o dell'unità di processamento del valore misurato. L'errore procura valori di posizione e di velocità non validi, potrebbe essere conseguenza di un problema hardware o della qualità dei segnali.

#### Errore memoria flash

Errore interno, non può essere ripristinato. La memoria flash contiene dati corrotti; o magari la memoria flash è danneggiata.

#### 6504-00 Supported errors

[Unsigned16, ro]

Questo oggetto contiene l'informazione degli errori supportati dall'encoder. Riferirsi all'oggetto precedente 6503-00 Errors.

| Bit   | Function                                       | bit = 0        | bit = 1    |  |  |  |
|-------|------------------------------------------------|----------------|------------|--|--|--|
| 0     | Errore di posizione                            | Non supportato | Supportato |  |  |  |
| 1 11  | non utilizzati                                 |                |            |  |  |  |
| 12    | Errore memoria flash Non supportato Supportato |                |            |  |  |  |
| 13 15 | non utilizzati                                 |                |            |  |  |  |

Default = 1001h (= 0001 0000 0000 0001 = sono supportati gli allarmi ai bit 0 e 12, vengono comunicati tramite l'oggetto precedente **6503-00 Errors**).

### 6505-00 Warnings

[Unsigned16, ro]

Si attivano i bit corrispondenti dei warning supportati (si veda l'oggetto 6506– 00 Supported warnings).

L'oggetto **6505–00 Warnings** indica sono state superate le tolleranze di alcuni parametri interni dell'encoder. Questo non si traduce necessariamente in valori di posizione errati. Il warning è cancellato se i parametri sono riportati entro i normali valori di tolleranza. L'oggetto è definito secondo la seguente tabella. Riferirsi anche al successivo oggetto **6506–00 Supported warnings**.

| Bit  | Funzione                    | bit = 0            | bit = 1        |  |
|------|-----------------------------|--------------------|----------------|--|
| 0 11 |                             | non utilizzati     |                |  |
| 12   | Dati macchina non<br>validi | Warning non attivo | Warning attivo |  |
| 13   |                             | non utilizzato     |                |  |
| 14   | Warning di<br>posizione     | Warning non attivo | Warning attivo |  |
| 15   |                             | non utilizzato     |                |  |

### Dati macchina non validi

E' stato impostato un parametro fuori tolleranza. Per maggiori dettagli sullo specifico parametro fuori tolleranza riferirsi all'oggetto **3007–00 Wrong parameters list**, si veda a pagina 87.

### Warning di posizione

Bit di warning del sistema di lettura della posizione. Guasto o malfunzionamento del sistema di misura della posizione dell'encoder o dell'unità di processamento del valore misurato. Il warning non procura valori di posizione e di velocità errati, potrebbe essere conseguenza di un problema hardware o della qualità dei segnali.

#### 6506-00 Supported warnings

[Unsigned16, ro]

Questo oggetto contiene informazioni sui warning supportati. Riferirsi all'oggetto precedente **6505-00 Warnings**.

| Bit  | Funzione                    | bit = 0        | bit = 1    |
|------|-----------------------------|----------------|------------|
| 0 11 |                             | non utilizzati |            |
| 12   | Dati macchina non<br>validi | Non supportato | Supportato |
| 13   |                             | non utilizzato |            |
| 14   | Warning di<br>posizione     | Non supportato | Supportato |
| 15   |                             | non utilizzato |            |

Default = 5000h (= 0101 0000 0000 0000 = sono supportati i warning ai bit 12 e 14, vengono comunicati tramite l'oggetto precedente **6505-00 Warnings**).

### 6509-00 Offset

### [Unsigned32, ro]

All'attivazione del preset, la posizione corrente dell'encoder viene memorizzata in questo oggetto. Il valore di offset è poi utilizzato nella funzione di preset per calcolare il valore di posizione dell'encoder da trasmettere. Per azzerare il valore in questo oggetto bisogna caricare i valori di fabbrica (valori di default, si veda l'oggetto 1011–01 Restore default parameters a pagina 81).

Per ogni informazioni sulla funzione di preset e il significato e l'uso dei relativi oggetti 6003-00 Preset e 6509-00 Offset riferirsi a pagina 96.

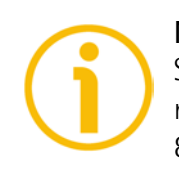

### NOTA

Salvare sempre i parametri modificati dopo l'impostazione memorizzandoli nella memoria non volatile. Utilizzare l'oggetto **1010-01 Store parameters** a pagina 81. In caso di spegnimento del dispositivo i dati non salvati andranno persi.

### 7.2.6 SDO Abort codes

Il trasferimento degli SDO può non andare a buon fine; le cause di errore sono specificate negli "SDO Abort Codes". Qui a seguire è riportata la lista con il significato degli SDO abort code previsti. Per informazioni complete riferirsi al documento ETG1000.6 "EtherCAT Specification – Part 6. Application layer protocol specification", par. 5.6.2.7.2 tabella 40.

| Abort code | Descrizione                                                                                    |  |  |  |  |
|------------|------------------------------------------------------------------------------------------------|--|--|--|--|
| 0503 0000h | Il toggle bit non è stato modificato.                                                          |  |  |  |  |
| 0504 0000h | Timeout protocollo SDO.                                                                        |  |  |  |  |
| 0504 0001h | Comando SDO client/server non valido o sconosciuto.                                            |  |  |  |  |
| 0504 0005h | Memoria esaurita.                                                                              |  |  |  |  |
| 0601 0000h | Accesso a un oggetto non supportato.                                                           |  |  |  |  |
| 0601 0001h | Tentativo di lettura di un oggetto in sola scrittura.                                          |  |  |  |  |
| 0601 0002h | Tentativo di scrittura di un oggetto in sola lettura.                                          |  |  |  |  |
| 0602 0000h | L'oggetto non esiste nel dizionario oggetti.                                                   |  |  |  |  |
| 0604 0041h | Non è possibile mappare l'oggetto nel PDO.                                                     |  |  |  |  |
| 0604 0042h | La dimensione e il numero degli oggetti da mappare supera la dimensione del PDO.               |  |  |  |  |
| 0604 0043h | Incompatibilità dei parametri generica.                                                        |  |  |  |  |
| 0604 0047h | Incompatibilità interna generica del dispositivo.                                              |  |  |  |  |
| 0606 0000h | Accesso fallito a causa di un errore hardware.                                                 |  |  |  |  |
| 0607 0010h | Il tipo dei dati non corrisponde, la lunghezza del parametro di servizio non corrisponde       |  |  |  |  |
| 0607 0012h | Il tipo di dati non corrisponde, dimensione del parametro di servizio troppo<br>grande         |  |  |  |  |
| 0607 0013h | Il tipo di dati non corrisponde, dimensione del parametro di servizio troppo piccola           |  |  |  |  |
| 0609 0011h | Il sub-indice non esiste.                                                                      |  |  |  |  |
| 0609 0030h | Range di valori del parametro superato (solo per accesso in scrittura).                        |  |  |  |  |
| 0609 0031h | Valore del parametro scritto troppo grande.                                                    |  |  |  |  |
| 0609 0032h | Valore del parametro scritto troppo piccolo.                                                   |  |  |  |  |
| 0609 0036h | Il valore massimo è inferiore al valore minimo.                                                |  |  |  |  |
| 0800 0000h | Errore generico.                                                                               |  |  |  |  |
| 0800 0020h | Salvataggio o trasferimento dei dati impossibile.                                              |  |  |  |  |
| 0800 0021h | Salvataggio o trasferimento dei dati impossibile a causa del controllo locale.                 |  |  |  |  |
| 0800 0022h | Salvataggio o trasferimento dei dati impossibile a causa dello stato corrente del dispositivo. |  |  |  |  |
| 0800 0023h | Errore nella generazione dinamica del dizionario oggetti o nessun dizionario oggetti presente. |  |  |  |  |

Riferirsi anche alla sezione "4.7 LED di diagnostica" a pagina 31.

### 7.2.7 Emergency Error Code (codici errore di emergenza)

L'Emergency Service viene usato dal Server per trasmettere messaggi di diagnostica al Client attraverso la MailBox; i relativi Error Code sono riportati in ETG1000.6 "EtherCAT Specification – Part 6. Application Layer protocol specification", par. 5.6.4.2 tabella 50.

| Error Code<br>(codice errore) |          | Error Register<br>(registro errore) |          | Dia<br>(dati ( | gnostic [<br>di diagno | Data<br>Distica) |          |
|-------------------------------|----------|-------------------------------------|----------|----------------|------------------------|------------------|----------|
| Byte (0)                      | Byte (1) | Byte (2)                            | Byte (3) | Byte (4)       | Byte (5)               | Byte (6)         | Byte (7) |

Error Code Errori di transizione della macchina a stati: (per una descrizione dettagliata si veda ETG1000.6 par. 5.6.4.3) A000hex: errore di transizione da stato PRE-OPERATIONAL a SAFE-OPERATIONAL A001hex: errore di transizione da SAFE-OPERATIONAL a OPERATIONAL Errori encoder: 5000hex: Errore hardware 5001hex: Diagnostic data (errore lettura parametri encoder da memoria Flash) Error Register stato corrente della macchina a stati EtherCAT (ESM) Diagnostic Data fornisce indicazioni sulle cause dell'errore (si veda ETG1000.6 par. 5.6.4.3.2-5).

Riferirsi anche alla sezione "4.7 LED di diagnostica" a pagina 31.

### 7.2.8 AL Status Error Code (codici errore di stato)

Se il cambiamento di stato richiesto dal Master attraverso il registro "AL Control" non è andato a buon fine, lo Slave imposta a 1 il bit "Error Indicator" del registro "AL Status" e scrive la causa dell'errore nel registro "AL Status Code". I valori e le descrizioni di "AL Status Code" sono riportati in ETG1000.6 par.5.3.2 Tabella 11.

# lika.

# 7.3 File Over EtherCAT (FoE)

Gli encoder Lika sono dispositivi che permettono l'aggiornamento del firmware utilizzando il protocollo "File over EtherCAT (FoE)".

Per le specifiche relative al protocollo FoE, fare riferimento ai documenti "ETG.1000 EtherCAT Specification" disponibili all'indirizzo **www.ethercat.org**. Riferirsi anche alla sezione "6.9 Aggiornamento del firmware" a pagina 60.

# 7.3.1 Download dei file

Per scaricare i file utilizzando TwinCAT 3 di Beckhoff procedere come segue:

- 1. Collegarsi allo Slave.
- 2. Selezionare lo Slave e portarsi nella pagina a schede **Online**.
- 3. Assicurarsi che lo Slave sia in stato **Pre-Operational**. Per verificare lo stato corrente dell'encoder si veda il campo di informazione **Current State** nella finestra di gruppo **State machine**. Se necessario, premere il pulsante **PRE-OP** nella finestra di gruppo **State machine**.

| PC_Test_1_Encoder_Hilscher_TC4022 - Microsoft Visual Studio                                                                                                    |                                                                     | ♥ Quick Launch (Ctrl+Q)            | P = 8 ×                |
|----------------------------------------------------------------------------------------------------|---------------------------------------------------------------------|------------------------------------|------------------------|
| FILE EDIT VIEW PROJECT BUILD DEBUG TWINCAT TWIN                                                                                                    | ASAFE FLC TOOLS SCOPE WINDOW HELP                                   |                                    |                        |
|                                                                                                    |                                                                     |                                    |                        |
| BY LOCAL P CONTRACTOR CLOCAL P - C PC                                                                                                    |                                                                     |                                    |                        |
| Solution Explorer * # × PC_Tes                                                                                                    | a_1_Encode_TC002 + ×                                                | Properties                         | * 7 ×                  |
| Gene     Gene     Gen     Gene     Gene     Gen | wal EtherCAT DC Process Data Statup CoE-Co. Online                  | Box 1 (Lika EXM5XX-13-14) E0/6/02- | 13-14 *                |
| Search Solution Explorer (Ctrl+ii)                                                                                                    | Auto Machine                                                        | 20 94 P                            |                        |
| Solution 'PC_Test_1_Encoder_Hischer_TC4022' (1 project)                                                                                                    | int Bootstap                                                        | El Mine<br>(hinne) Roy 1.0         | Bo DYM577, 12, 140     |
| A SYSTEM                                                                                                    | Pre-Op Sale-Op Unit State: Pre-P                                    | Disabled SMDS_                     | NOT_DISABLED           |
| License                                                                                                    | Op Ceer Env                                                         | ItemType 5                         |                        |
| Real-Time     I/O Idle Task                                                                                                    |                                                                     | PathName TIID^D                    | evice 2 (EtherCAT)^Box |
| 🔺 🏠 Tasks                                                                                                    | 11. Solid                                                           | SavelnOwnFile False                |                        |
| PicTask                                                                                                    | Tori A: Cualiter / Uppil                                            |                                    |                        |
| Type System                                                                                                    | Gride Teo Camero / Courson                                          |                                    |                        |
| TcCOM Objects                                                                                                    |                                                                     |                                    |                        |
| MOTION                                                                                                    |                                                                     |                                    |                        |
| SAFETY F                                                                                                    | le Access over Ethe CAT                                             |                                    |                        |
| Sec. (                                                                                                    | Lovericed. Uplead.                                                  |                                    |                        |
| A % Devices                                                                                                    |                                                                     |                                    |                        |
| <ul> <li>Device 2 (EtherCAT)</li> </ul>                                                                                                    |                                                                     |                                    |                        |
| image<br>Image                                                                                                    |                                                                     |                                    |                        |
| SyncUnits                                                                                                    | Color Ton Ein vAde In/Col Harlth Linkoda                            |                                    |                        |
| P inputs                                                                                                    | volino Value 3. 80/50/256 UDINT 4.0 71.0 Front 0                    |                                    |                        |
| <ul> <li>Distriction</li> <li>Vel</li> </ul>                                                                                                    | Jocity Value 0 DBNT 4.0 75.0 Input 0                                |                                    |                        |
| ▲ 🛃 Box1 (Lika EXMSXX-13-14) 😢 We                                                                                                    | 1500e 1 BIT 0.1 15223 Input 0                                       |                                    |                        |
| b TxPDO Mapping and State                                                                                                    | vatleggis 1 81 0.1 13/4.3 input 0<br>vat - 2 IIIVT 2.0 15/80 four 0 |                                    |                        |
| b infoData St Ad                                                                                                    | kddr 192.168.1.1.3.1001 ANSADDR 8.0 15500 Input 0                   |                                    |                        |
| 👬 Mappings 🖤 Del                                                                                                    | OutputShift 10300 DINT 4.0 1558.0 Input 0                           |                                    |                        |
| * Dd                                                                                                    | InputSNIT 7989700 DINT 4.0 1362.0 Input 0                           |                                    |                        |
|                                                                                                    |                                                                     |                                    |                        |
|                                                                                                    |                                                                     |                                    |                        |
|                                                                                                    |                                                                     |                                    |                        |
|                                                                                                    |                                                                     |                                    |                        |
| Error L                                                                                                    |                                                                     |                                    |                        |
| Υ·-                                                                                                    | C O Enrors 1 O Warnings 0 O Messages Clear Search Error List D      |                                    |                        |
|                                                                                                    | Description A File Une Column Project                               |                                    |                        |
|                                                                                                    |                                                                     |                                    |                        |
|                                                                                                    |                                                                     | 10                                 |                        |
|                                                                                                    |                                                                     | MID.                               |                        |
| Error Li                                                                                                    | sk Output                                                           |                                    |                        |
| Ready                                                                                                    |                                                                     |                                    | <u></u>                |

Figura 45 - Impostazione della State Machine

- 4. Nella stessa pagina riferirsi alla finestra di gruppo File Access over EtherCAT. Se i pulsanti DOWNLOAD / UPLOAD sono disattivi (disabilitati), accertarsi che la casella di controllo File Access over EtherCAT (FoE) sia selezionata.
- 5. Per fare questo, accedere anzitutto alla pagina a schede **EtherCAT** e poi premere il pulsante **ADVANCED SETTINGS...**.

6. Nella pagina Advanced Settings aprire la lista Mailbox e premere poi il comando FoE: sarà visualizzata la finestra di gruppo FoE. Accertarsi che la casella di controllo File Access over EtherCAT (FoE) sia selezionata.

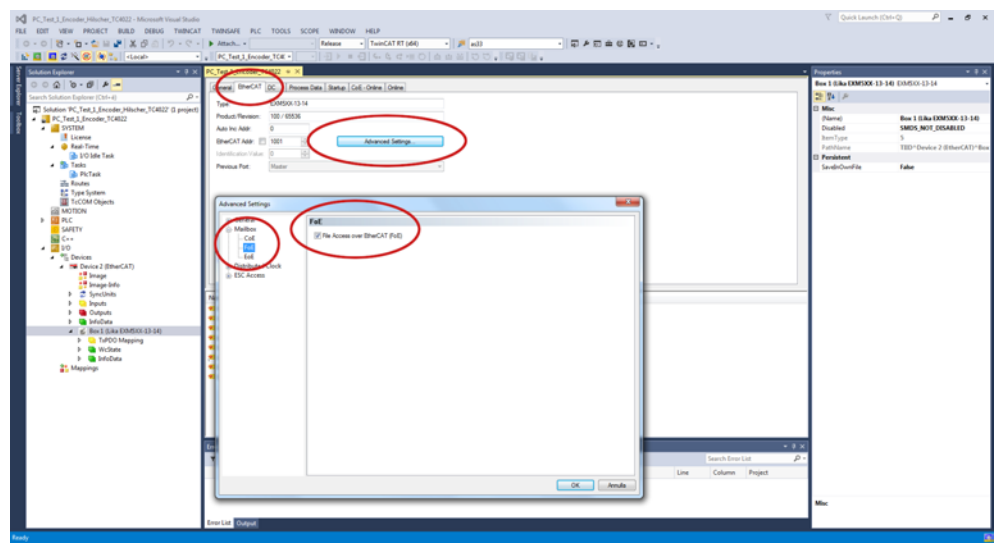

Figura 46 - Abilitazione di File Access over EtherCAT (FoE)

7. To download the firmware file press the **DOWNLOAD...** button in the **File Access over EtherCAT** group box in the **Online** tabbed page.

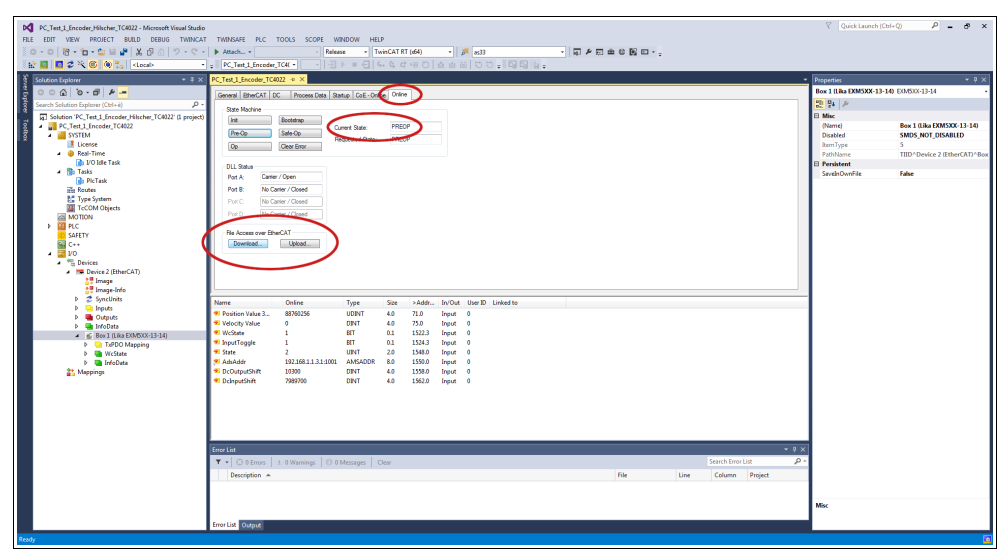

Figura 47 - Downloading/Uploading a file via File Access over EtherCAT (FoE)

8. Scorrere le cartelle alla ricerca del file del firmware (selezionare "All Files (\*.\*)" come estensione) e premere poi **OPEN** e **OK** per scaricare il file. Il nome del file da scaricare deve essere obbligatoriamente FWUPDATE.ZIP. File ZIP con nome diverso non sono accettati.

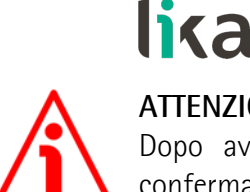

### **ATTENZIONE**

Dopo aver selezionato il file FWUPDATE.ZIP nella pagina Open e averlo confermato mediante la pressione del pulsante OPEN, sullo schermo appare la finestra di dialogo Edit FoE Name. Nel campo String l'estensione del file viene omessa. Aggiungere l'estensione .ZIP al nome del file. Immettere la password 00000000hex nel campo Password (hex) in basso nella pagina e poi premere il pulsante **OK** per confermare.

| TwinCAT Project1 - Microsoft Visual Studio                     |                                                                                | Quick Launch (Ctrl+       | о Р – Ф ×                    |
|----------------------------------------------------------------|--------------------------------------------------------------------------------|---------------------------|------------------------------|
| FILE EDIT VIEW PROJECT BUILD DEBUG TWINCAT                     | TWINSAFE PLC TOOLS SCOPE WINDOW HELP                                           |                           |                              |
| - つ - O 🔞 - 🖆 🖴 🗳 🗶 🗗 🖄 🗇 - C -                                | ▶ Attach • Release • TwinCAT RT (d4) • 🔊 e533 • 🗊 🖉 🖽 🕼 👪 💷 •                  |                           |                              |
| 🔡 🖬 🗖 🖉 🌂 🎯 🐂 (Local) -                                        | - 「」」 ショー ( 4 4 4 4 1 0 ) 白 白 田 ( 0 0 - 20 1 1 1 1 1 1 1 1 1 1 1 1 1 1 1 1 1 1 |                           |                              |
| Solution Explorer + 3 ×                                        | TwircAT Project                                                                | Properties                | - # X                        |
| 20000000                                                       | Council Develop Inc. Business Data Data Della                                  | Box 1 (Lika EXM5XX-13-14) | E0450X-13-14 ·               |
| Search Solution Explorer (Ctrl+#)                              |                                                                                | 2 9 P                     |                              |
| Solution 'TwinCAT Project1' (1 project)                        | State Machine Beatries                                                         | E Misc                    |                              |
| 💈 🖌 🚮 TwinCAT Project1                                         | Current State: OP                                                              | (Name)                    | Box 1 (Lika EXM5XX-13-14)    |
| SYSTEM                                                         | Requested State: OP                                                            | Disabled                  | SMDS_NOT_DISABLED            |
| P eal-Time                                                     | Up Gereno                                                                      | PathName                  | TIID*Device 1 (EtherCAT)*Box |
| Tasks                                                          | DLLStatus                                                                      | 🗄 Persistent              |                              |
| Tune Sustem                                                    | Pot A: Carter / Open                                                           | SavehOwnFile              | False                        |
| TeCOM Objects                                                  | Pot 8: No Carter / Closed                                                      |                           |                              |
| MOTION IN C                                                    | Port C. No Cartier / Olosed                                                    |                           |                              |
| SAFETY                                                         | Port D: No Carrier / Coard                                                     |                           |                              |
| Su C++                                                         |                                                                                |                           |                              |
| 4 📴 1/0                                                        | The Access over Service 1 Island                                               |                           |                              |
| <ul> <li>Bovices</li> <li>Bovices (EtherCAT)</li> </ul>        | Sting PAUPDATE 201 DK                                                          |                           |                              |
| Image                                                          |                                                                                |                           |                              |
| b Swelleits                                                    | Here 40:5/ 50:50:44 41 54 40:32 53 40 30 Lance                                 |                           |                              |
| Þ 🔁 Inputs                                                     | Lengtr 12                                                                      |                           |                              |
| b 🥶 Outputs                                                    | Name Online Type s Persward(hw) 0000000                                        |                           |                              |
| <ul> <li>Prousts</li> <li>Box 1 (Liks EXM5XX-13-14)</li> </ul> | 11 Position Value 3 88760256 UDINT 4                                           |                           |                              |
| Mappings                                                       | Welcety Value 0 DIVT 4                                                         |                           |                              |
|                                                                | W hydrade 1 ST 0.1 152.1 input 0                                               |                           |                              |
|                                                                | 40 Strie 8 UNY 2.0 1548.0 Input 0                                              |                           |                              |
|                                                                | AduAddr 1921681121:1001 AMSADDR 8.0 1550.0 Input 0                             |                           |                              |
|                                                                |                                                                                |                           |                              |
|                                                                |                                                                                |                           |                              |
|                                                                |                                                                                |                           |                              |
|                                                                |                                                                                |                           |                              |
|                                                                |                                                                                |                           |                              |
|                                                                |                                                                                |                           |                              |
|                                                                | Enertiat 👻 🕈 🕹                                                                 |                           |                              |
|                                                                | 🔻 🔹 🛛 Enros 🔄 1. 0 Warnings 📄 0. 0 Messages 🛛 Clear 🦻 🖉                        |                           |                              |
|                                                                | Description A File Line Column Project                                         |                           |                              |
|                                                                |                                                                                |                           |                              |
|                                                                |                                                                                | Mer                       |                              |
|                                                                |                                                                                |                           |                              |
|                                                                | Error List Output                                                              |                           |                              |
| Ready                                                          |                                                                                |                           |                              |

Figura 48 - Finestra di dialogo Edit FoE Name

9. Per triggerare il nuovo processo di aggiornamento accedere alla pagina a schede CoE - Online e ripetere lo scan degli oggetti premendo il pulsante UPDATE LIST.

| Note         Note         Note         Note         Note           Image in the Note Note Note Note Note Note Note Not                                                                                                    | PC_Test_1_Encoder_Hischer_TC4022 - Microsoft Visual Studio           FLE         EDIT         VEW         PROJECT         BUILD         DEBUG         TWINCAT           Image: State State S                                                                                                    |                                                                                                    | 🛛 Quick Launch (Chi+Q) 🛛 🖉 🗙                                                                                                    |
|----------------------------------------------------------------------------------------------------|----------------------------------------------------------------------------------------------------|----------------------------------------------------------------------------------------------------|----------------------------------------------------------------------------------------------------|
| Image: Series     Image: Series     Image: Series     Image: Series     Image: Series       Image: Series     Image: Series     Image: Series     Image: Series     Image: Series       Image: Series     Image: Series     Image: Series     Image: Series     Image: Series       Image: Series     Image: Series     Image: Series     Image: Series     Image: Series       Image: Series     Image: Series     Image: Series     Image: Series     Image: Series       Image: Series     Image: Series     Image: Series     Image: Series     Image: Series       Image: Series     Image: Series     Image: Series     Image: Series     Image: Series       Image: Series     Image: Series     Image: Series     Image: Series     Image: Series       Image: Series     Image: Series     Image: Series     Image: Series     Image: Series       Image: Series     Image: Series     Image: Series     Image: Series     Image: Series       Image: Series     Image: Series     Image: Series     Image: Series     Image: Series       Image: Series     Image: Series     Image: Series     Image: Series     Image: Series       Image: Series     Image: Series     Image: Series     Image: Series     Image: Series       Image: Series     Image: Series     Image: Series <t< td=""><td>( ) ( ) ( ) ( ) ( ) ( ) ( ) ( ) ( )</td><td>Text 3 bender 5000 + 1           Text 5000 - 0           Text 5000 - 0           Art beins - 0           Art beins - 0           Art beins - 0           State 5000 - 0           State 5000 - 0</td><td>Paratette Market State (2000) 3140 (2000) 3141     Paratette Market Market Marke</td></t<> | ( ) ( ) ( ) ( ) ( ) ( ) ( ) ( ) ( )                                                                                                    | Text 3 bender 5000 + 1           Text 5000 - 0           Text 5000 - 0           Art beins - 0           Art beins - 0           Art beins - 0           State 5000 - 0           State 5000 - 0                                                                                                    | Paratette Market State (2000) 3140 (2000) 3141     Paratette Market Market Marke |
|                                                                                                    | Series     Series     Serie | Lob         Week/veel         N/I         Bould         Image: Color State         Image: Color State | I                                                                                                    |

Figura 49 - Aggiornamento della lista degli oggetti

10. Oppure, nella stessa pagina a schede **CoE – Online**, premere il pulsante **ADVANCED...** e successivamente il pulsante **OK** nella pagina **Advanced Settings** che viene visualizzata.

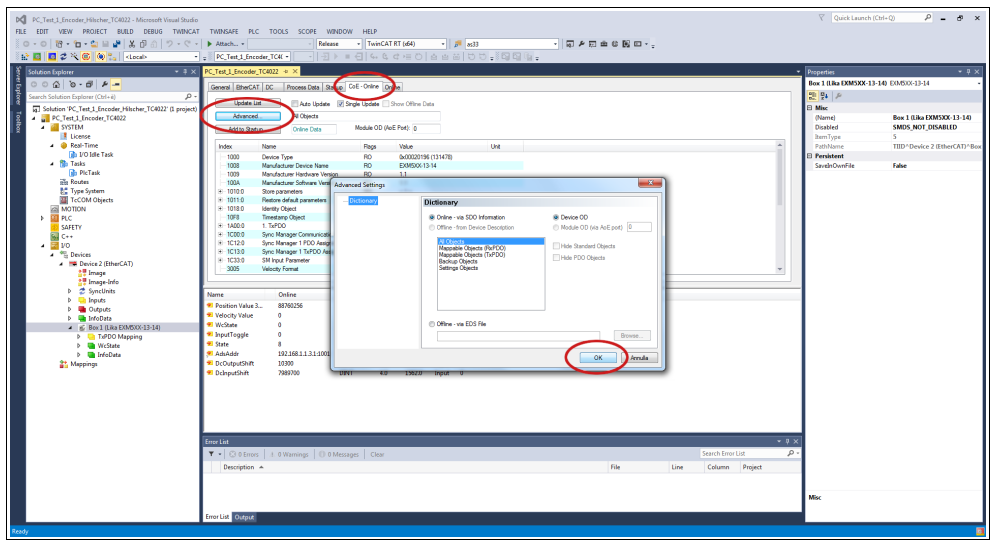

Figura 50 - Aggiornamento della lista degli oggetti

- 11. Scorrere la lista degli oggetti e fare doppio click sull'oggetto 6000 (si veda l'oggetto 6000–00 Operating parameters a pagina 90).
- 12. Impostare il bit 15 **Mask Upgrade Firmware** a 1 (1000 0000 0000 0000 in notazione binaria = 32768 dec = 8000h), confermare mediante la pressione del pulsante **OK** e accertarsi che il LED PWR inizi a lampeggiare: lampeggerà rosso fintantoché il processo di aggiornamento sarà in corso.

| Constraints (Constraints) (Constraints)     Constraints (Constraints)     Constraints     Constraints | NARKANE NC TOOS SOF MODOW HEJP       NARKANE NC TOOS SOF MODOW HEJP       NARKANE NC TOO SOF MODOW HEJP       NARKANE NC TOO SOF MODOW HEJP       NARKANE NC TOO SOF MODOW HEJP <th>©         Part / Part / P</th> | ©         Part / Part / P |
|----------------------------------------------------------------------------------------------------|----------------------------------------------------------------------------------------------------|----------------------------------------------------------------------------------------------------|
|                                                                                                    | lengtat − + 1 X<br>▼ + C C Bons, 1.0 Wennige: O O Mensign: Coar<br>Proceedings → Pile Line Column Project<br>Insolated 0.40pt                                                                                                    | Mac                                                                                                    |

Figura 51 - Impostazione del bit Mask Upgrade Firmware

12. Per assicurarsi che la procedura di aggiornamento del firmware sia stata completata correttamente accedere alla pagina a schede **CoE – Online** e verificare il valore dell'oggetto **100A Manufacturer Software Version**.

| PC_Test_1_Encoder_Hitcher_TC4022 - Microsoft Visual Studio       FLE     EDIT       VEW     PROJECT       BUILD     DEBUG       TWINCAT       C + O     TO       C + O     TO       C + O     TO       C + O     TO       C + O     TO       C + O     TO       C + O     TO       C + O     TO       C + O     TO       C + O     TO       C + O     TO       C + O     TO       D + O     TO       D + O     TO <td< th=""><th>TWINSAFE PLC TOOLS SCOPE WINDOW Attach  Received Total Encoder Total</th><th>HELP</th><th>🖉 add</th><th>-<br/>-<br/></th><th>6 B 🗆</th><th></th><th>♥ Quick Launch (Ctr</th><th>× 6 – 9 (0-1</th></td<>                                                                                                    | TWINSAFE PLC TOOLS SCOPE WINDOW Attach  Received Total Encoder Total                                                                                                    | HELP                                                                                                    | 🖉 add                                                                                                    | -<br>-<br>                                                                                                    | 6 B 🗆    |                                                                                                    | ♥ Quick Launch (Ctr                                                                                                    | × 6 – 9 (0-1 |
|----------------------------------------------------------------------------------------------------|----------------------------------------------------------------------------------------------------|----------------------------------------------------------------------------------------------------|----------------------------------------------------------------------------------------------------|----------------------------------------------------------------------------------------------------|----------|----------------------------------------------------------------------------------------------------|----------------------------------------------------------------------------------------------------|--------------|
| Control Local Control Local Control Loc | 0         IR-Text (J, Annualy, TeXt + 1)           File(12) Longer (Dec) + x)         Internet (Dec) (Dec) | Id         Sector         Charles         Sector           Id         Sector         Sector         Sector           Id         Sector         Sector         Sector           Id         Sect | Una - 101                                                                                                    | 2 14 -                                                                                                    |          |                                                                                                    | Encolation Ros (11 Res 2005/07-13-1-0<br>Ros (11 Res 2005/07-13-1-0<br>Res 20 Res 20<br>Res 20 Res 20<br>Res 20 Res 20<br>Res 20 Res 20<br>Res 20 Res 20<br>Res 20 Res 20<br>Res 20 Res 20<br>Res 20 Res 20<br>Res 20 Res 20<br>Res 20<br>Res | B DASKA-344  |
| F ≤ 6 Hold Ext District 0.234                                                                                                    |                                                                                                    | Online         Type           0         UDDYT           1         BT           1         BT           1         BT           1         BT           1         BT           1         BT           10         BT           10         BT           10         BT           10         BT           1000         CROPT           20050         DRT                                                                                                    | Size         > Addr           40         71.0           40         75.0           0.1         152.3           0.1         152.3           2.0         154.0           8.0         1550.0           4.0         1562.0 | InCut UserD LinkedTo<br>Input 0<br>Dept 0<br>Input 0<br>Input 0<br>Input 0<br>Input 0<br>Input 0<br>Input 0<br>Input 0<br>Input 0 | Fle Line | <ul> <li>€ × € ×</li> <li>Stanch finer Uz</li> <li><i>P</i> -</li> <li>Column</li> <li>Project</li> </ul> | Mac                                                                                                    |              |

Figura 52 - Manufacturer Software Version

14. Altrimenti, accedere alla pagina a schede **Online** e premere il pulsante **PRE-OP** nella finestra di gruppo **State Machine**; se tutto è ok, l'encoder si porta in stato **PREOPERATIONAL** (nel campo **Current State** all'interno della stessa finestra appare il messaggio **PREOP**).

| TwinCAT Projecti - Microsoft Visual Studio<br>FILE EDIT VIEW PROJECT BUILD DEBUG TWINCAT TW                                                                                                    |                                                                                                    | V Quick Launch (Chrl+Q) 🔑 🗕 🗗 🗙 |
|----------------------------------------------------------------------------------------------------|----------------------------------------------------------------------------------------------------|---------------------------------|
|                                                                                                    | ************************************                                                                                                    |                                 |
| Constant Constant Constan | Changed = Constant Party Constant Constant Const                                                                                                    | Propertie                       |
| Sectors     Sectors     S | New Ories         Type         Sar         Adda         In/On         Date ID         Literatus           Product Vituz J.         B702/26         UDIT         4.9         30.9         Four 0         In/On         B702/26         IDIT         4.9         30.9         Four 0           Product Vituz J.         B702/26         UDIT         4.9         30.9         Four 0         In/On         In/On                                                                                                    |                                 |
| Error<br>Error                                                                                                    | Atif<br>I D Shanning O S Masager Coar<br>Description A D Masager Coar<br>New Column Project<br>Atif Coards<br>Description A D Shanager Coar<br>Description A D Shanager Coar<br>D Shanager Coar<br>D Shanager Coar<br>D Sha | B X<br>P<br>Moc                 |

Figura 53 - Stato Preoperational
#### 7.3.2 Miglioramenti per una performance più efficiente di FoE

Se necessario è possibile aumentare lo spazio nella Mailbox dello Slave. Per fare questo premere il pulsante **ADVANCED SETTINGS** nella pagina a schede **EtherCAT** e portarsi in **Mailbox**. Digitare il valore desiderato nel campo **Out Size (hex)** e/o nel campo **In Size (hex)**. La dimensione massima è di 1.486 byte (0x05CE).

| 0 PC_Test_1_Encoder_Hischer_TC4022 - Microsoft Vesal Studio                                                                                                    |                                                                                                    | V Quick Lounds (Oth-Q) 🛛 👂 🖌                         |
|----------------------------------------------------------------------------------------------------|----------------------------------------------------------------------------------------------------|------------------------------------------------------|
| FLE EDIT VEW PROJECT BULD DEBUG THENCAT                                                                                                    |                                                                                                    |                                                      |
| Nº II II II V C ATLocale -                                                                                                    | R.Tet.J.Scole.TCK - · · · · · · · · · · · · · · · · · ·                                                                                                    |                                                      |
| Solution Explorer + 0 ×                                                                                                    | K.1                                                                                                    | Properties + # ×                                     |
| 0 0 Q 0 0 P -                                                                                                    | Greek Drecht DC Proces Date State Coll-Orien Date                                                                                                    | Bee 1 Gile DIMSIX-13-140 DIMSIG-13-34 -              |
| Search Solution Explorer (CHI+4) P -                                                                                                    | 7.00* DM50X 13-14                                                                                                    | C Mire                                               |
| <ul> <li>PC_Test,3_Encoder_TC4022</li> <li>PC_Test,3_Encoder_TC4022</li> </ul>                                                                                                    | Peddet/Peneter 100 / 5536                                                                                                    | (Name) Box 1 (Lika DDMSIOX-13-14)                    |
| License                                                                                                    | Austra Austra 100 100 Advanced Settings                                                                                                    | benType 5                                            |
| Real-Time     DO Idle Task                                                                                                    | MettColorVate 0 82                                                                                                    | Pathlame TED*Device 2 (EtherGAT)*Box<br>El Penistent |
| Tasks     PicTask                                                                                                    | Pervoue Part: Master v                                                                                                    | SavelnOunFile False                                  |
| The Routes                                                                                                    | Advanced Settings                                                                                                    |                                                      |
| ToCOM Objects                                                                                                    | © General Mailbox                                                                                                    |                                                      |
| > 100 PLC                                                                                                    | - Estavior - Malos Corfiguation - Malos Pulng                                                                                                    |                                                      |
| General Constant Constant Cons | - Meetification Special Bootstep Carls Carls Carls                                                                                                    |                                                      |
| ▲ 20 10<br>▲ 10 Desices                                                                                                    | Del Commando Out Add Nex): Bx1000 IV State Charge                                                                                                    |                                                      |
| <ul> <li>The Device 2 (EtherCAT)</li> <li>Theorem</li> </ul>                                                                                                    |                                                                                                    |                                                      |
| 2 Image-Info                                                                                                    | Cef Con See to See                                                                                                    |                                                      |
| <ul> <li>Approximate</li> <li>Approximate</li> </ul>                                                                                                    | Neme Dutributed Click Indiana Dutributed Click Indiana Dutributed Click Indiana Dutributed Click                                                                                                    |                                                      |
| P 🝓 Colgons<br>P 🤮 InfoData                                                                                                    | Welevily Value Lutch Little Little L |                                                      |
|                                                                                                    | © Inc.Color → IPECM □ Prior Reseages<br>© InguTopy 0 Prior                                                                                                    |                                                      |
| <ul> <li>WicState</li> <li>In Information</li> </ul>                                                                                                    | © Sata From Manony Manony                                                                                                    |                                                      |
| at Mappings                                                                                                    | Occupation     ADS He: ADS Per 192 162 1 1 3 1, Per 1921                                                                                                    |                                                      |
|                                                                                                    | - Unique and the second second s                                                                                                    |                                                      |
|                                                                                                    |                                                                                                    |                                                      |
|                                                                                                    |                                                                                                    |                                                      |
|                                                                                                    |                                                                                                    |                                                      |
|                                                                                                    | Territat                                                                                                    |                                                      |
|                                                                                                    | Description a OK Annula Column Project                                                                                                    |                                                      |
|                                                                                                    |                                                                                                    |                                                      |
|                                                                                                    |                                                                                                    | Misc                                                 |
|                                                                                                    | Ener List Output                                                                                                    |                                                      |
| Ready                                                                                                    |                                                                                                    |                                                      |

Figura 54 - Aumento dello spazio nella Mailbox

Per ogni specifica sul protocollo FoE, riferirsi al documento "ETG.1000 EtherCAT Specification" disponibile all'indirizzo **www.ethercat.org**. Riferirsi anche alla sezione "6.9 Aggiornamento del firmware" a pagina 60.

### 8 - Web Server Integrato

#### 8.1 Web server integrato – Informazioni preliminari

Gli encoder EtherCAT di Lika Electronic integrano un web server. Questa interfaccia utente basata su una connessione di tipo web è progettata per offrire funzioni di assistenza e informazioni complete sul dispositivo al quale si può accedere tramite una connessione Internet.

In particolare permette di:

lika

- visualizzare i valori di posizione e velocità correnti;
- impostare alcuni parametri come il preset e la direzione di conteggio;
- visualizzare e monitorare i parametri correntemente impostati;
- monitorare l'encoder;
- aggiornare il firmware.

Al web server si può accedere tramite un qualsiasi PC sul quale sia installato un browser web. Dato che il suo solo requisito è la presenza di una connessione HTTP tra il browser web e il web server attiva nel dispositivo, è una soluzione valida anche nei casi di accesso remoto.

Prima di aprire il web server dell'encoder EtherCAT assicurarsi di soddisfare completamente i seguenti requisiti:

- l'encoder è collegato alla rete;
- l'encoder ha un indirizzo IP valido;
- il PC è collegato alla rete;
- nel PC o nel dispositivo utilizzato per la connessione è installato un browser web (Internet Explorer, Mozilla Firefox, Google Chrome, Opera, ...).

#### NOTA

Questo web server è stato testato e verificato utilizzando i seguenti browser web:

- Internet Explorer IE11 versione 11.1593.14393.0
- Mozilla Firefox versione 116.0.1
- Google Chrome versione 115.0.5790.111
- Opera versione 68.0.3618.165

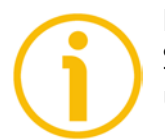

#### NOTA

Si badi che l'aspetto delle schermate può variare a seconda del browser web usato. Gli snapshot che seguono sono stati acquisiti utilizzando Google Chrome.

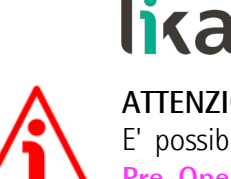

#### **ATTENZIONE**

E' possibile accedere al web server solamente se l'encoder si trova negli stati Pre-Operational o Operational o Safe-Operational. Accedere alla pagina a schede Online per verificare lo stato corrente dell'encoder (si veda il campo di informazione Current State nella finestra di gruppo State machine). Per attivare gli stati Pre-Operational o Operational o Safe-Operational, premere rispettivamente i pulsanti PRE-OP o OP o SAFE-OP nella finestra di gruppo State machine.

| FILE     EDIT     VIEW     PROJECT     BUILD     VIEWALIZATION       Image: One of the state of the state of the sta | DEBUG TWINCAT 1 Attach • | WINSAFE PLC TOO      | LS SCOPE<br>ie • Tv | WINDO   | w HELA<br>(x64)<br>>= ⊙ | -<br>6 8 i | M as33         | •   | <b>₽</b> ₽₽: | à¢K⊡∙, |      |           |         |      |                                    |                            |
|----------------------------------------------------------------------------------------------------|--------------------------|----------------------|---------------------|---------|-------------------------|------------|----------------|-----|--------------|--------|------|-----------|---------|------|------------------------------------|----------------------------|
|                                                                                                    | DC Test 1 Family 70      |                      |                     |         |                         |            |                |     |              |        |      |           |         |      |                                    | - 1                        |
| Solution Explorer                                                                                                    | PC_TEX_LEncoder_TC       | 4022 · · × 190118010 | n MAD               |         | -                       |            |                |     |              |        |      |           |         | Prop | pertes                             | - V -                      |
| 2 0 0 0 0 0 P -                                                                                                    | General EtherCAT         | DC Process Date Sta  | tup CoE - Onle      | e Onine |                         |            |                |     |              |        |      |           |         | Box  | <pre>x 1 (Lika EXM5XX-13-14)</pre> | E0M503-13-14               |
| Search Solution Explorer (Ctrl+é)                                                                                                    | State Machine            |                      |                     |         |                         |            |                |     |              |        |      |           |         | 1    | 51 h                               |                            |
| Solution 'PC_Test_1_Encoder_Hilscher_TC4022' (1 project)                                                                                                    | Int                      | Bootstrap            |                     |         |                         |            |                |     |              |        |      |           |         | BN   | lisc                               |                            |
| 8 A PC_Test_1_Encoder_TC4022                                                                                                    | Precio                   | Selecton             | nent State:         | PREO    | P                       |            |                |     |              |        |      |           |         |      | Name)                              | Box 1 (Lika EXM5XX-13-14)  |
| S SISTEM                                                                                                    |                          | Re                   | quested State:      | PRED    | Р                       |            |                |     |              |        |      |           |         |      | Anadred                            | SMUS_NUT_DISABLED          |
| A 🧧 Real-Time                                                                                                    | LUP                      | Cietar conse         |                     |         |                         |            |                |     |              |        |      |           |         |      | PathName                           | TIID^Device 2 (EtherCAT)^B |
| 👔 I/O Idle Task                                                                                                    | 011 244                  |                      |                     |         |                         |            |                |     |              |        |      |           |         | BP   | Persistent                         |                            |
| <ul> <li>Tasks</li> </ul>                                                                                                    | Bort & Dan               | er / Open            |                     |         |                         |            |                |     |              |        |      |           |         | 5    | iavelnOwnFile                      | False                      |
| pla PicTask                                                                                                    | Part D. No.              | Series / Owned       |                     |         |                         |            |                |     |              |        |      |           |         |      |                                    |                            |
| Type System                                                                                                    | Post D. No.              | Series / Closed      |                     |         |                         |            |                |     |              |        |      |           |         |      |                                    |                            |
| TcCOM Objects                                                                                                    | PORC. NOV                | Jamer / Closed       |                     |         |                         |            |                |     |              |        |      |           |         |      |                                    |                            |
| MOTION                                                                                                    | Porto: Not               | Jamer / Closed       |                     |         |                         |            |                |     |              |        |      |           |         |      |                                    |                            |
| A B PLC                                                                                                    | File Access over P       | beCAT                |                     |         |                         |            |                |     |              |        |      |           |         |      |                                    |                            |
| <ul> <li>b Fill PC Test 1 Encoder TC4022 Project</li> </ul>                                                                                                    | Download .               | Upload               |                     |         |                         |            |                |     |              |        |      |           |         |      |                                    |                            |
| A SQ PC_Test_1_Encoder_TC4022 Instance                                                                                                    |                          |                      |                     |         |                         |            |                |     |              |        |      |           |         |      |                                    |                            |
| PicTask Inputs                                                                                                    |                          |                      |                     |         |                         |            |                |     |              |        |      |           |         |      |                                    |                            |
| SAFETY                                                                                                    |                          |                      |                     |         |                         |            |                |     |              |        |      |           |         |      |                                    |                            |
| C++                                                                                                    |                          |                      |                     |         |                         |            |                |     |              |        |      |           |         |      |                                    |                            |
| 4 S Devices                                                                                                    |                          |                      |                     |         |                         |            |                |     |              |        |      |           |         |      |                                    |                            |
| <ul> <li>Device 2 (EtherCAT)</li> </ul>                                                                                                    |                          |                      |                     |         |                         |            |                |     |              |        |      |           |         |      |                                    |                            |
| Image                                                                                                    |                          |                      |                     |         |                         |            |                |     |              |        |      |           |         |      |                                    |                            |
| Image-Info                                                                                                    |                          |                      |                     |         |                         |            |                |     |              |        |      |           |         |      |                                    |                            |
| D 2 SyncUnits                                                                                                    |                          |                      |                     |         |                         |            |                |     |              |        |      |           |         |      |                                    |                            |
| b D Outputs                                                                                                    | Neme                     | Online               | Turne               | See     | » ådde                  | In/Out     | User ID Linked | to. |              |        |      |           |         |      |                                    |                            |
| b infoData                                                                                                    | T Porition Value         | 88360256             | UDINT               | 40      | 32.0                    | Innut      | 0              |     |              |        |      |           |         |      |                                    |                            |
| <ul> <li>Box 1 (Like EXM5XX-13-14)</li> </ul>                                                                                                    | * Velocity Velue         | 0                    | DINT                | 4.0     | 43.0                    | Input      | 0              |     |              |        |      |           |         |      |                                    |                            |
| 4 🛄 1. TAPDO                                                                                                    | 🕶 WcState                | 1                    | BET                 | 0.1     | 1522.1                  | Input      | 0              |     |              |        |      |           |         |      |                                    |                            |
| Position Value                                                                                                    | 🕶 InputToggle            | 1                    | BIT                 | 0.1     | 1524.1                  | Input      | 0              |     |              |        |      |           |         |      |                                    |                            |
| b WyState                                                                                                    | 🕫 State                  | 2                    | UINT                | 2.0     | 1548.0                  | Input      | 0              |     |              |        |      |           |         |      |                                    |                            |
| InfoData                                                                                                    | AdsAddr                  | 192.168.1.1.3.1.1001 | AMSADDR             | 8.0     | 1550.0                  | Input      | 0              |     |              |        |      |           |         |      |                                    |                            |
| Mappings                                                                                                    |                          |                      |                     |         |                         |            |                |     |              |        |      |           |         |      |                                    |                            |
|                                                                                                    |                          |                      |                     |         |                         |            |                |     |              |        |      |           |         |      |                                    |                            |
|                                                                                                    | Error Lint               |                      |                     |         |                         |            |                |     |              |        |      |           |         | ×    |                                    |                            |
|                                                                                                    | T - O D Errors           | .t. 0 Warnings 0 01  | Messages C          | lear    |                         |            |                |     |              |        |      | Search Em | orList  | ρ.   |                                    |                            |
|                                                                                                    | Description +            |                      |                     |         |                         |            |                |     |              | File   | Line | Columo    | Project |      |                                    |                            |
|                                                                                                    | - stopion -              |                      |                     |         |                         |            |                |     |              |        |      |           |         | - 1  |                                    |                            |
|                                                                                                    | 1                        |                      |                     |         |                         |            |                |     |              |        |      |           |         |      |                                    |                            |
|                                                                                                    | 1                        |                      |                     |         |                         |            |                |     |              |        |      |           |         | Mis  | к                                  |                            |
|                                                                                                    |                          |                      |                     |         |                         |            |                |     |              |        |      |           |         |      |                                    |                            |
|                                                                                                    | Error List Output        |                      |                     |         |                         |            |                |     |              |        |      |           |         |      |                                    |                            |
| Ready                                                                                                    |                          |                      |                     |         |                         |            |                |     |              |        |      |           |         |      |                                    |                            |

Figura 55 - Impostazione della State Machine

#### 8.2 Pagina Home del Web server

Per aprire il web server dell'encoder EtherCAT procedere come segue:

1. Verificare anzitutto l'indirizzo IP dell'encoder. Per fare questo accedere alla pagina a schede EtherCAT e premere poi il pulsante ADVANCED SETTINGS....

|                                                                                                    | EBUG TWINEAT TWINEATE FLC TOOLS SCOPE WINDOW HEID<br>▶ ARROA<br>Data Text Ender FLT:                                                                                                    |                                                                                                    |
|----------------------------------------------------------------------------------------------------|----------------------------------------------------------------------------------------------------|----------------------------------------------------------------------------------------------------|
| R         B         R         R | Normal Nation 10         Total 10         USA           Total Nation 10         USA         USA           Total Nation 10         USA         USA           Total Nation 10         USA         USA           Total Nation 10         USA         USA           Total Nation 10         USA         USA           Total Nation 10         USA         USA           Total Nation 10         USA         USA           Total Nation 10         USA         USA           Total Nation 10         USA         USA           Total Nation 10         USA         USA           Network Nation 10         USA         USA           Network Nation 10         USA         USA           Network Nation 10         USA         USA           Network Nation 10         USA         USA           Network Nation 10         USA         USA           Notacity Nation 10         USA         USA           Notacity Nation 10         USA         USA           Notacity Nation 10         USA         USA           Notacity Nation 10         USA         USA           Notacity Nation 10         USA         USA           Notacity Nation 10 | Inspection     The Instance of the Instance of the Instan |
| i > ₩ Ardota<br>∰ Magarija                                                                                                    |                                                                                                    | Mar.                                                                                                    |

Figura 56 - Pagina a schede EtherCAT

2. Nella pagina Advanced Settings aprire l'elenco Mailbox e premere poi il comando EoE: sarà visualizzata la finestra di gruppo EoE. Verificare l'indirizzo IP assegnato nel campo IP Address (192.168.1.10 nella Figura 56).

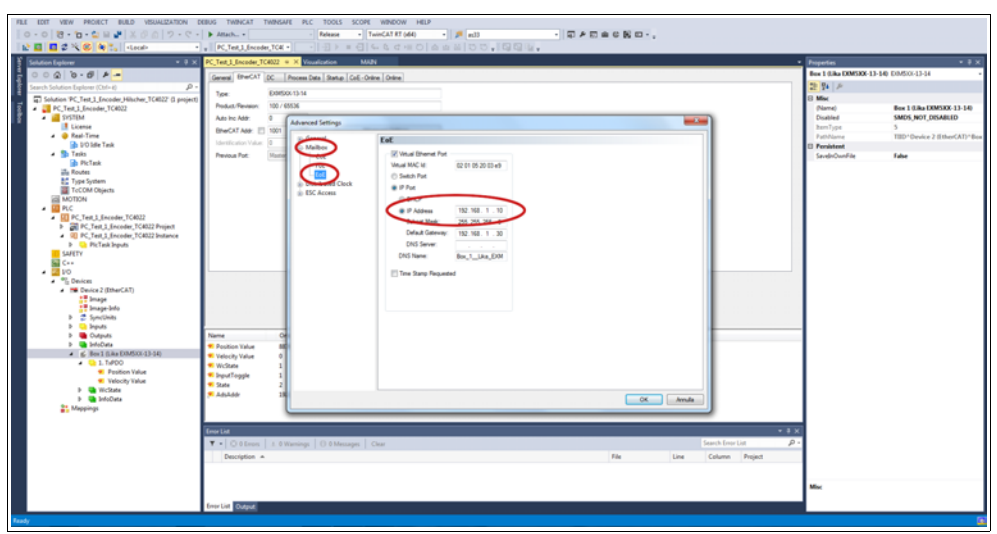

Figura 57 - Pagina Advanced Settings

3. Digitare l'indirizzo IP dell'encoder cui ci si vuole collegare (nell'esempio: 192.168.1.10 nella barra dell'indirizzo del browser web e confermare premendo **ENTER**.

| Mucri Island     Key 192 168 110 | ) |                                                |            | × - ع ×<br>11 ٹ ج |
|----------------------------------|---|------------------------------------------------|------------|-------------------|
|                                  |   | Google                                         |            |                   |
|                                  |   | Q Cerea con Google o digita un UR. Aggungi ica | <b>↓</b> æ |                   |
|                                  |   |                                                |            |                   |
|                                  |   |                                                |            |                   |
|                                  |   |                                                |            |                   |

Figura 58 - Apertura del web server

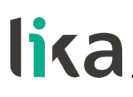

4. non appena la connessione è stabilita, appare sullo schermo la pagina **Home** del web server;

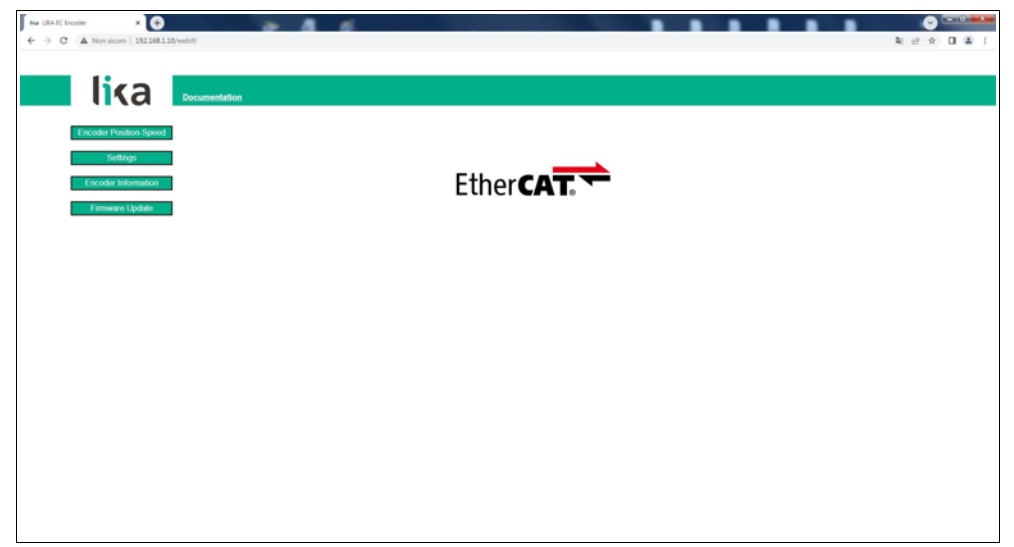

Figura 59 - Pagina Home del Web server

Sulla barra di menu della pagina **Home** sono disponibili alcuni comandi.

Premere sul logo Lika per accedere al sito web di Lika (www.lika.biz).

Premere il pulsante **DOCUMENTATION** per accedere alla pagina della documentazione tecnica dell'encoder EtherCAT disponibile sul sito internet di Lika (<u>https://www.lika.it/eng/products/rotary-encoders/absolute/ethernet/</u>) dove è possibile trovare informazioni tecniche specifiche e la documentazione dell'encoder EtherCAT.

Alcuni pulsanti sono poi disponibili nella barra di navigazione laterale, a sinistra. Tutte le pagine, eccetto la pagina **Firmware Update**, sono liberamente accessibili tramite i comandi nella barra. La pagina **Firmware Update** è protetta e richiede l'inserimento di una password per l'accesso.

Questi pulsanti permettono l'accesso a pagine specifiche dove è possibile trovare informazioni di configurazione e di diagnostica sull'encoder collegato nonché funzioni utili all'utilizzatore.

Esse sono descritte nelle sezioni che seguono.

#### 8.3 Posizione e velocità dell'encoder

Premere il pulsante **ENCODER POSITION-SPEED** nella barra di navigazione laterale a sinistra della pagina **Home** del Web server per accedere alla pagina dove sono visualizzate le informazioni sulla <u>posizione corrente dell'encoder</u> e sulla <u>velocità corrente dell'encoder</u>.

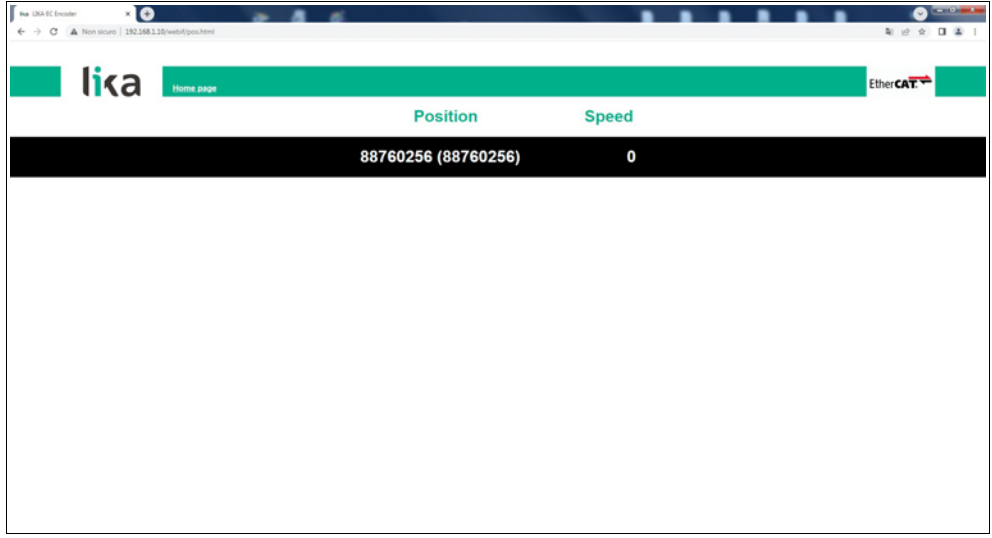

Figura 60 - Pagina della posizione e velocità dell'encoder

Il primo valore (sotto la voce Position) rappresenta la posizione assoluta corrente dell'encoder calcolata considerando funzioni di scaling e di preset, se attive; il valore tra parentesi rappresenta invece il valore "grezzo" (posizione assoluta fisica). Entrambi i valori di posizione sono espressi in conteggi. Per ogni informazione riferirsi all'oggetto 6004–00 Position value a pagina 97.

La velocità corrente dell'encoder (in corrispondenza della voce Speed) è espressa nell'unità di misura impostata nell'oggetto **3005–00 Velocity Format** a pagina 87 (di default è espressa in conteggi al secondo). Per ogni informazione riferirsi all'oggetto **3006–00 Velocity Value** a pagina 87.

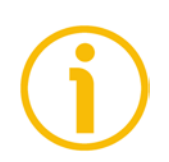

#### NOTA

I valori della posizione corrente e della velocità corrente dell'encoder sono processati in tempo reale e aggiornati in maniera continua (ogni 200 msec. sullo schermo).

#### 8.3.1 Note specifiche sull'utilizzo di Internet Explorer

Al fine di ottenere un aggiornamento continuo della pagina **Encoder position and speed**, su Internet Explorer devono essere impostate opportunamente le seguenti opzioni.

- Aprire il menu Settings;
- aprire la scheda delle proprietà Internet Options;
- nella pagina a schede **General**, premere il pulsante **Setting** disponibile nella sezione **History Browsing**;
- sotto la voce Check for newer versions of stored pages, premere Every time l visit the webpage;
- ogniqualvolta richiesto, premere il pulsante **OK** per confermare.

#### 8.4 Impostazione degli oggetti

Premere il pulsante **SETTINGS** nella barra di navigazione laterale a sinistra nella pagina **Home** del Web server per accedere alla pagina **Set Encoder Objects**. In questa pagina sono visualizzati gli oggetti dell'encoder EtherCAT ad accesso in lettura e scrittura disponibili nella Manufacturer Specific Profile Area e nella Standardised Profile Area; il loro valore può essere modificato.

Per informazioni complete sugli oggetti dell'encoder riferirsi alla sezione "Oggetti della Manufacturer Specific Profile Area" a pagina 87; e alla sezione "Oggetti della Standardised Device Profile Area (DS 406)" a pagina 90.

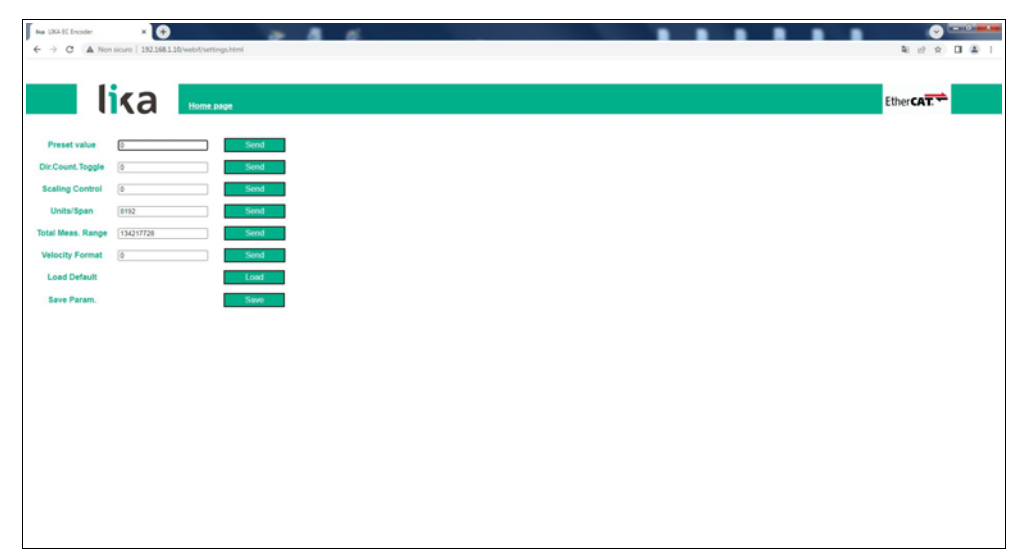

Figura 61 - Pagina Set Encoder Objects

Nei campi vengono visualizzati i valori che sono impostati correntemente nell'encoder.

Per modificare un valore impostare un valore adeguato nel campo a fianco del parametro desiderato e quindi premere il pulsante **SEND** sulla destra per confermare. I valori devono essere impostati in notazione decimale.

Per informazioni complete sugli oggetti disponibili riferirsi alla sezione "Oggetti della Manufacturer Specific Profile Area" a pagina 87; e alla sezione "Oggetti della Standardised Device Profile Area (DS 406)" a pagina 90.

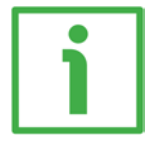

#### **ESEMPIO**

L'oggetto 6001-00 Units per revolution è attualmente impostato a "8192" (si veda la casella a fianco della voce Units/Span della Figura sopra). Per modificare il valore impostato inserire un valore adeguato nello stesso campo e premere poi il pulsante SEND sulla destra nella stessa riga per confermare.

#### EXM58 • EXO58 EtherCAT

### **lika** Nota

Si badi che, dopo la pressione del pulsante **SEND**, il valore impostato è salvato <u>temporaneamente</u> negli oggetti. Per salvarlo <u>in maniera permanente</u>, premere il pulsante **SAVE** nella riga **Save Param.** Qualora fosse tolta l'alimentazione all'encoder senza salvare i dati, i valori non memorizzati nella EEProm Flash sarebbero persi! Per maggiori informazioni riferirsi all'oggetto **1010-01 Store parameters** a pagina 81.

Premere il pulsante LOAD nella riga Load Default per ripristinare tutti i parametri ai valori di default. I valori di default sono impostati in fabbrica dagli ingegneri di Lika Electronic per permettere all'operatore un funzionamento standard e sicuro del dispositivo. Questa funzione può essere utile, per esempio, per ripristinare i valori di fabbrica nel caso in cui l'encoder sia programmato in maniera non corretta e non si sia in grado di ripristinare il funzionamento corretto. Per maggiori informazioni riferirsi all'oggetto 1011-01 Restore default parameters a pagina 81.

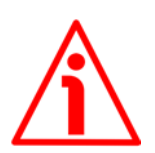

#### ATTENZIONE

L'esecuzione di questo comando causa la sovrascrittura di tutti i parametri impostati in precedenza!

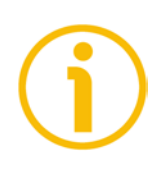

#### NOTA

Dopo ciascuna conferma dei parametri impostati, apparirà un messaggio sotto i pulsanti. Informa sull'esito positivo dell'operazione o sull'occorrenza di un errore (per esempio **Setting executed correctly!** / **Impostazione eseguita correttamente!** se tutto è andato a buon fine).

#### 8.5 Encoder information (oggetti EtherCAT)

Premere il pulsante **ENCODER INFORMATION** nella barra di navigazione laterale a sinistra della pagina **Home** del Web server per accedere alla pagina **Encoder Information**. In questa pagina è visualizzata la lista degli oggetti EtherCAT più utili disponibili per l'encoder. I valori degli oggetti sono espressi in notazione esadecimale o decimale oppure in formato stringa.

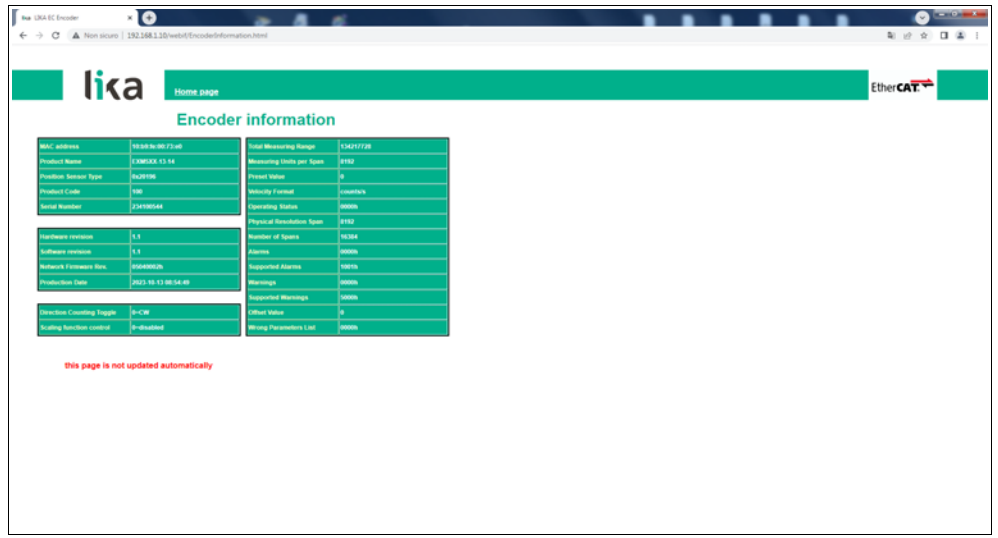

Figura 62 - Pagina Encoder Information

Per una descrizione completa degli attributi encoder disponibili riferirsi alla sezione "Oggetti della Manufacturer Specific Profile Area" a pagina 87; e alla sezione "Oggetti della Standardised Device Profile Area (DS 406)" a pagina 90.

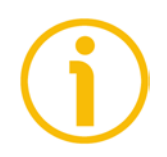

#### NOTA

Si badi che i valori che appaiono nella pagina **Encoder Information** sono "congelati" al momento in cui si visualizza la pagina. Per aggiornare i valori occorre fare un refresh della pagina web.

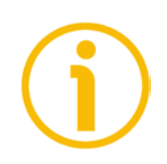

#### NOTA

Gli oggetti nella pagina **Encoder Information** non possono essere modificati anche quando fossero oggetti con accesso in lettura-scrittura. Accedere alla pagina **Set Encoder Objects** per modificarli (si veda a pagina 116).

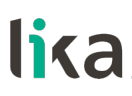

#### 8.6 Update del firmware

Premere il pulsante **FIRMWARE UPDATE** nella barra di navigazione laterale a sinistra nella pagina **Home** del Web server per accedere alla pagina **Firmware Update**. Si badi che la pagina è protetta da password, occorre pertanto la password per accedere alla pagina.

Password: LiKa ("L" e "K" in lettere maiuscole; "i" e "a" in lettere minuscole)

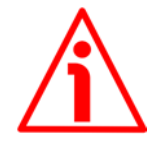

#### ATTENZIONE

Il processo di update del firmware deve essere eseguito da personale formato e competente. E' obbligatorio eseguire l'update rispettando le istruzioni riportate in questa sezione.

Prima dell'installazione accertarsi sempre che il programma firmware sia compatibile con l'hardware e il software del dispositivo. Inoltre non togliere mai l'alimentazione durante l'update della flash. In caso di errore nel corso dell'update del firmware, il programma è perso irreversibilmente (non c'è un bootloader) e il dispositivo deve essere rispedito a Lika Electronic per il ripristino.

Questa operazione permette l'update del firmware dell'unità tramite il download dei dati di update alla memoria flash.

Il firmware è un programma software che controlla le funzioni e l'operatività del dispositivo; il programma firmware, talora detto anche "user program / programma utente", è memorizzato nella memoria flash integrata all'interno dell'unità. Questi encoder sono progettati in modo che il firmware possa essere aggiornato facilmente dallo stesso utilizzatore. Questo permette a Lika Electronic di provvedere nuovi programmi firmware che aggiungono miglioramenti per tutta la durata della vita del prodotto.

Ragioni tipiche per il rilascio di nuovi programmi firmware sono la necessità di fare delle correzioni, ma anche migliorare e aggiungere nuove funzionalità al dispositivo.

Il programma di update del firmware consiste di un singolo file con estensione .ZIP. Viene rilasciato dal Servizio di Assistenza Tecnica e Post-Vendita di Lika Electronic.

Se la versione più recente del firmware è già installata sull'unità, non è necessario procedere all'installazione di alcun nuovo firmware. La versione firmware correntemente installata può essere letta in corrispondenza del campo **Software revision** nella pagina **Encoder Information** dopo il collegamento al web server (si veda a pagina 118).

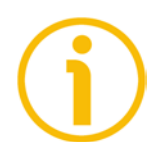

#### NOTA

Se non si è sicuri di essere in grado di eseguire l'aggiornamento positivamente, contattare il Servizio di Assistenza Tecnica e Post-Vendita di Lika Electronic.

Prima di procedere all'aggiornamento del firmware accertarsi che i seguenti requisiti siano pienamente soddisfatti:

- l'encoder è collegato alla rete Ethernet;
- l'encoder ha un indirizzo IP valido;
- il PC è collegato sia alla rete che al controllore IO;
- nel PC o nel dispositivo utilizzato per la connessione è installato un browser web (Internet Explorer, Mozilla Firefox, Google Chrome, Opera, ...);
- è a disposizione il file .ZIP per l'update del firmware.

Per fare l'update del programma firmware procedere come segue.

- 1. Premere il pulsante **FIRMWARE UPDATE** nella barra di navigazione laterale a sinistra nella pagina **Home** del Web server per accedere alla pagina **Firmware Update**.
- 2. All'operatore è richiesto l'inserimento di una password prima di avviare la procedura di update del firmware.

| Hea         USA EC Encoder         x           ←         →         C         ▲         Non sicuro         192.168.110/web//auth.html | 246  |  | ••• | • • | • |           |
|----------------------------------------------------------------------------------------------------|------|--|-----|-----|---|-----------|
| lika Home page                                                                                                    |      |  |     |     |   | Ether CAT |
| Insert password                                                                                                    | Send |  |     |     |   |           |
|                                                                                                    |      |  |     |     |   |           |
|                                                                                                    |      |  |     |     |   |           |
|                                                                                                    |      |  |     |     |   |           |
|                                                                                                    |      |  |     |     |   |           |
|                                                                                                    |      |  |     |     |   |           |
|                                                                                                    |      |  |     |     |   |           |
|                                                                                                    |      |  |     |     |   |           |
|                                                                                                    |      |  |     |     |   |           |

Figura 63 - Pagina Firmware Update

- 3. Nella casella di testo **Insert password** digitare la password **LiKa** ("L" e "K" in lettere maiuscole; "i" e "a" in lettere minuscole) e premere poi il pulsante **SEND**.
- Se la password inserita è sbagliata, sullo schermo appare il seguente messaggio di avvertenza: WRONG PASSWORD INSERTED. RETRY / LA PASSWORD INSERITA E' ERRATA. RIPROVARE. Digitare la password corretta e confermare.

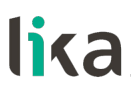

5. Se la password inserita è corretta, sullo schermo è visualizzata la pagina **Firmware Update**.

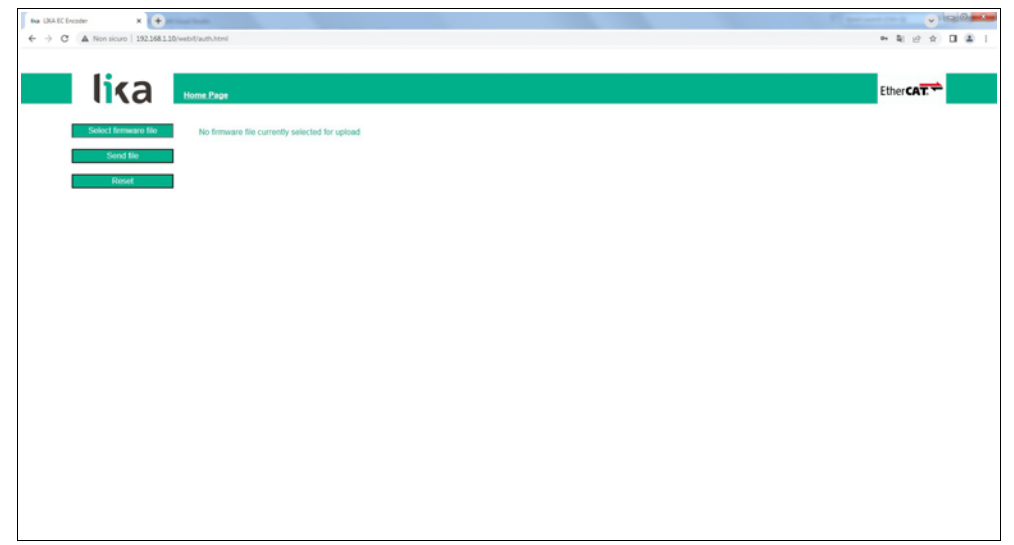

Figura 64 - Pagina Firmware Update

6. Premere il pulsante SELECT FIRMWARE FILE; una volta premuto il pulsante SELECT FIRMWARE FILE appare sullo schermo una finestra di dialogo OPEN: aprire la cartella dove è salvato il file .ZIP di update del firmware rilasciato da Lika Electronic, selezionare il file e confermare. Verificare sempre le proprietà del file e accertarsi di installare il file di aggiornamento corretto.

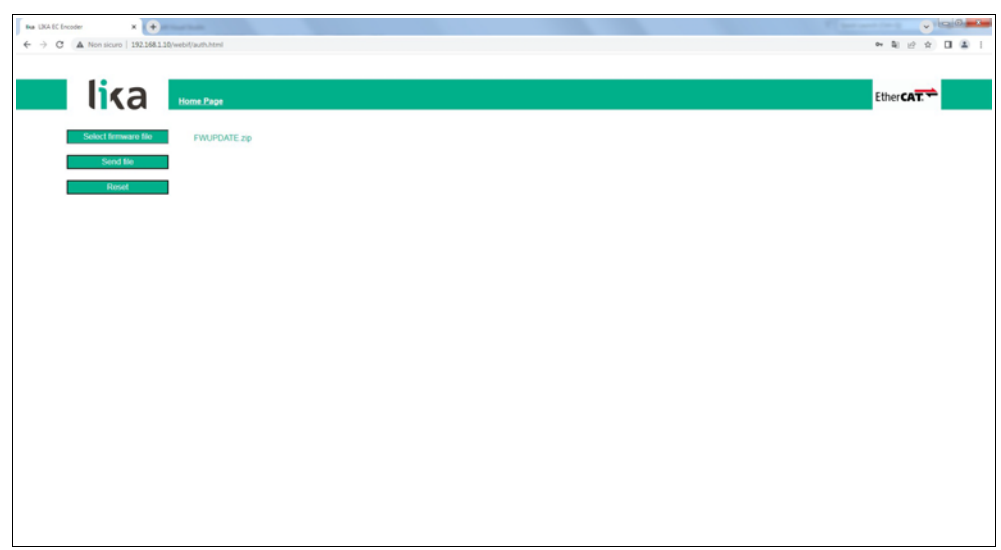

Figura 65 - Selezione del file .ZIP di update del firmware

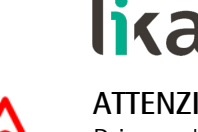

#### **ATTENZIONE**

Prima dell'installazione accertarsi sempre che il programma firmware sia compatibile con l'hardware e il software del dispositivo.

Non togliere mai l'alimentazione durante l'operazione di update della flash.

- 7. Premere il pulsante SEND FILE per avviare il processo di installazione del programma firmware.
- 8. Nel corso dello svolgimento dell'operazione e alla sua immediata conclusione, nella pagina appariranno alcuni messaggi.

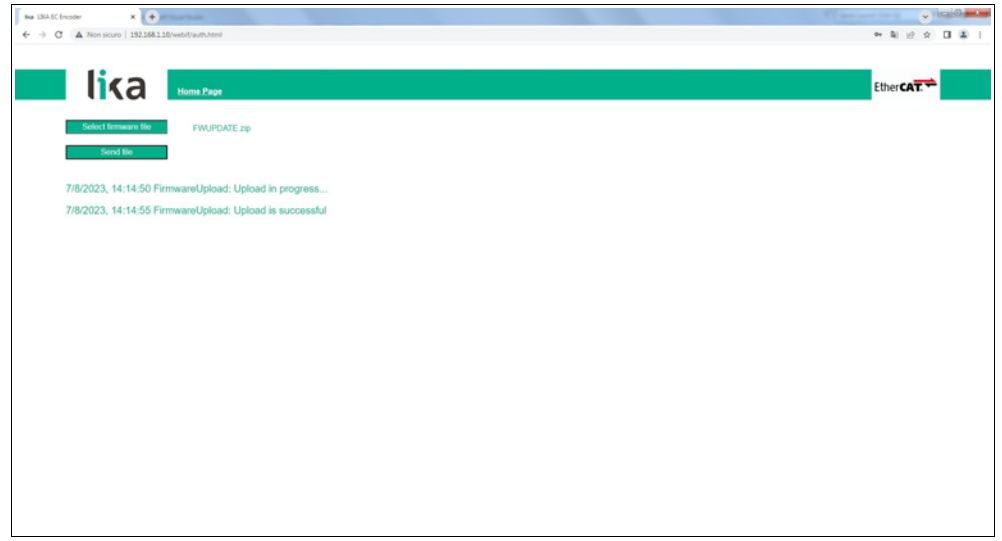

Figura 66 - Messaggi visualizzati durante l'installazione del firmware

9. Infine premere il pulsante RESET per resettare e riavviare automaticamente l'encoder, completando così l'operazione.

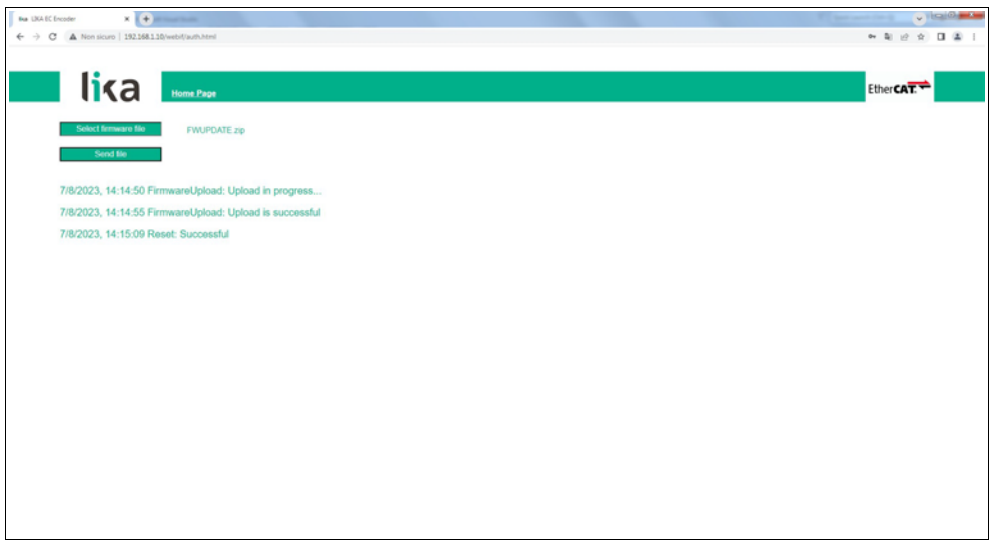

Figura 67 - Processo di update del firmware completato

#### EXM58 • EXO58 EtherCAT

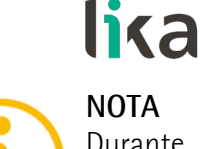

### NOTA

Durante il download del programma di update del firmware, potrebbero verificarsi delle condizioni inaspettate che potrebbe portare al fallimento del processo di installazione. Quando si verifica questa evenienza, il processo di download non può essere portato a termine con successo e l'operazione è così abortita. In caso di errore di update della flash, spegnere e riaccendere l'encoder e riprovare l'operazione.

### 9 - Tabella parametri di default

lika.

I valori di default sono espressi in notazione esadecimale.

## lika\_

### EXM58 • EXO58 EtherCAT

| 3005-00 Velocity<br>Format   | 0 = conteggi al secondo   |  |
|------------------------------|---------------------------|--|
| 6000-00 Operating parameters | 0000                      |  |
| Bit 0 Code sequence          | 0 = disabilitato          |  |
| Bit 2 Scaling function       | 0 = orario                |  |
| Bit 15 Mask Upgrade          | 0 = disabilitato          |  |
| Firmware                     |                           |  |
|                              | 0000 2000 (8.192)         |  |
|                              | per EXM58-13-14           |  |
| 6001_00 Units per            | 0040 0000 (262.144)       |  |
| would tion                   | per EXM58-18-12 e         |  |
|                              | EX058-18-00               |  |
|                              | 0001 0000 (65.536)        |  |
|                              | per EX058-16-14           |  |
|                              | 0800 0000 (134.217.728)   |  |
|                              | per EXM58-13-14           |  |
| 6002 00 Total                | 0040 0000 (262.144)       |  |
| Moosuring Dongo              | per EX058-18-00           |  |
| ivicasuring hange            | 4000 0000 (1.073.741.824) |  |
|                              | per EXM58-18-12 e         |  |
|                              | EX058-16-14               |  |
| 6003-00 Preset               | 0000 0000                 |  |
|                              | 0000 2000 (8.192)         |  |
|                              | per EXM58-13-14           |  |
| CE01 00 Handman              | 0040 0000 (262.144)       |  |
| 6501-00 Hardware             | per EXM58-18-12 e         |  |
| counts per revolution        | EX058-18-00               |  |
|                              | 0001 0000 (65.536)        |  |
|                              | per EX058-16-14           |  |
|                              | 0000 4000 (16.384) per    |  |
|                              | EXM58-13-14 e EXO58-      |  |
|                              | 16-14                     |  |
|                              | 0000 1000 (4.096) per     |  |
| number of turns              | EXM58-18-12               |  |
|                              | 0000 0001 (1) per EX058-  |  |
|                              | <br>18-00                 |  |

Pagina lasciata intenzionalmente bianca

Pagina lasciata intenzionalmente bianca

| Versione<br>documento | Data release | Descrizione                                                                                                    | HW  | SW       | Versione file<br>XML |
|-----------------------|--------------|----------------------------------------------------------------------------------------------------|-----|----------|----------------------|
| 1.0                   | 25.01.2024   | Prima release                                                                                                    | 1.2 | 1.0, 1.1 | V1_0, V1_1           |
| 1.1                   | 08.03.2024   | Aggiornata informazione sui LED                                                                                                    | 1.2 | 1.1      | V1_1                 |
| 1.2                   | 06.05.2024   | Aggiornata informazione sugli oggetti 1010-01<br>Store parameters e 1011-01 Restore default<br>parameters                                  | 1.2 | 1.1, 1.2 | V1_1                 |
| 1.3                   | 23.06.2025   | Aggiornata informazione su salvataggio parametri,<br>ripristino parametri di default, scrittura della<br>risoluzione, scrittura del preset | 1.2 | 1.3      | V1_1                 |

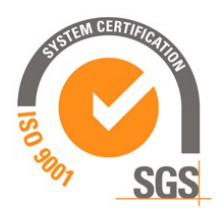

This device is to be supplied by a Class 2 Circuit or Low-Voltage Limited Energy or Energy Source not exceeding 30 Vdc. Refer to the order code for supply voltage rate.

**US** Ce dispositif doit être alimenté par un circuit de Classe 2 ou à très basse tension ou bien en appliquant une tension maxi de 30Vcc. Voir le code de commande pour la tension d'alimentation.

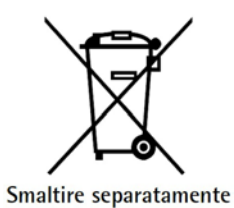

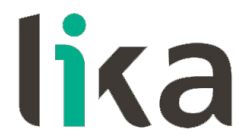

Lika Electronic Via S. Lorenzo, 25 • 36010 Carrè (VI) • Italy

> Tel. +39 0445 806600 Fax +39 0445 806699

info@lika.biz • www.lika.biz